#### MANUAL DE USUARIO RUTEADORA CNC 3DMK 3 EJES

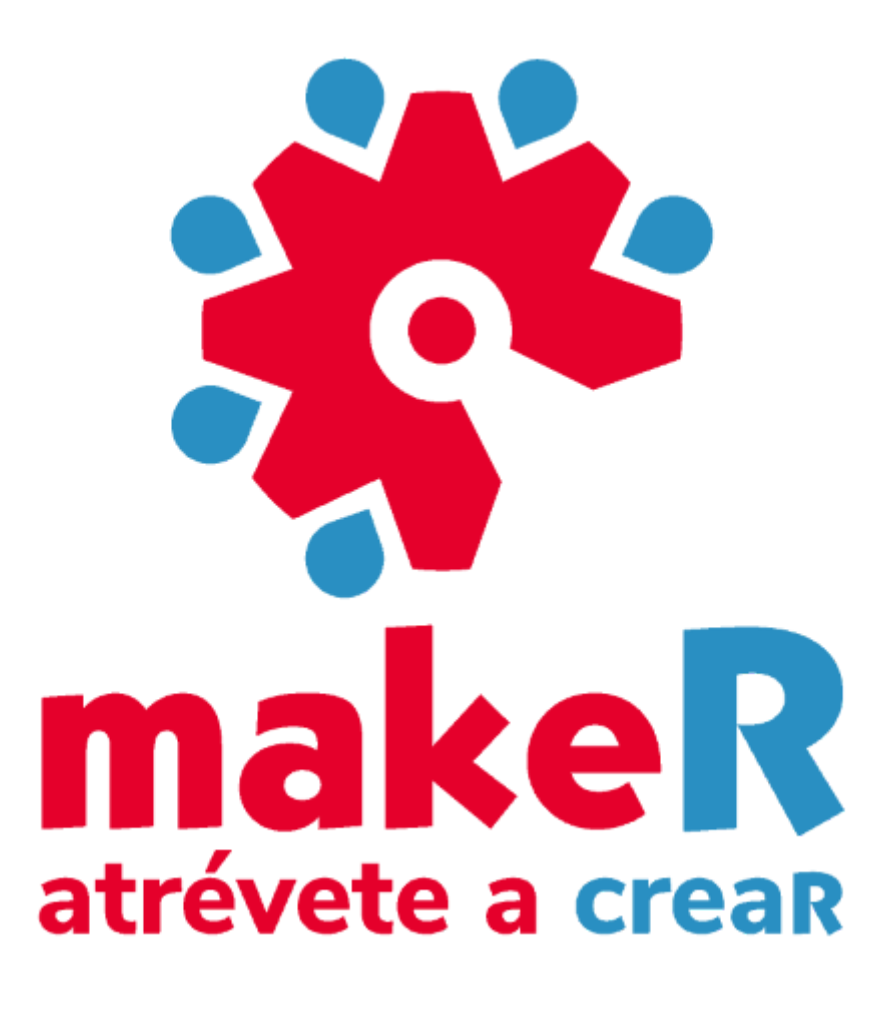

Gracias por comprar nuestro enrutador CNC.

(Puerto USB Mach3)

Esta instrucción técnica va con las máquinas, también es el documento instructivo que asegura que está usando correctamente. Por favor, léalo atentamente y guárdelo bien. Utilice la máquina de acuerdo con estas instrucciones, si tiene algún problema o pregunta, comuníquese con nosotros libremente. Para poner en juego la función superior de nuestra máquina y garantizar la seguridad del usuario, lea atentamente estas instrucciones antes de la instalación y el funcionamiento. Luego, puede conocer en detalle a qué se debe prestar atención y los parámetros de instalación y operación, inspección de las anormalidades y reglas de mantenimiento diario, etc. Nuestro objetivo es hacer que los clientes sean satisfactorios. Gracias por su cooperación.

#### I Inspección de desembalaje

Antes de enviar, todas las partes del enrutador CNC se inspeccionan estrictamente y se empaquetan cuidadosamente. Sin embargo, pueden ocurrir daños durante el proceso de transporte debido a varios factores. Compruebe los siguientes elementos antes de desembalar. Informar al distribuidor o a nosotros si alguna anomalía:

- 1. Asegúrese de que la máquina no se dañe o distorsione durante el proceso de transporte.
- 2. Después de abrir el paquete, verifique si las piezas de repuesto son las mismas que las de la lista de empaque.
- 3. Verifique si la especificación que solicitó se ajusta a la placa de identificación de la máquina (voltaje y KVA)
- 4. Compruebe si hay alguna anomalía o material extraño en la máquina.

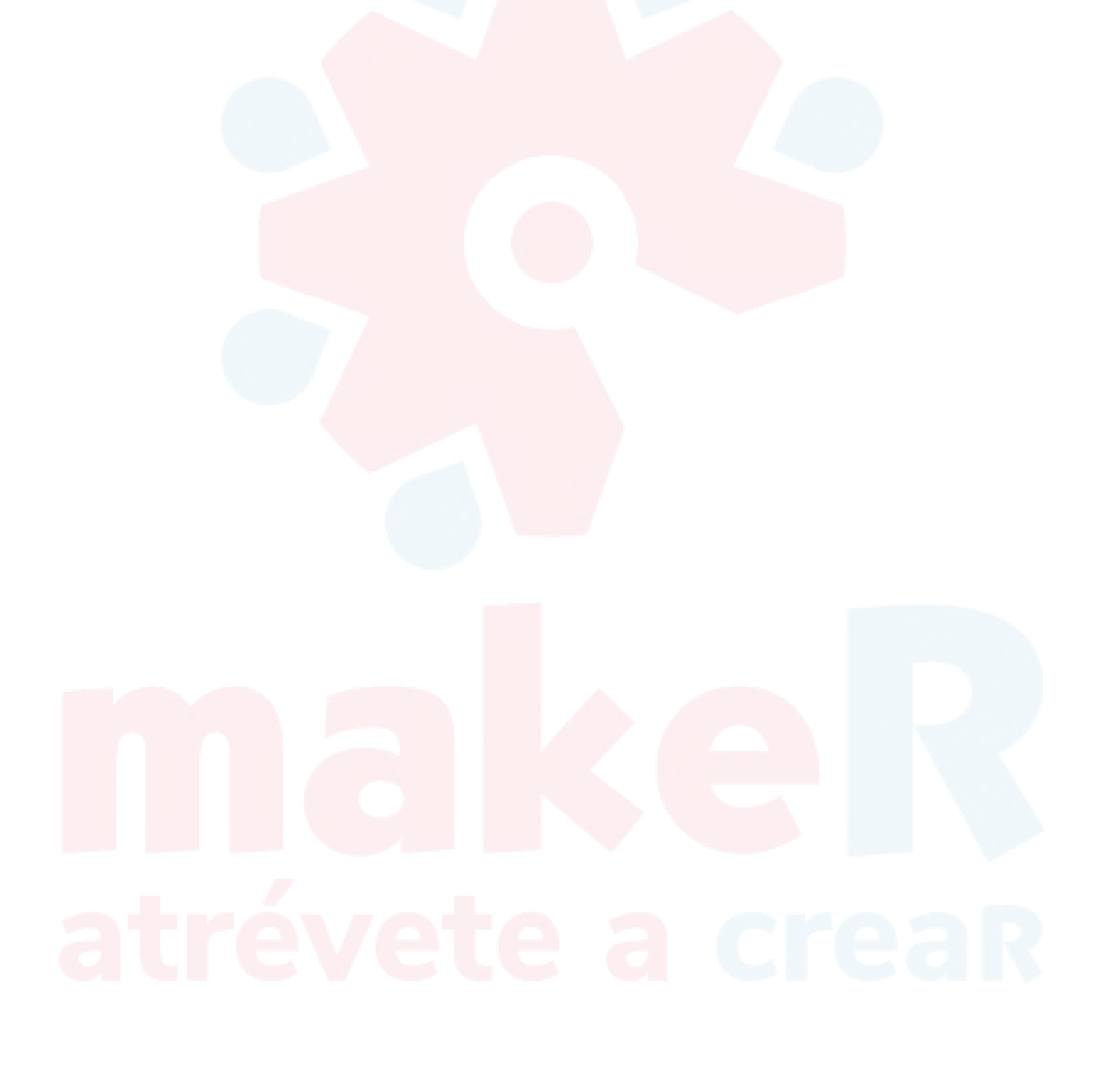

### <sup>II</sup> Aviso de seguridad

Este capítulo presenta principalmente el aviso de uso de la máquina; el usuario debe leer esto detenidamente para evitar la brusquedad.

- 2.1 La máquina debe colocarse sobre la mesa equilibrada, ajustar el fondo de ojo para asegurarse de que la máquina no se mueva y mantenerla en posición horizontal.
- 2.2 Utilice el voltaje designado de acuerdo con las instrucciones, conecte la alimentación y pase el cable de conexión a tierra.
- 2.3 No conecte muchos productos electrónicos en un solo tomacorriente para evitar sobrecargas.
- 2.4 La máquina de grabado es una máquina de trabajo de alta velocidad; la velocidad del eje principal puede alcanzar las 24000 RPM. Por lo tanto, el operador debe usar ropa de trabajo y sombrero, **Prohibido usar guantes.**
- 2.5 Cuando la máquina está funcionando, el operador deb<mark>e manten</mark>er distancia con ella. **Prohibido tocar la cortadora y** otras partes del motor.
- 2.6 Asegúrese de que la energía eléctrica esté apagada cuando limpie la máquina. No lo limpie con el líquido o el aerosol, sino con el paño seco y mientras tanto con aceite de granizado.
- 2.7 al comprobar los fallos de la máquina Ase<mark>gúrese de que la alimentación esté apagada.</mark>
- 2.8 No use esta máquina cerca del agua, por ejemplo: cerca de la bañera, el bisonte y el lavadero de la cocina, piso mojado o piscina, etc.
- 2.9 No coloque esta máquina sobre un camión, estante o mesas inestables. De lo contrario, podría caerse y provocar daños en la máquina o lesiones a personas.
- 2.10 En esta máquina solo se puede utilizar la variedad eléctrica de la placa de identificación. Si no está familiarizado con la variedad eléctrica en su lugar, consulte con el vendedor o con la oficina local de suministro de electricidad.
- 2.11 El enchufe triangular (cable de tierra) está disponible para esta máquina. Esto solo para uso de enchufe tipo cable de tierra y este es el dispositivo de seguridad. Si no puede utilizar este tipo de enchufe, solicite ayuda a un electricista. Pero no deseche el dispositivo de seguridad.
- 2.12 No coloque nada sobre el cable de alimentación eléctrica y no coloque el cable en un lugar que otra persona pueda tocar.
- 2.13 No haga que el receptáculo o los cables de derivación generen sobretensión, ya que puede haber peligro de incendio y electricidad. choque.
- 2.14 No coloque nada en la abertura ni ponga nada en la máquina, ya que de lo contrario puede recibir una descarga electrónica, un incendio u otro peligro causado por una presión peligrosa o un cortocircuito.
- 2.15 Para evitar descargas eléctricas, no desmonte esta máquina. Si necesita reparación, llévelo al centro de reparación calificado. El desmontaje de esta máquina puede traer peligros eléctricos o de otro tipo. El reensamblaje incorrecto puede causar descargas eléctricas en el futuro (a menos que se opere bajo las instrucciones de ingenieros profesionales).
- 2.16 En las siguientes condiciones, debe desenchufa<mark>r el en</mark>chufe del receptáculo y enviar el trabajo de reparación al centro de reparación calificado:
  - A. cuando el cable y el enchufe están rotos.
  - B. si entra algo de líquido en la máquina.
  - C. si esta máquina está lloviendo o regada.
  - D. si la operación se realiza como dice la instrucción, pero esta máquina no puede funcionar, solo puede ajustar la parte de control de esta máquina. De lo contrario, si ajusta otras piezas incorrectamente, puede dañar esta máquina. En cuanto al trabajo complejo, es mejor que pida ayuda al trabajador calificado, lo que puede hacer que la máquina funcione de manera ordenada.
  - E. si esta máquina cae al suelo desde la posición alta o si el cuerpo de la máquina se rompe.
  - F. si ocurren cambios obvios en la función de la máquina.
- 2. 17 Evite usar la máquina cuando hace truenos. O puede causar una descarga eléctrica lejana.

El transporte, la instalación y el mantenimiento hacen que la máquina funcione bien.

#### III Introducción al sistema de control Instalación Mach3

Computer Side

Mach 3card Side

Por favor conecte la tarjeta de control Mach 3 al PC con cable USB.

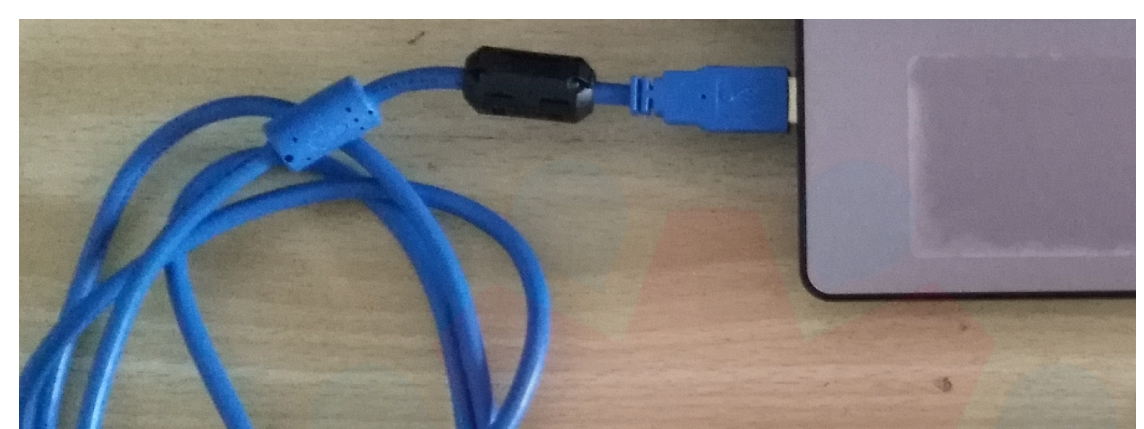

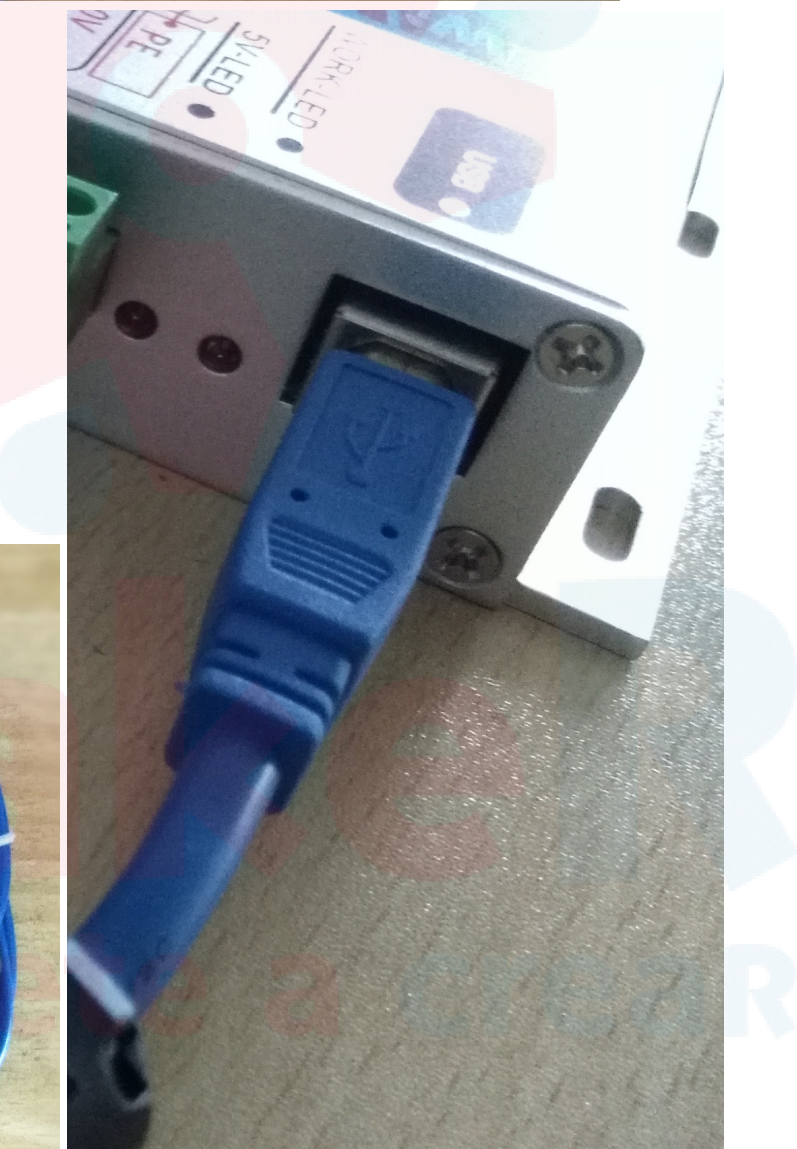

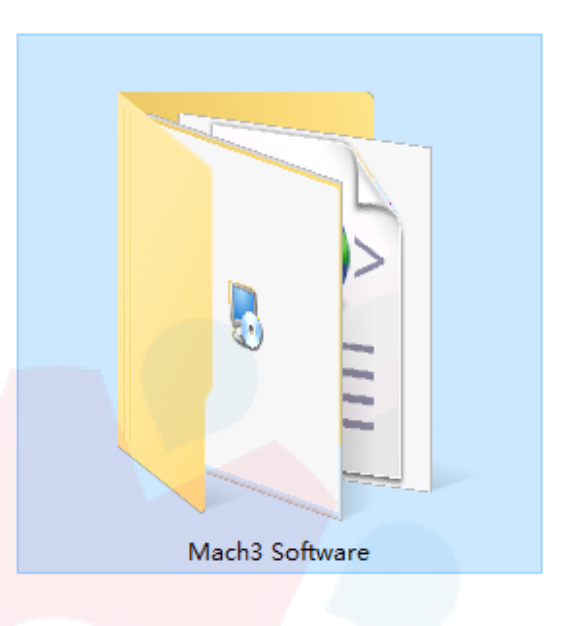

Encuentre en la USB del equipo la siguiente carpeta

Entonces instale mach3 ( USB port) software. Al dar doble-click en el ícono con el botón izquierdo del mouse.

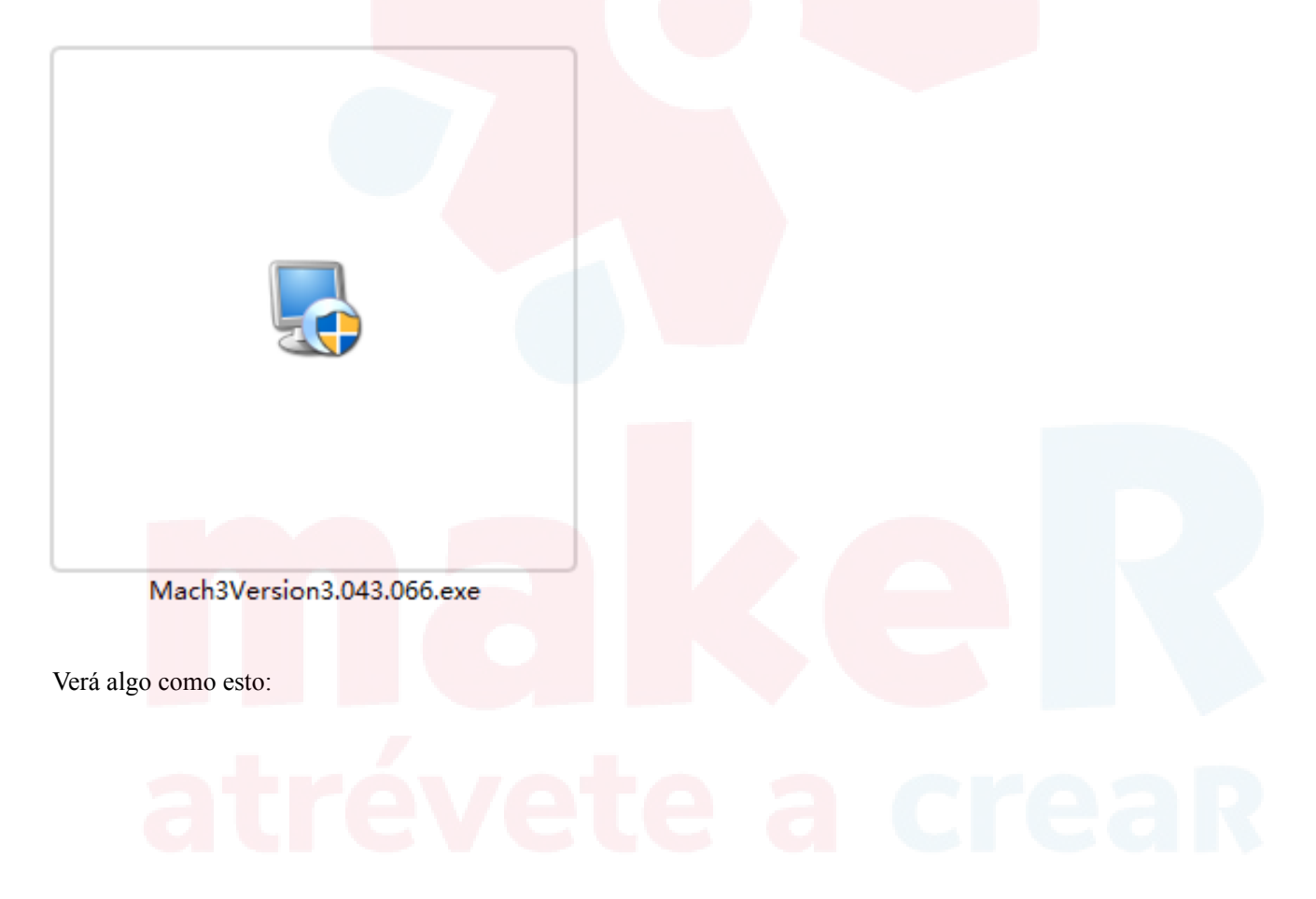

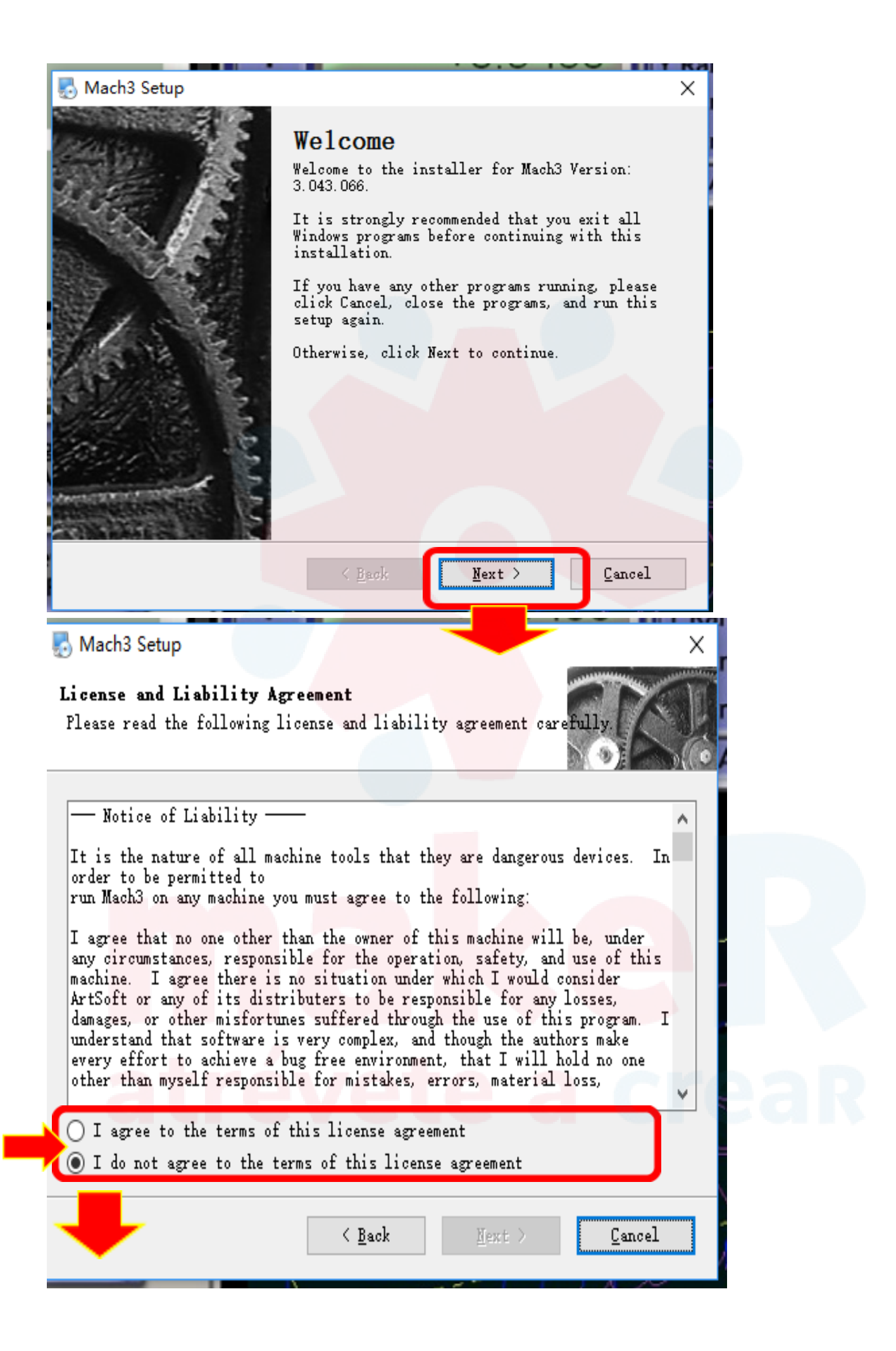

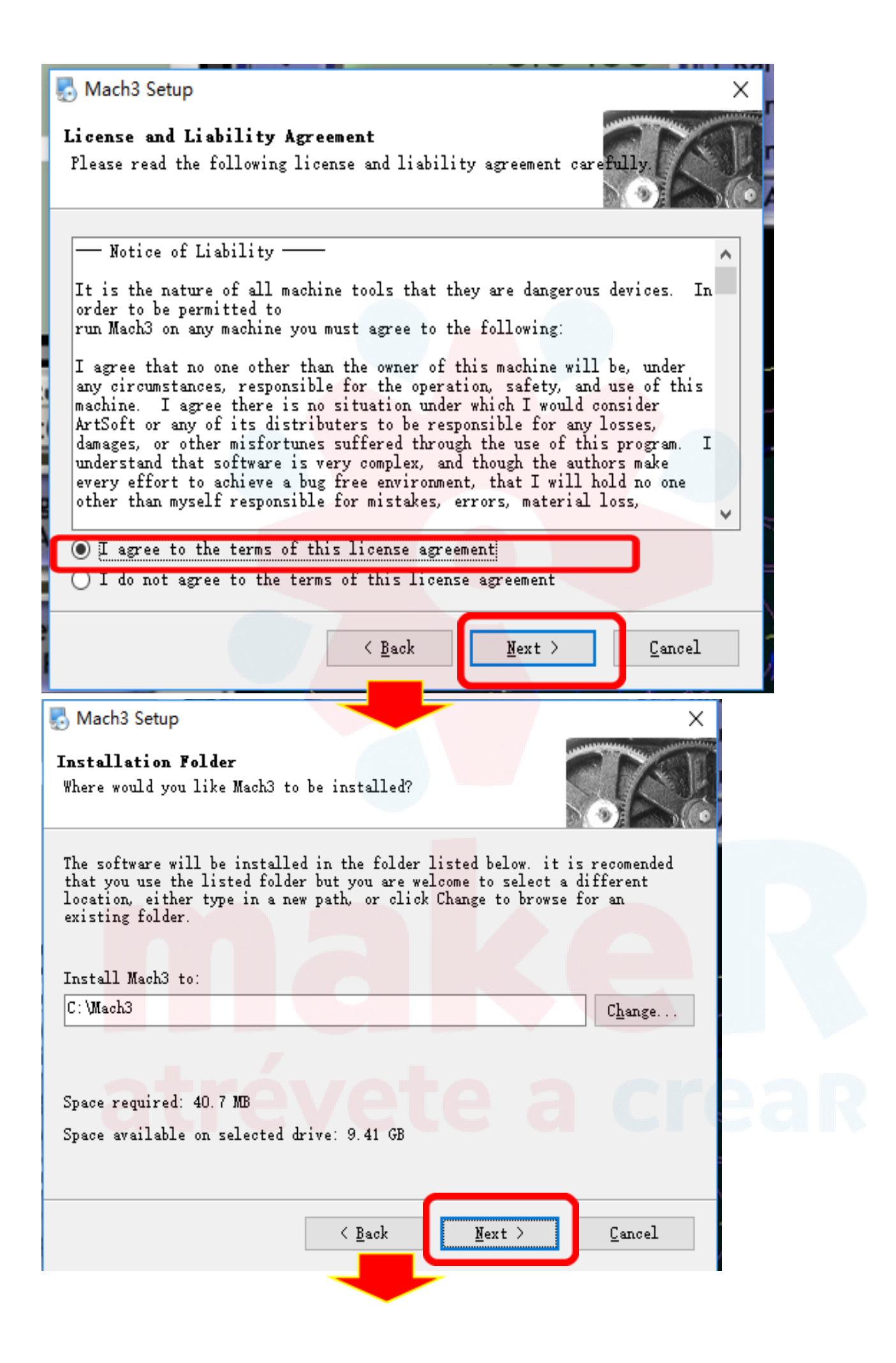

### 🛃 Mach3 Setup

#### Select Packages

Please select the program features that you want to install.

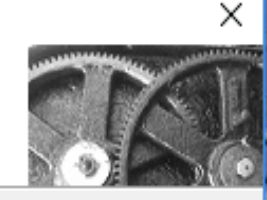

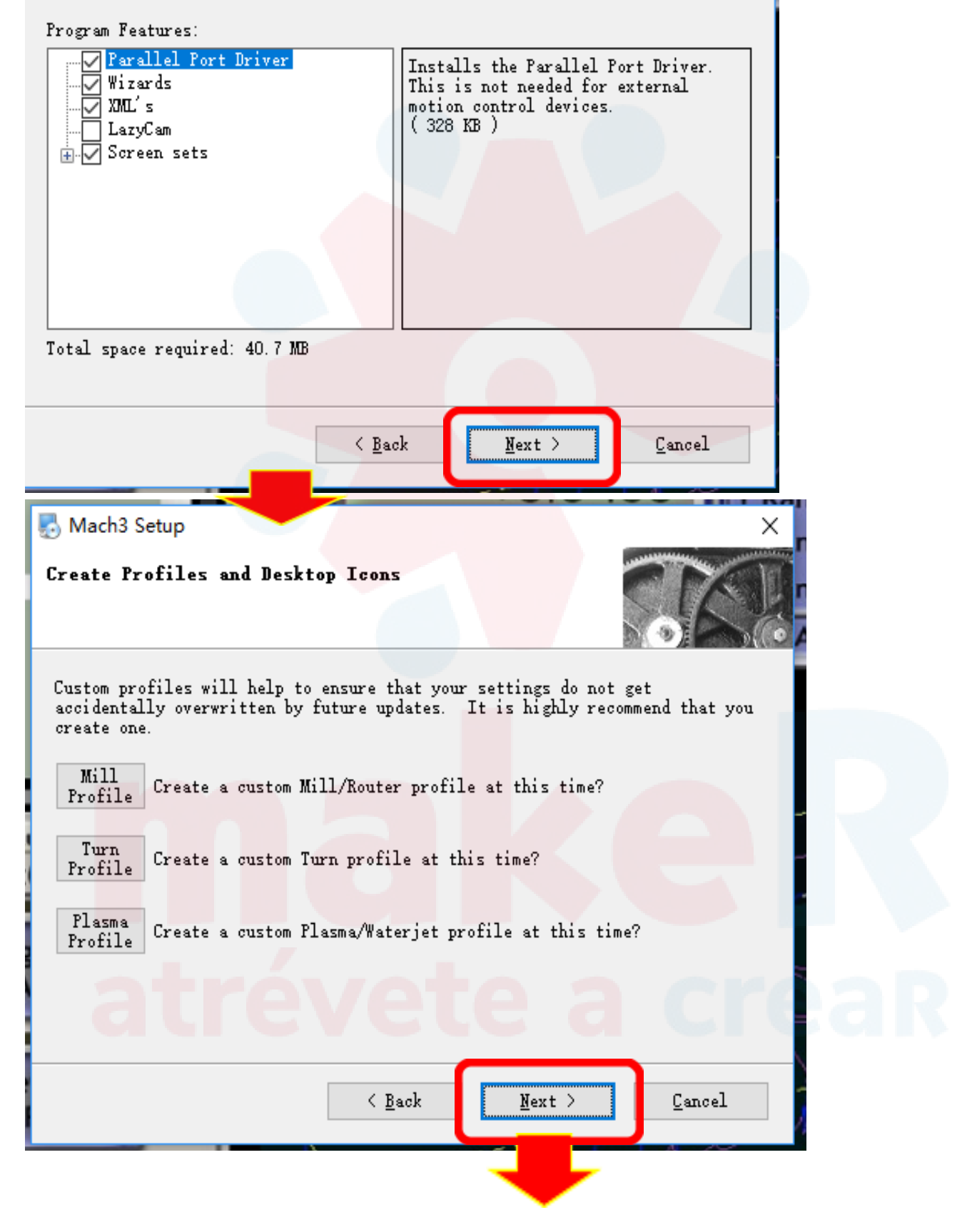

| Mach3 Setup X                                                                                        |  |
|----------------------------------------------------------------------------------------------------|--|
| Ready to Install                                                                                     |  |
| You are now ready to install Mach3 3.043.066                                                         |  |
|                                                                                                    |  |
| The installer now has enough information to install Mach3 on your computer.                          |  |
| The following settings will be used:                                                                 |  |
| Tratall foldor: C:\Week3                                                                             |  |
| Shutant filler: Week2                                                                                |  |
| Shortcut folder. Mach3                                                                               |  |
| Please click Next to proceed with the installation.                                                  |  |
|                                                                                                    |  |
|                                                                                                    |  |
|                                                                                                    |  |
|                                                                                                    |  |
|                                                                                                    |  |
| < <u>B</u> ack <u>N</u> ext > <u>C</u> ancel                                                         |  |
|                                                                                                    |  |
|                                                                                                    |  |
| Mach3 Setup ×                                                                                        |  |
| Mach3 Setup ×<br>Installing Mach3                                                                    |  |
| Mach3 Setup ×<br>Installing Mach3<br>Please wait                                                     |  |
| Mach3 Setup ×<br>Installing Mach3<br>Please wait                                                     |  |
| Mach3 Setup X<br>Installing Mach3<br>Please wait                                                     |  |
| Mach3 Setup ×<br>Installing Mach3<br>Please wait<br>Installing Files                                 |  |
| Mach3 Setup X<br>Installing Mach3<br>Please wait<br>Installing Files<br>Seeking                      |  |
| Mach3 Setup X<br>Installing Mach3<br>Please wait<br>Installing Files<br>Seeking                      |  |
| Mach3 Setup X<br>Installing Mach3<br>Please wait<br>Installing Files<br>Seeking                      |  |
| Mach3 Setup X<br>Installing Mach3<br>Please wait<br>Installing Files<br>Seeking<br>Espere un momento |  |
| Mach3 Setup X<br>Installing Mach3<br>Please wait<br>Installing Files<br>Seeking<br>Espere un momento |  |
| Mach3 Setup<br>Installing Mach3<br>Please wait<br>Installing Files<br>Seeking<br>Espere un momento   |  |
| Mach3 Setup<br>Installing Mach3<br>Please wait<br>Installing Files<br>Seeking<br>Espere un momento   |  |
| Mach3 Setup Installing Mach3 Please wait Installing Files Seeking Espere un momento                  |  |
| Mach3 Setup<br>Installing Mach3<br>Please wait<br>Installing Files<br>Seeking<br>Espere un momento   |  |

#### 🌄 Mach3 Setup

**Install Information** Please read the following information.

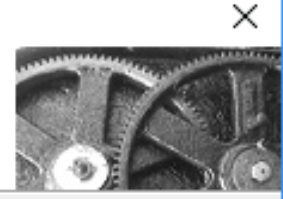

## Installing Parallel Port Driver Installing the parallel port driver. Please press the Next button and on some computers this may take a minute. < Back $\underline{N}ext >$ Cancel 🌄 Mach3 Setup Install Information Please read the following information. DriverTest $\times$ Instal1 Installing the Please press a minute. No Driver sensed installed. Run DriverTest. 确定 Cancel < Back $\underline{N}ext >$

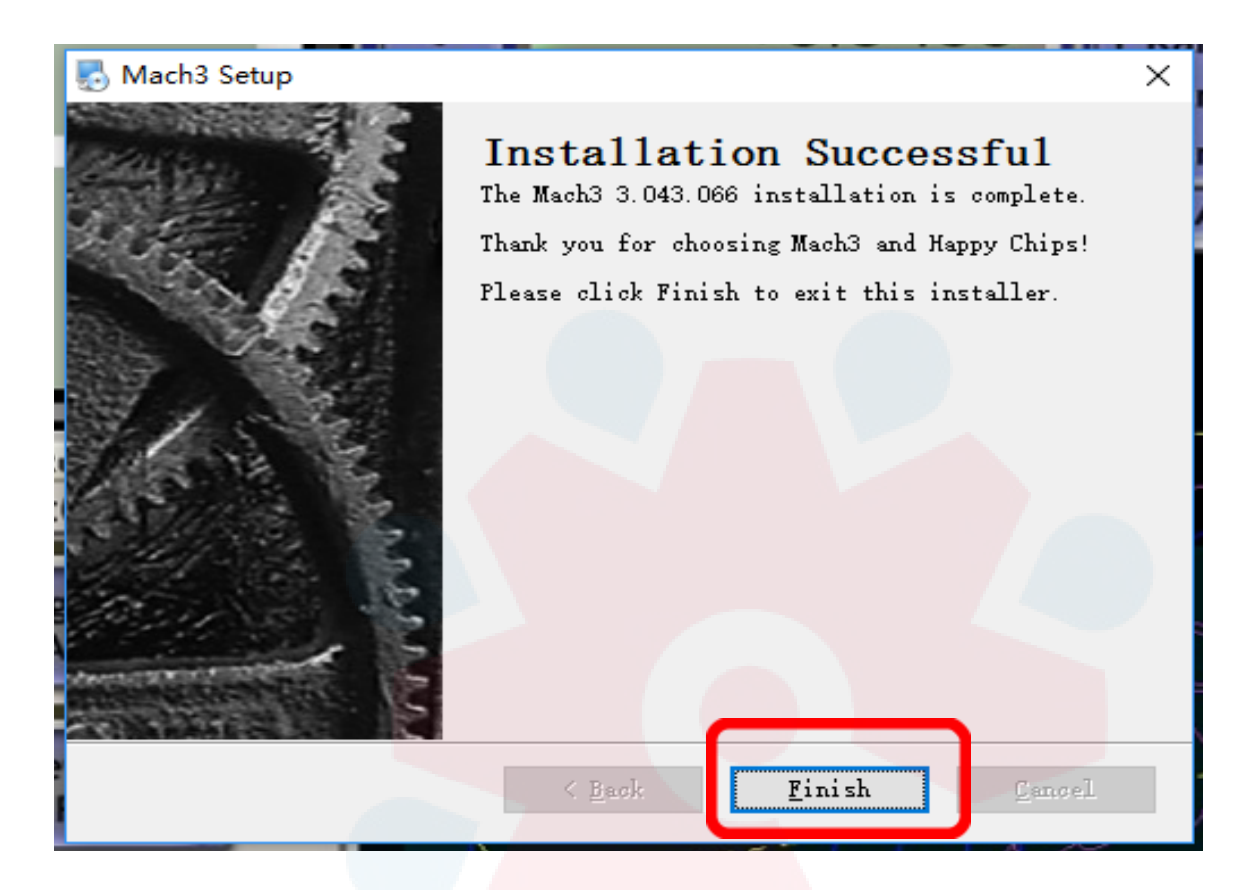

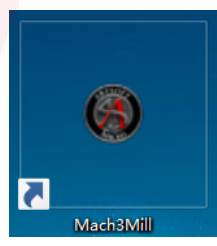

lo necesitamos copiar y pegar en su carpeta C:\Mach3\PlugIns

después de instalar, mach3 aparecerá en su pantalla de PC así:

NcUsbPod.dll

Inserte el U<mark>SB driver y el archivo</mark>

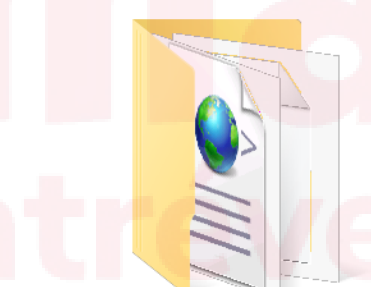

1) encuentre la carpeta

usb card driver-v2.38.5

, ábrala y verá el archivo mencionado

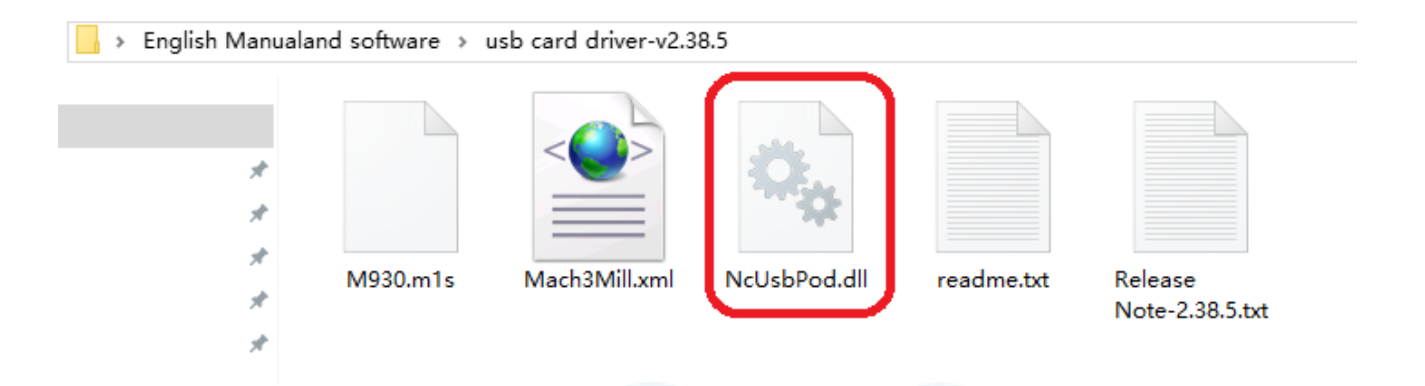

2) Copie el archivo

#### y luego abra la carpeta C:\Mach3\PlugIns

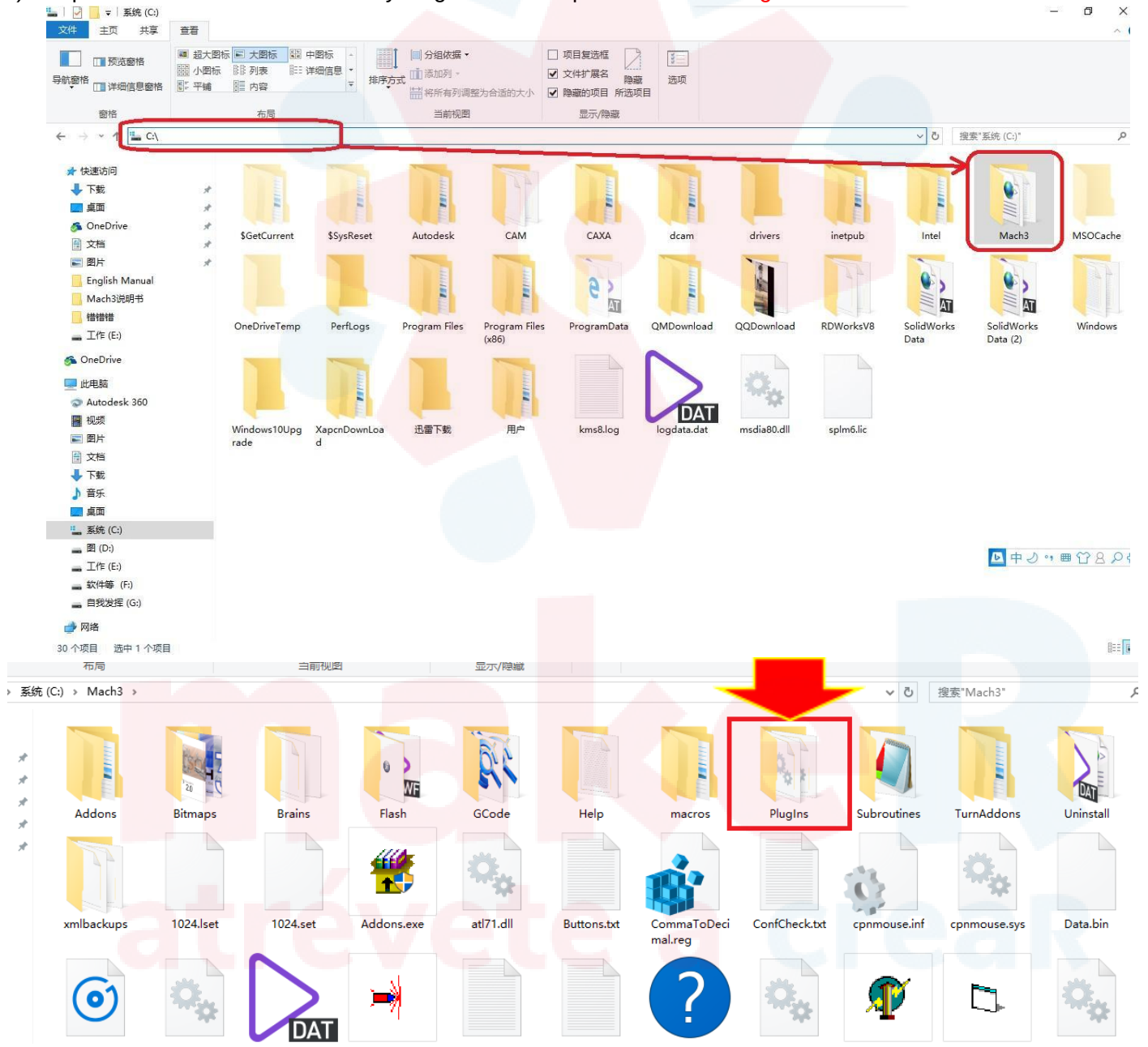

y pegue el archivo dentro de dicha carpeta

| > 系统     | (C:) → Mach3 → PlugIns |                  |        |          |
|----------|------------------------|------------------|--------|----------|
|          |                        | 修改日期             | 类型     | 大小       |
|          | 🚳 Flash.dll            | 2008/7/16 3:01   | 应用程序扩展 | 1,070 KB |
| <u>_</u> | JoyStick.dll           | 2007/9/5 4:33    | 应用程序扩展 | 180 KB   |
| ж        | PrinterScope.dll       | 2008/10/26 22:58 | 应用程序扩展 | 256 KB   |
| R        | ShuttlePro.dll         | 2016/9/9 11:44   | 应用程序扩展 | 644 KB   |
| *        | 🚳 TurnDiags.dll        | 2008/10/26 23:31 | 应用程序扩展 | 256 KB   |
| *        | 🗟 Video.dll            | 2007/9/20 11:57  | 应用程序扩展 | 304 KB   |

Inicie el software Mach3, un cuadro de diálogo de "Motion Control Hardware PlugIn sensed!!" abrirá. Por favor seleccione "Mach3-USB-Motion-Card", y también seleccione la casilla "Don't ask me this again" si lo desea.

Cuando el Mach3 esté conectando con la tarjeta de control, el indicador del estado (LED en la tarjeta) empieza a titilar.

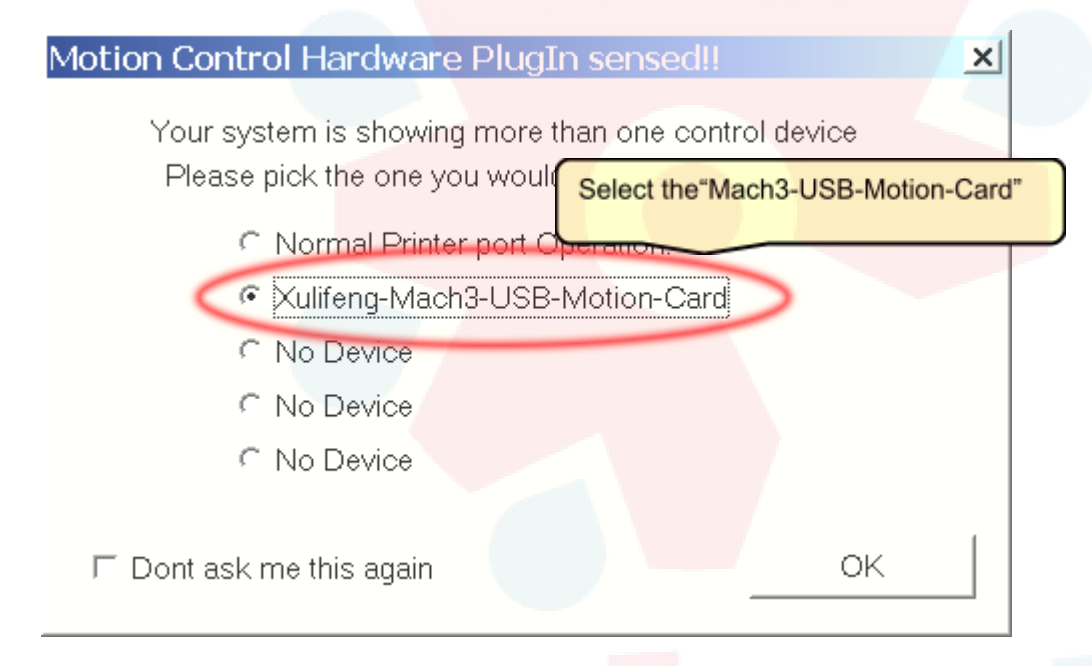

#### Ahora podemos controlar la máquina co<mark>n Ma</mark>ch3, pero antes, necesitamos hacer algo más.

Después de finalizar la instalación del equipo, tenemos que hacer backup de las características del sistema, para eso solo copie la fecha del backup a C:\Mach3

Aquí el paso a paso: Primero encuentre la carpeta "Mach3 config file".

## atrévete a creaR

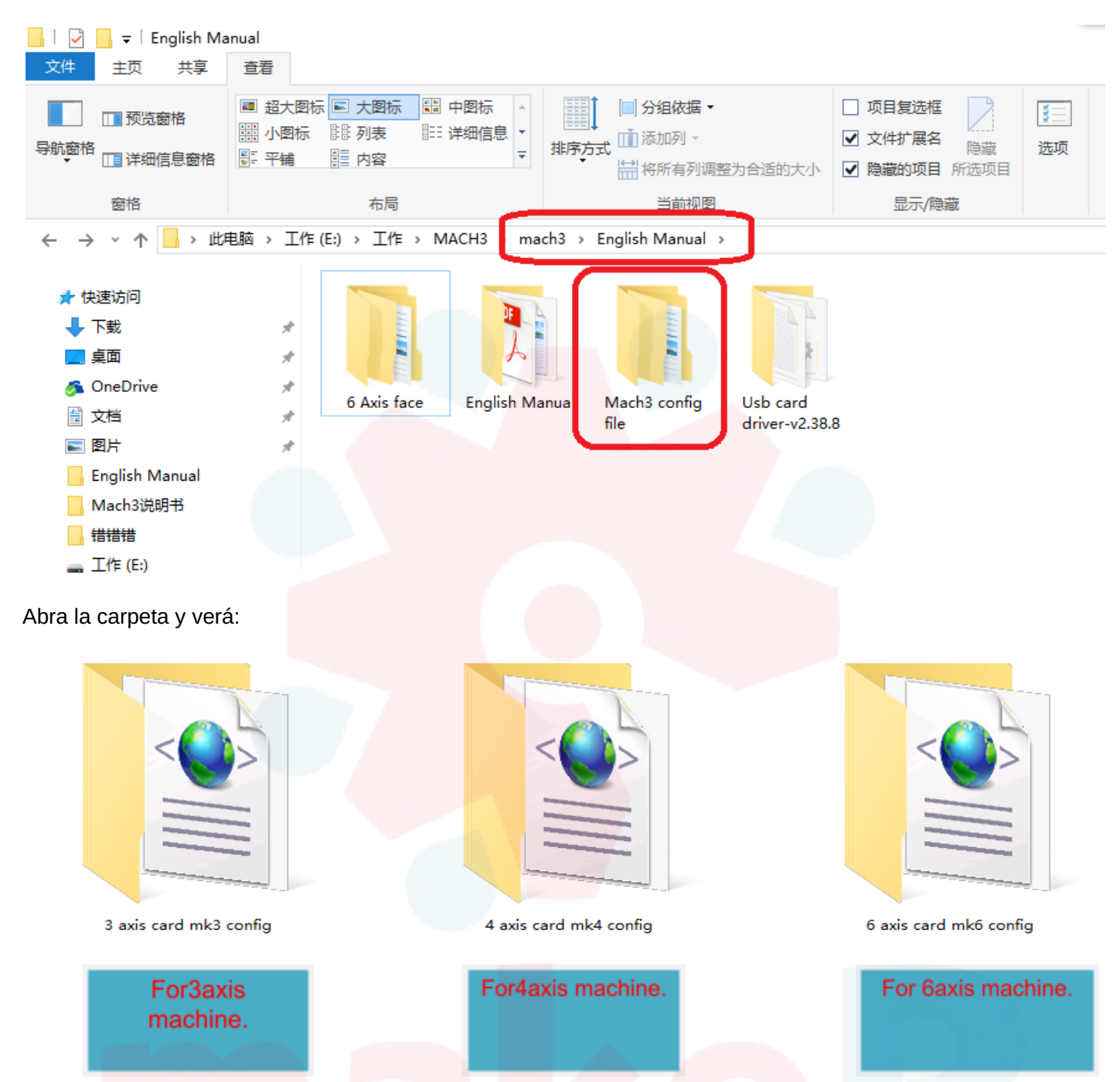

Abra el que corresponda al suyo, verá el archivo y deberá copiarlo y luego pegarlo en la carpeta "C:\Mach3"

## atrévete a creaR

| < |
|---|
|   |
|   |
|   |
|   |
|   |

Mach3Mill.xml

Cuando lo esté pegando verá algo como lo que sigue, selecciones "Replace the file in the destination"

| ■ 替换或跳过文件 - · ×                                                            |  |
|----------------------------------------------------------------------------|--|
| 正在将 1 个项目从 3 axis card mk3 config 复制到 Mach3<br>目标已包含一个名为"Mach3Mill.xml"的文件 |  |
|                                                                            |  |
| ✓ 替换目标中的文件(R)                                                              |  |
| <b>ラ</b> 跳过该文件(S)                                                          |  |
| □ 比较两个文件的信息(C)                                                             |  |
| ◇ 简略信息                                                                     |  |

Ahora sí, el software Mach 3 ha sido completamente instalado. Abra el Mach3 y trate de controlar el movimiento de cada eje para comprobar que se mueven en la dirección correcta y fluidamente.

Acá nuestra sugerencia para un control más ágil en Mach 3:

Presione la tecla "Tab" del teclado

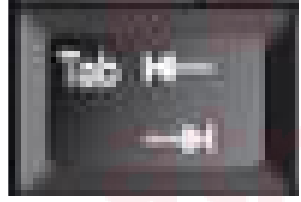

y verá lo siguiente:

🔵 Mach3 CNC Demo

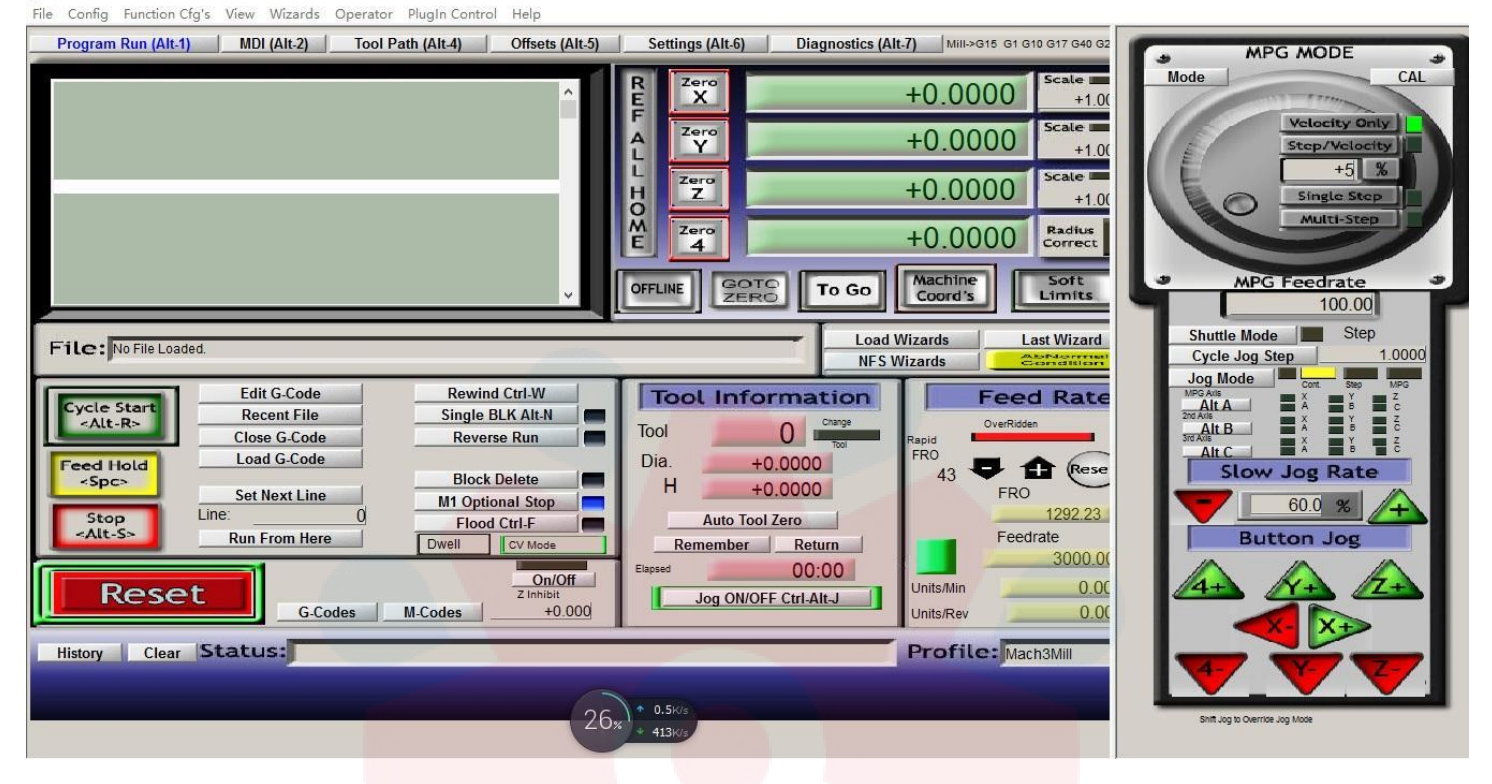

Ud. puede usar el mouse para presionar cada tecla o ícono para mover los ejes en el panel siguiente:

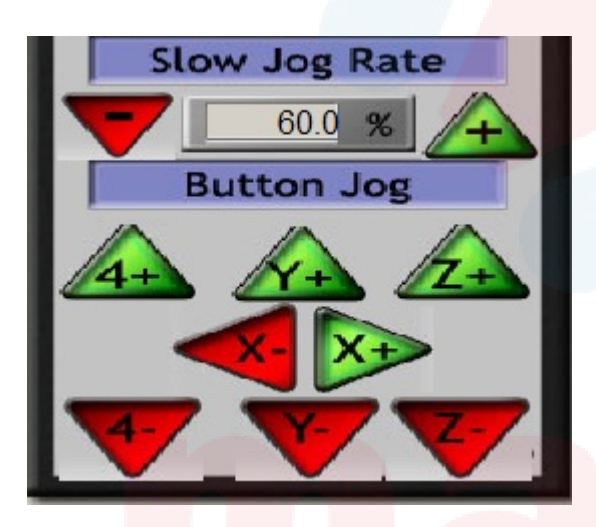

También puede moverlo directamente desde el teclado

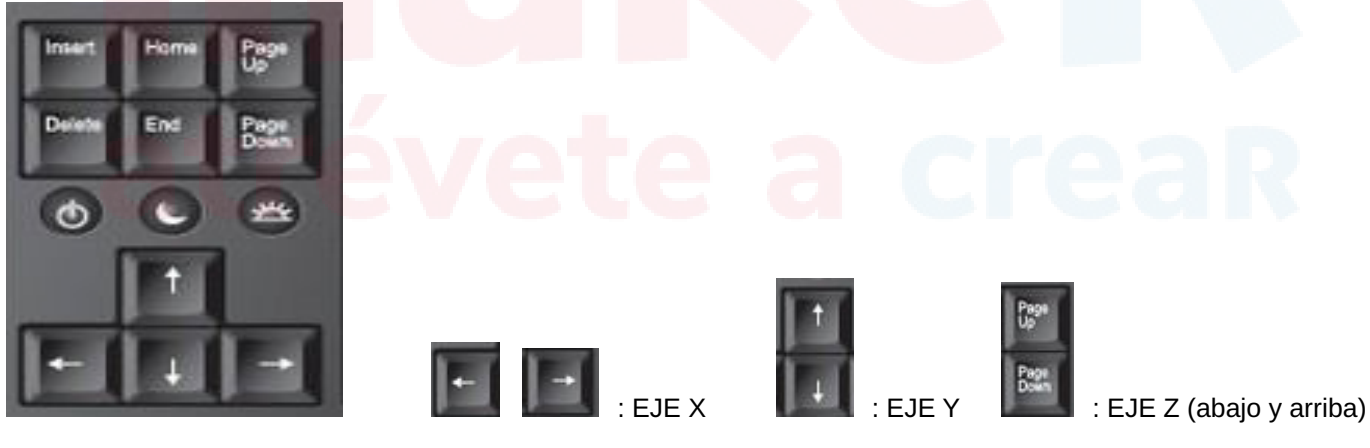

0 X

Algunas veces, usaremos un jog de cierta distancia, como si quisiéramos mover el eje hacia abajo 1 mm por 1 mm, ahora usaremos la función de paso. Hay tres modos Jog: Cont - paso - MPG.

Entonces podemos hacer clic en el botón Modo Jog para cambiar el modo. Y cuando usamos el modo de pasos, podemos ingresar "1" en Cycle Jog Step e ingresar. Y luego presione Z- para ver qué sucederá; )

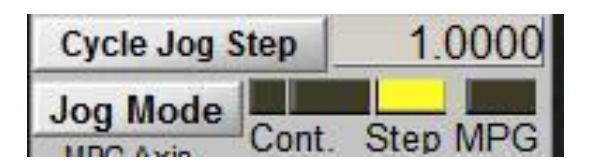

Prueba la función de ir a casa. Cada eje tiene su interruptor limitado. cuando la máquina se mueve a cada interruptor de eje, ese lugar es el punto original mecánico. Para mach3, presione este botón (si no va a casa, comuníquese con nosotros).

| REE  | Zero      | -186.8469                                 |
|------|-----------|-------------------------------------------|
| AL   | Zero<br>Y | -117.9594 Scale +1.0000                   |
| LHO  | Zero<br>Z | -390.0344 Scale +1.0000                   |
| ŇE   | Zero<br>4 | +0.0000 Radius Correct                    |
| OFFL |           | TO Z To Go Machine Soft<br>Coord's Limits |

Después de Ref all home, XYZ se convertirá en cero, de lo contrario, presione el botón derecho para que sean cero. Luego probaremos los límites suaves, antes de eso, debemos verificar si cada configuración de viaje es correcta.

|      |               |      |          | Entries  | are in setup | units. | 10000 | 1      | 1       |
|------|---------------|------|----------|----------|--------------|--------|-------|--------|---------|
| Axis | Reve          | rs   | Soft Max | Soft Min | Slow Z       | Home   | Home  | Auto Z | Speed % |
| ĸ    | <b>X</b>      |      | 1000.00  | 0.00     | 1.00         | 0.0000 | 4     | 4      | 30      |
| 1    | 8             |      | 2000.00  | 0.00     | 1.00         | 0.0000 | X     | 4      | 30      |
| z    | 8             |      | 0.00     | -100.00  | 1.00         | 0.0000 | X     | 4      | 50      |
| 4    | X             |      | 100.00   | -100.00  | 1.00         | 0.0000 | X     | 4      | 50      |
| в    | ×             |      | 100.00   | -100.00  | 1.00         | 0.0000 | *     | 4      | 20      |
| C    | ×             |      | 100.00   | -100.00  | 1.00         | 0.0000 | ×     | 4      | 20      |
| G28  | home location | coor | dinates  |          |              |        |       |        |         |
| x    | 0             | A    | 0        |          |              |        |       |        |         |
| Y    | 0             | в    | 0        |          |              |        |       |        |         |
| 7    | 0             | c    |          |          |              |        |       |        |         |

#### Como muestra la imagen, si su máquina (modelo 1212)

X puede ir a + 1<mark>200 mm d</mark>e recorrido. Por lo tanto, deberíamos establecer un máximo suave de 1200 mm, Y puede ir

a + 1200 mm de recorrido. Por lo tanto, deberíamos establecer un máximo suave de 1200 mm, Z puede tener un

recorrido de -150 mm. Por lo tanto, deberíamos establecer un mínimo suave de -150 mm,

Luego, primero debemos presionar este botón de límites suaves antes (evite que cada movimiento de eje supere el recorrido zona) cuando pruebe esta función. Luego intente mover x hacia la derecha, se detendrá cuando el número del eje x sea 1000, por lo que los límites suaves funcionan. Otro eje es la misma forma de probar.

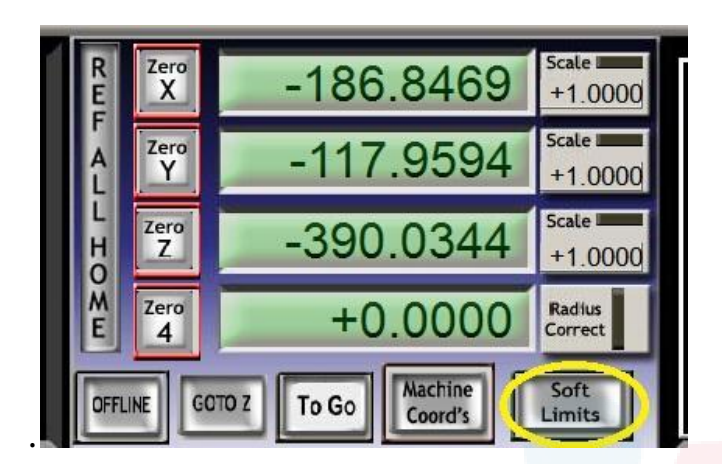

Después de hacer clic en el botón de límites suaves, el estado mostrará un mensaje de activación.

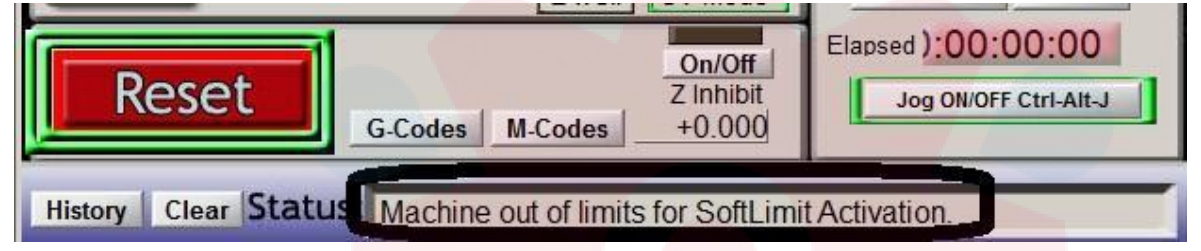

Luego probaremos el husillo. Verifique si la velocidad del husillo muestra 24000, y luego cambie el botón del husillo en la caja de control (de hecho, es energía en el inversor). Y espere unos segundos hasta que la pantalla del inversor muestre 400 HZ. Luego podemos presionar el husillo CW F5 para dejar que funcione. Podemos acelerar hacia arriba y hacia abajo y hacer clic en la flecha hacia arriba y hacia abajo, también en la columna verde. Si el eje no funciona, compruebe si el inversor está encendido y muestra 400 HZ primero, y consulte - VII

#### El juicio de la falla y la resolución de la máquina

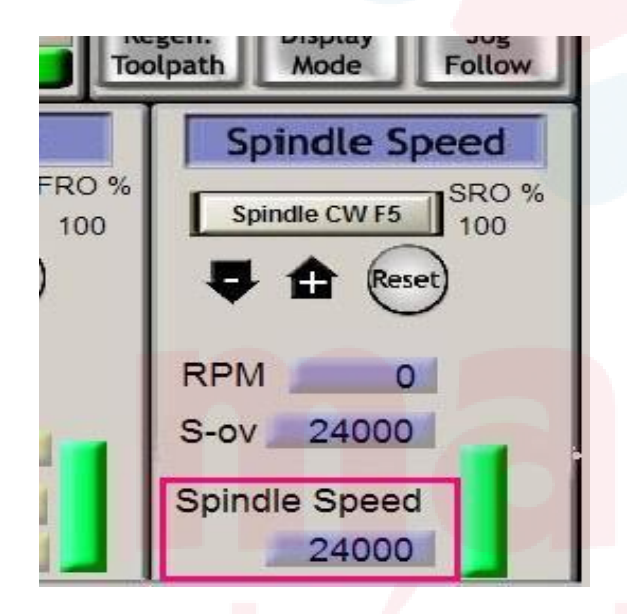

#### Configure Mach3 usted mismo (AVANZADO).

#### Por supuesto. Puede hacer su propia configuración si conoce muy bien mach3.

Luego habrá una introducción importante a la configuración aquí:

#### 1. Ajuste de salida del motor:

Hay 4 señales importantes que deben configurarse. Eje XYZA. Verá lo siguiente. Si quieres que XYZ funcione. Deberías habilitarlo. Tenga en cuenta solo para A, si elige el eje A (aquí debe haber 4 controladores. No 3, es el eje A real

#### .) habilítelo.

Otro punto importante es la par<mark>te baja.</mark> Si encuentra que su eje x se mueve en la dirección incorrecta. (como si presiona X +, debería moverse hacia la izquierda). Puede cambiar  $\sqrt{}$  para que sea  $\times$   $_{\circ}$  Entonces la dirección se invertirá.

#### Nota: puede encontrar más detalles en el manual de la placa USB

1.11. Mach3 X 、 Y 、 Z 、 Configuración de AAxis como se muestra a continuación: (Configuración => Puertos y pines)

| ļ              |                                |           |                 |                      |                  |              |                           |
|----------------|--------------------------------|-----------|-----------------|----------------------|------------------|--------------|---------------------------|
| ne Configur    | ration Ports 8                 | k Pins    | 2.00            | MAL -1.8             |                  |              |                           |
| Er<br>Port Set | ncoder/MPG's<br>up and Axis Se | lection   | Spir<br>Motor O | ndle Setup<br>utputs | <br>Input Signal | Mill (<br>ls | Options<br>Output Signals |
| Signal         | Enabled                        | Step Pin# | Dir Pin#        | Dir LowAc            | Step Low         | Step Port    | Dir Port                  |
| X Axis         | 4                              | 2         | 3               | 4                    | 4                | 1            | 1                         |
| Y Axis         | 4                              | 4         | 5               | 4                    | 4                | 1            | 1                         |
| Z Axis         | 4                              | 6         | 7               |                      | 4                | 1            | 1                         |
| A Axis         | 4                              | 8         | 9               | 4                    | 4                | 1            | 1                         |
| B Axis         | X                              | 0         | 0               | *                    | X                | 0            | 0                         |
| C Axis         | X                              | 0         | 0               | × []                 | 2                | 0            | 0                         |
| Spindle        | 4                              | 1         | 0               | 4 \                  | X                | 1            | 1                         |

# atrévete a creaR

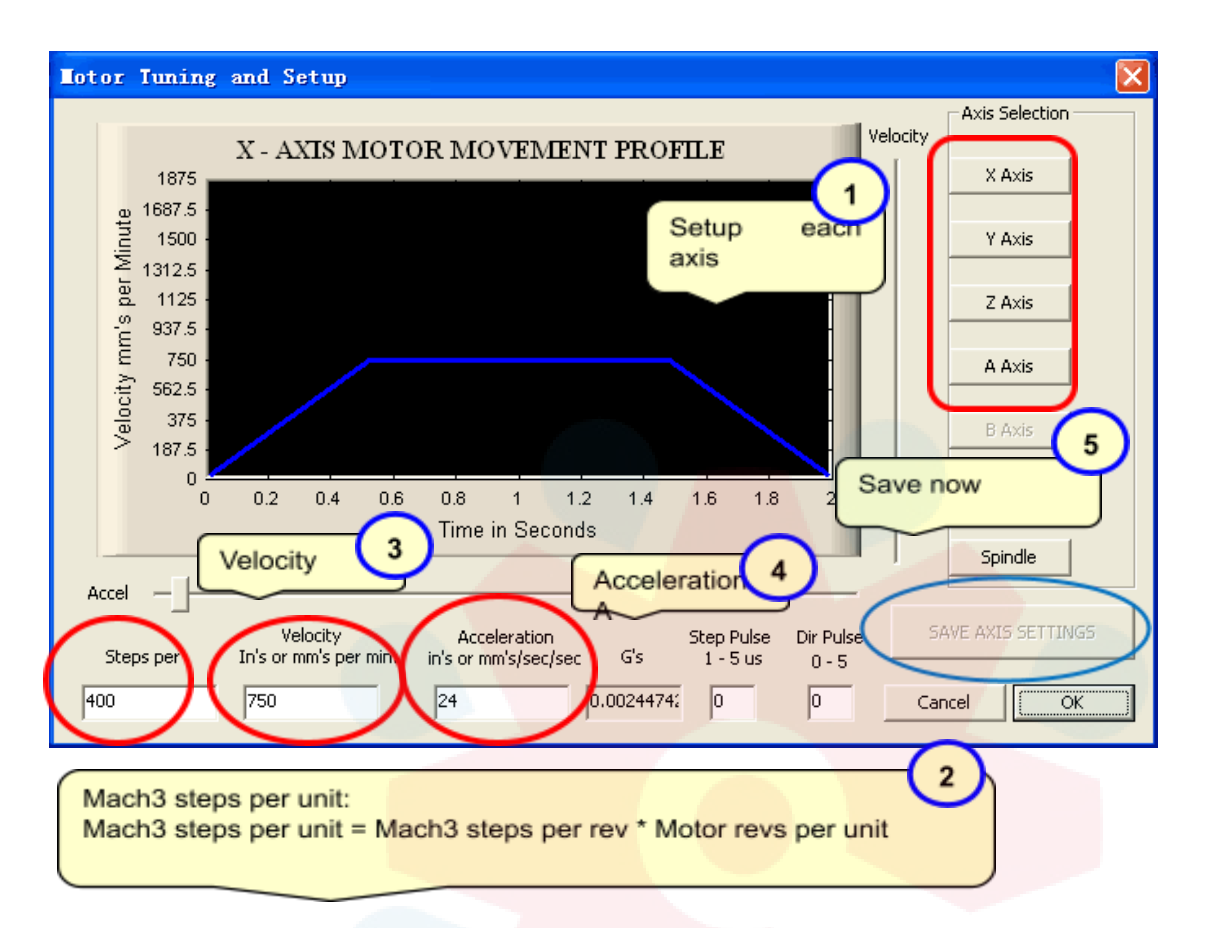

① si hace clic en x. Mostrará el estado del eje x. ②. Si es un tornillo de bolas 1605, debería ser 640, si es un tornillo de bolas 2510, debería ser 320. ③ Será diferente de cada máquina. Por lo general, puede configurar solo 6000 aproximadamente al principio usando el período, y puede probar una velocidad más alta después. ④. Por lo general, establecemos 400-800 ⑤. Haga clic en él después de cambiar cualquier configuración.

#### 4) mach3 usando

Primero. Cargaremos el archivo de código G de la ruta de la herramienta, que hacemos con ucancam o artcam o typ3 y así sucesivamente. Mach3 puede aceptar archivos de código G (por ejemplo: tap, formato nc)

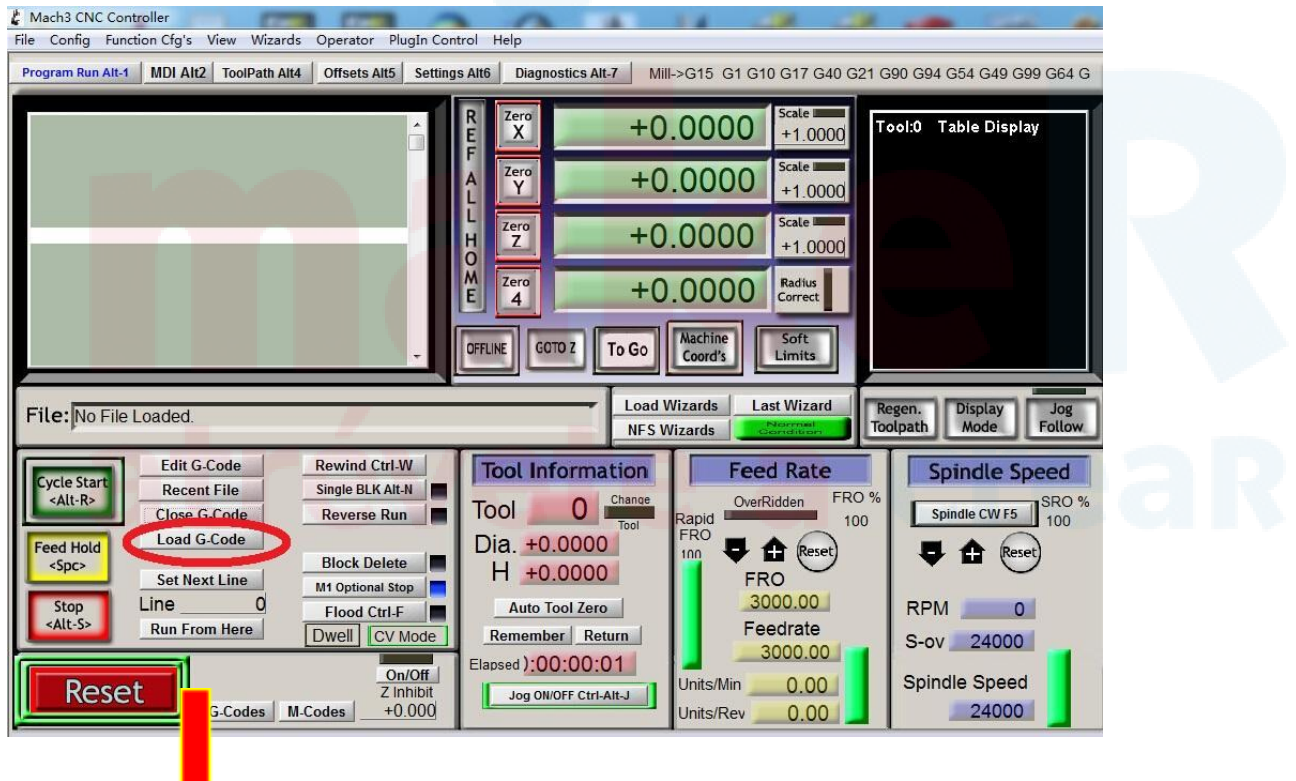

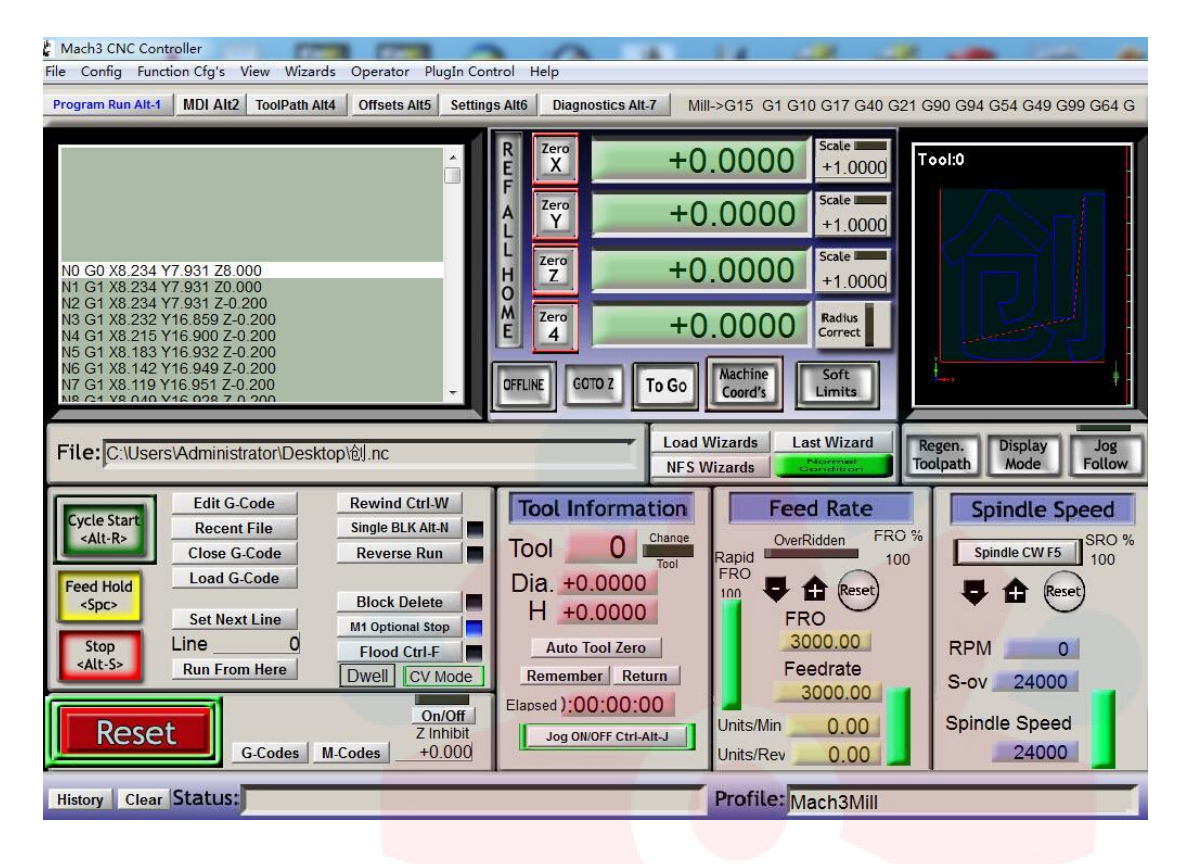

En segundo lugar. Colocaremos el material sobre el que queramos grabar y lo sujetaremos firmemente con una pinza. En tercer lugar, instalaremos brocas de herramientas y estableceremos el punto original de trabajo. Entonces, podemos dejar que la máquina funcione.

#### IV. Introducción e instalación de la máquina

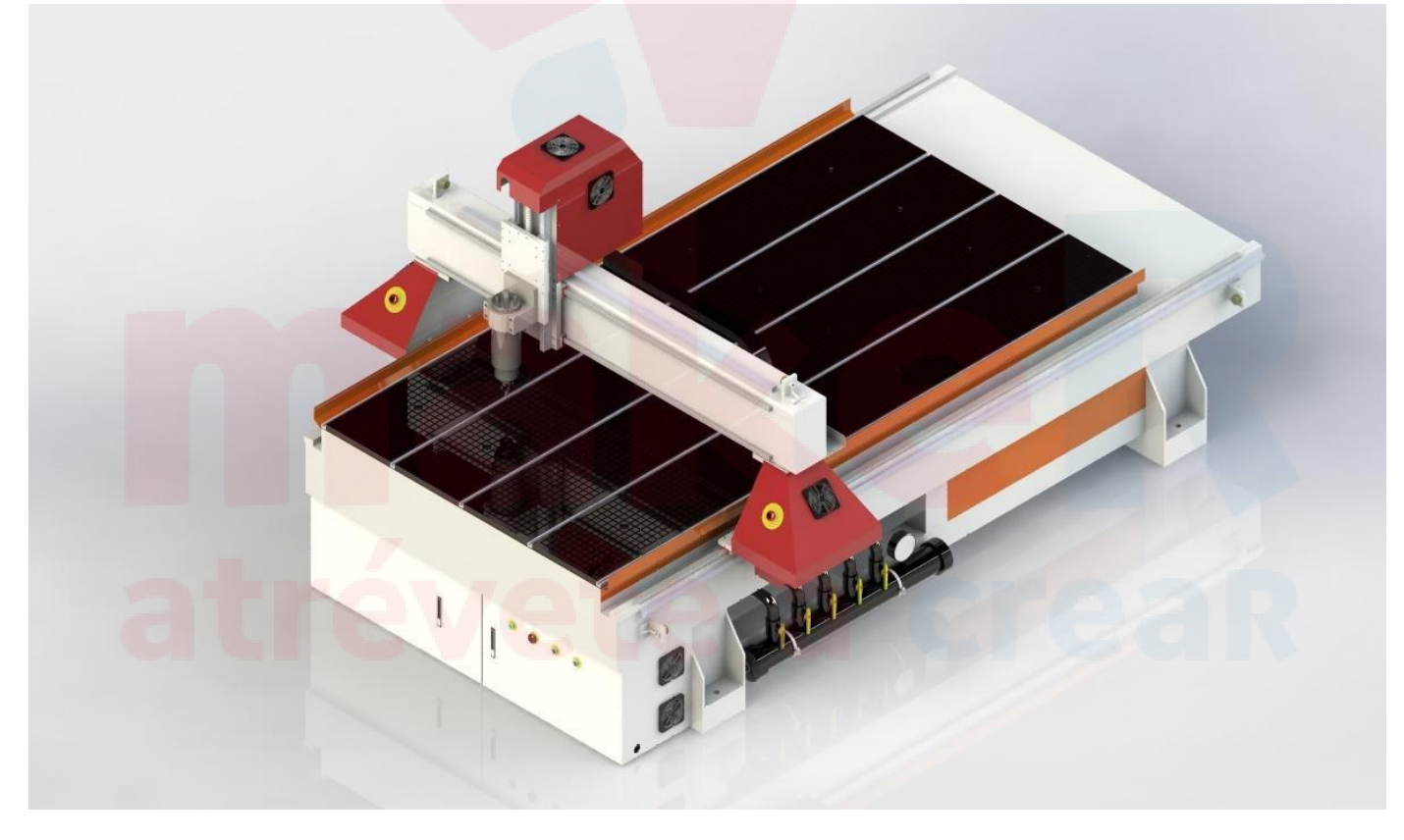

### .Introducción a partes del equipo

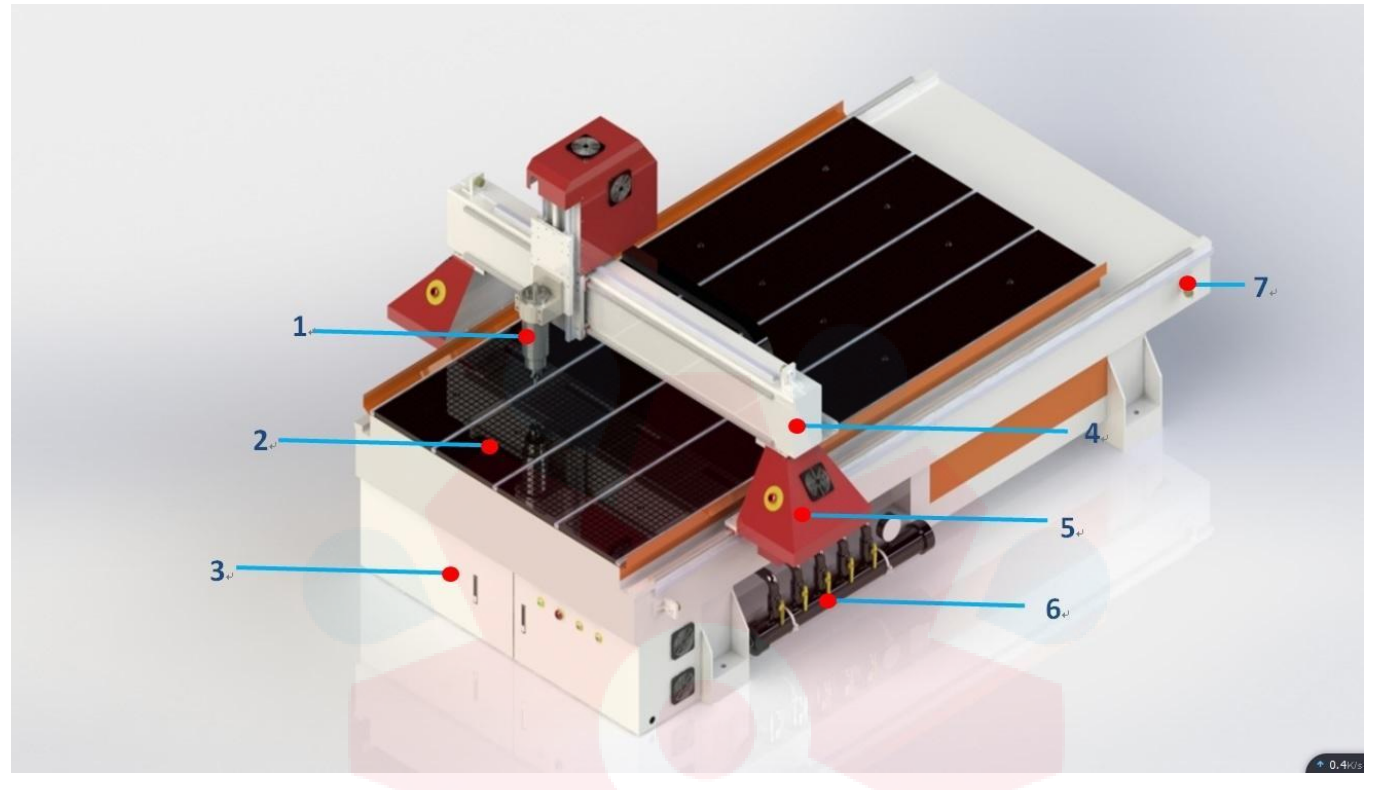

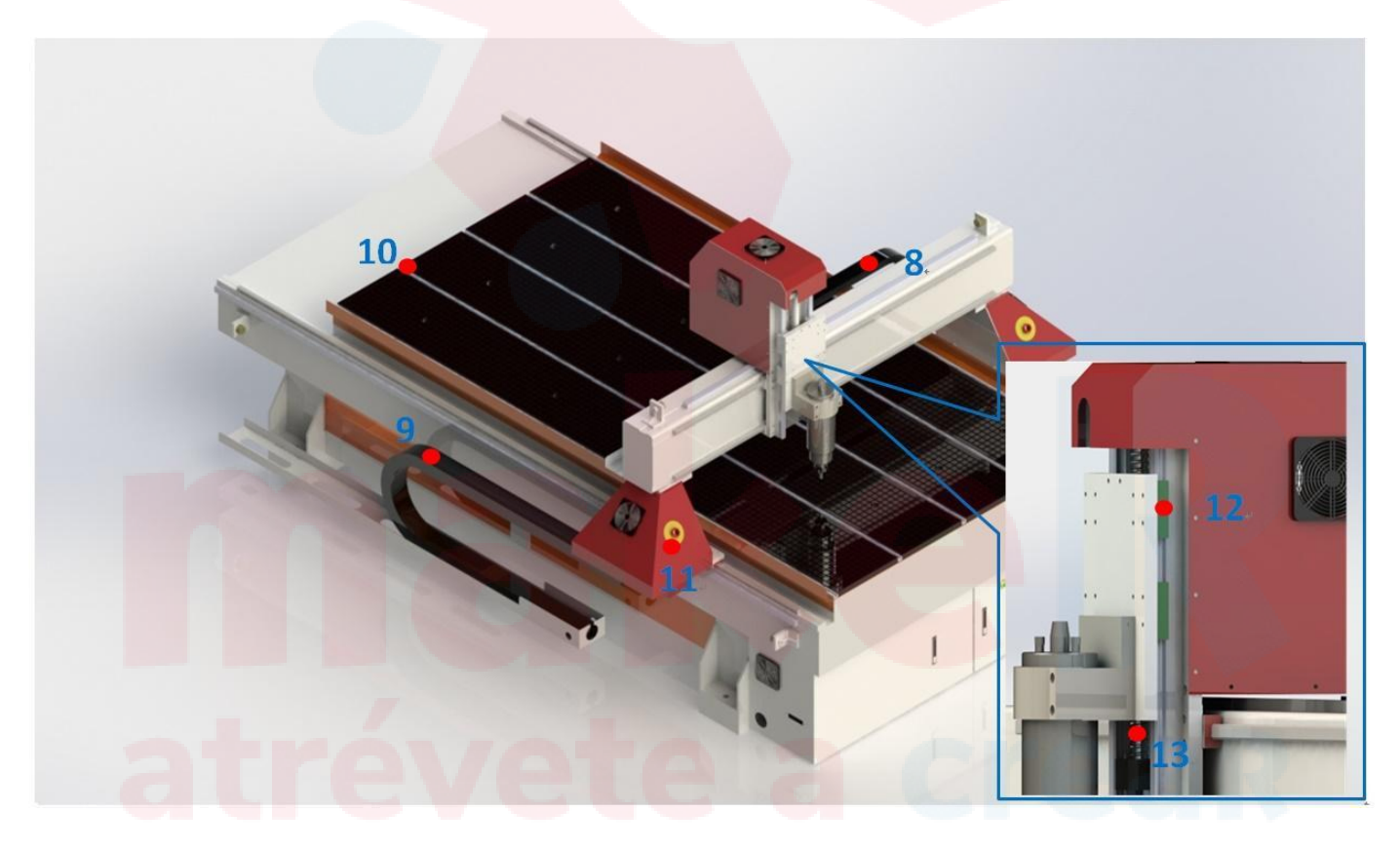

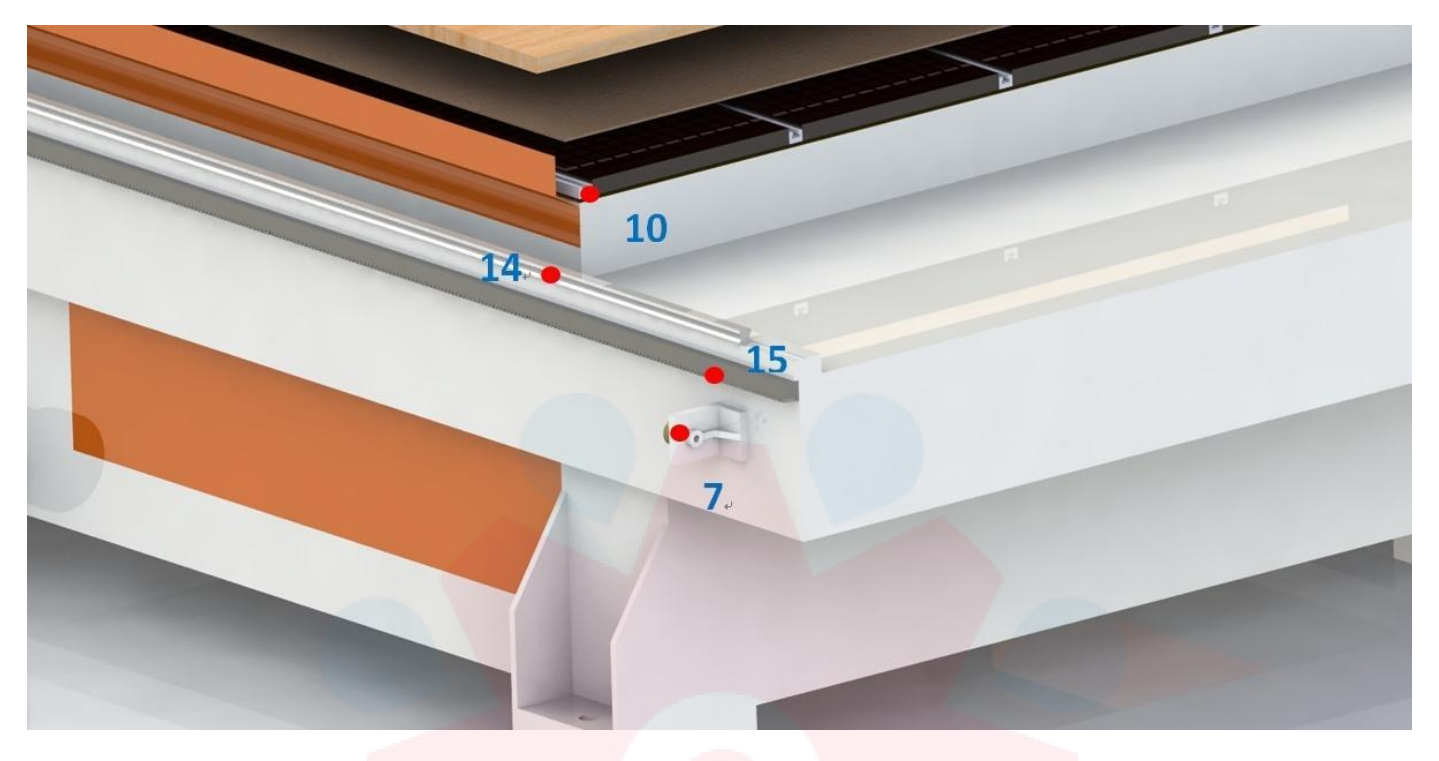

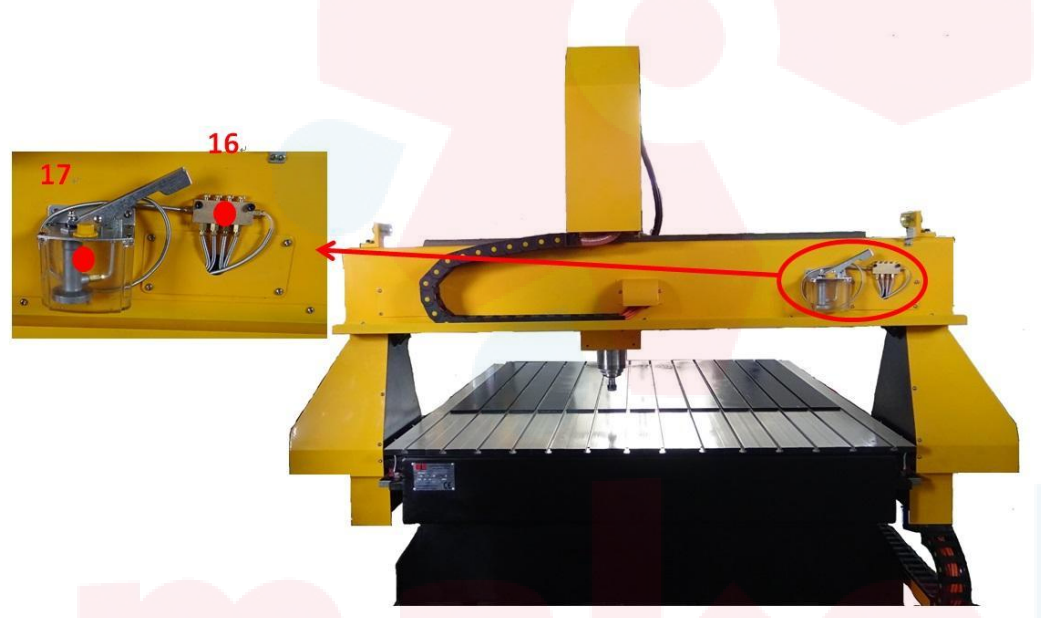

#### 1) Spindle / Husillo

- 2) Mesa
- 3) Cabina eléctrica
- 4) Eje Cruzado X
- 5) Rieles Eje X
- 6) Válvula absorción vacío
- 7) Final de carrera.
- 8) Cadeneta Eje X
- 9) Cadeneta Eje Y
- 10) Canal T
- 11) Botón emergencia\*
- 12) Deslizador

- 13) Tornillo de bolas
- 14) Guía linea
- 15) Cadena de tracción
- 16) Bomba lubricación manual
- 17) Separador de aceite

#### Introducción a la cabina eléctrica

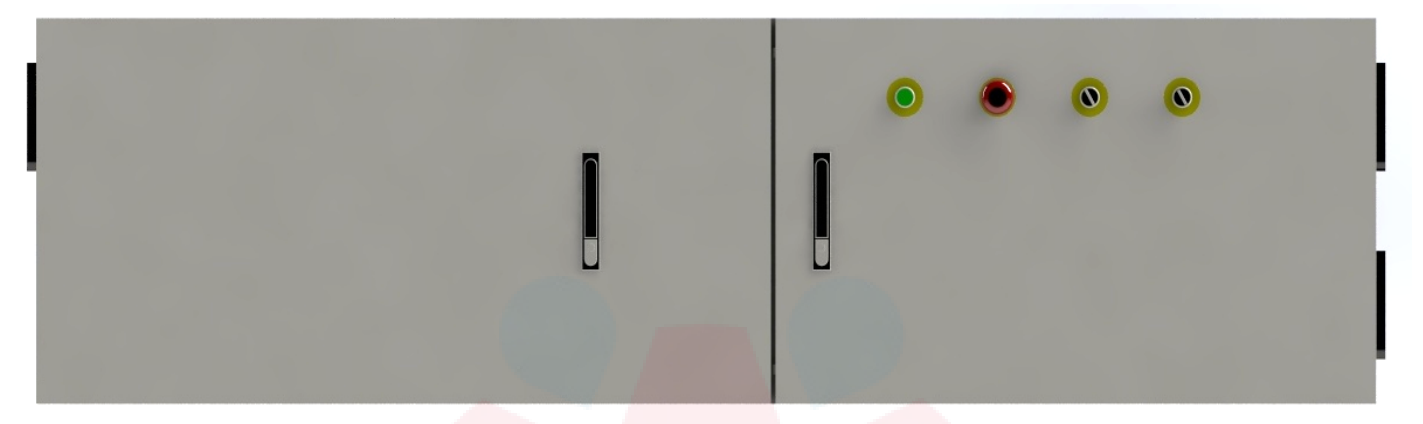

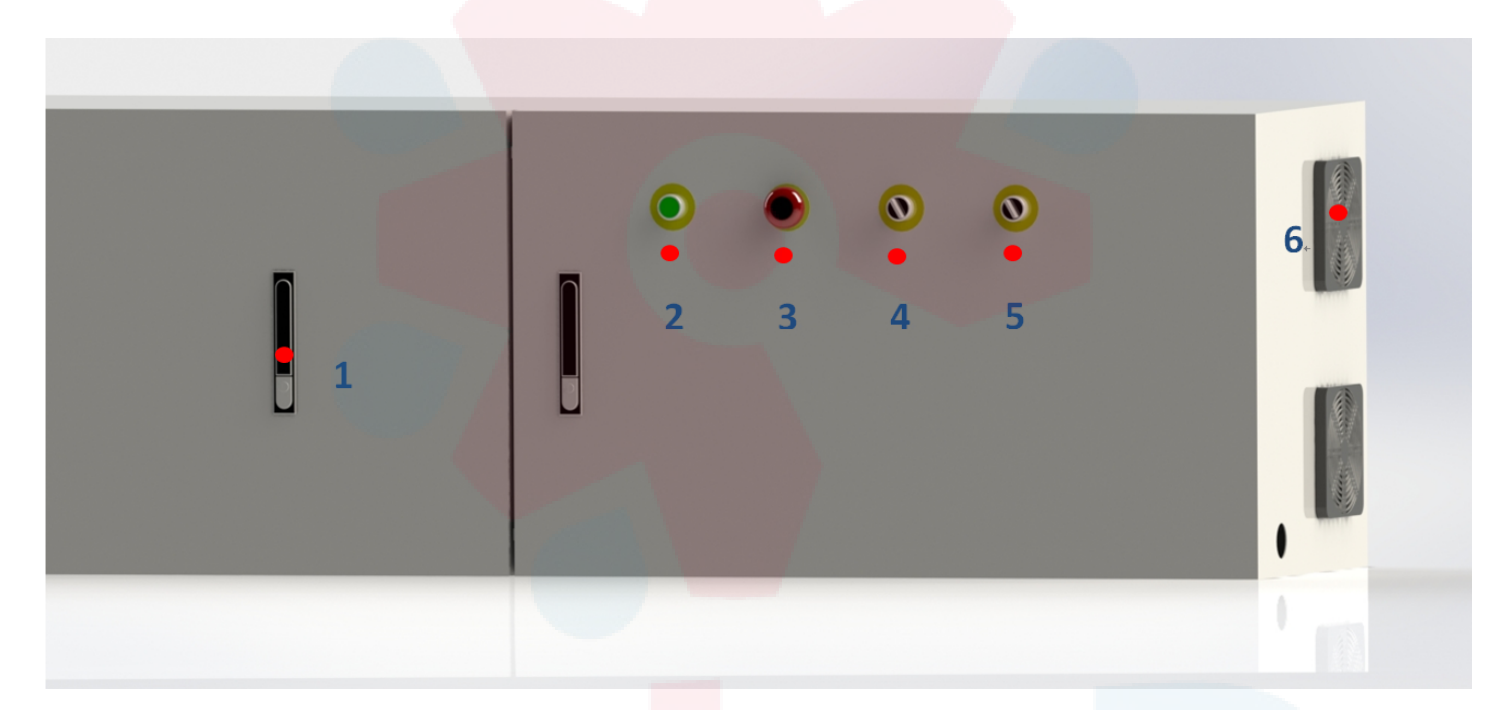

# make R atrévete a crear

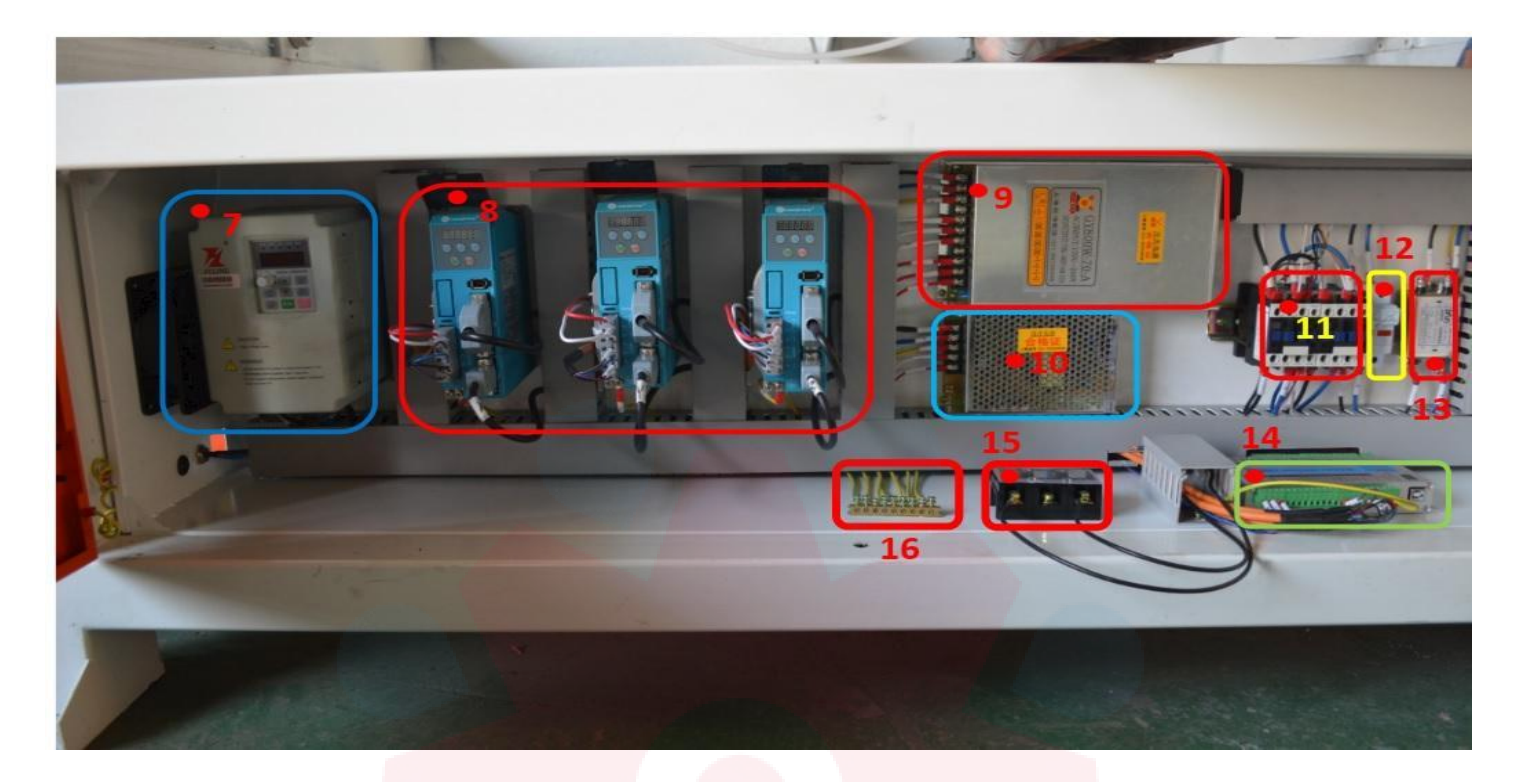

- 1) Seguro / Acceso
- 2) Encendido
- 3) Botón de emergencia
- 4) \*
- 5) \*
- 6) Ventilador
- 7) Inverter
- 8) Driver

- 9) Fuente 24v para driver
- 10)Fuente 24v para sistema
- 11) Relés
- 12)Fusible
- 13)Filtros (para driver)
- 14) Tarjeta control Mach3
- 15)Entrada de potencia (1ph)
- 16)PE

# make R atrévete a crea

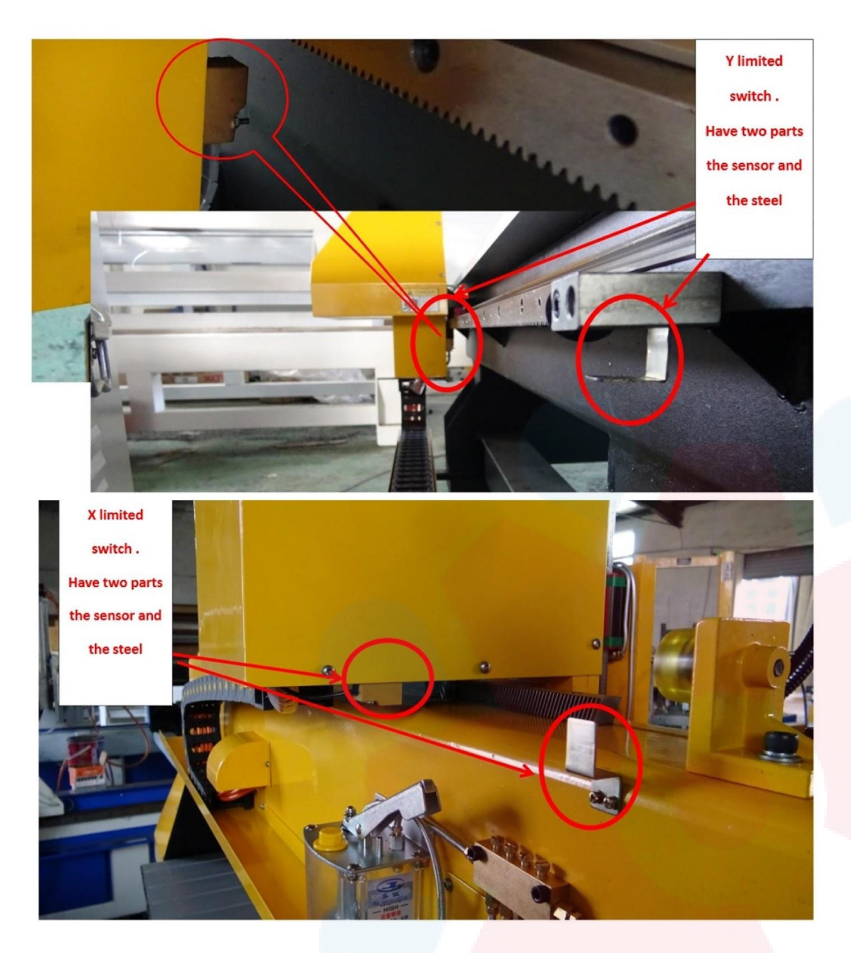

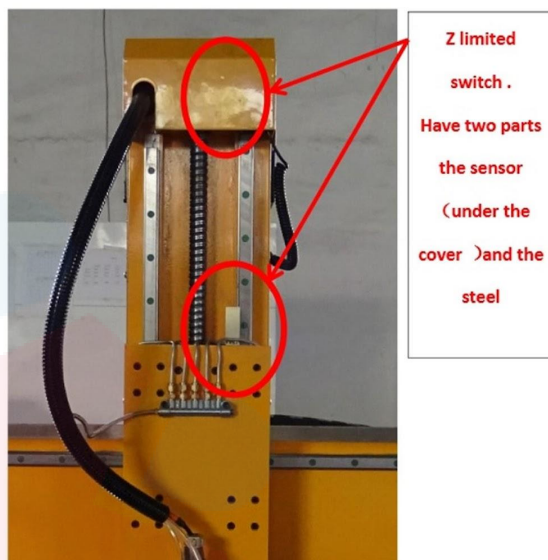

Atención: \* botón de repuesto 。

#### Introducción al archivo adjunto

| 1.                  | Cable de energía                                                                           |    | 5.       | Caja de herramientas      |
|---------------------|--------------------------------------------------------------------------------------------|----|----------|---------------------------|
| 2.                  | CD                                                                                         |    | 6.       | Brocas de herramienta     |
| 3.                  | Cable de puerto paralelo (o cable USB o dispositiv                                         | vo | 7.       | Interruptores de repuesto |
| portátil            | DSP con cable)                                                                             |    | 8.       | Kit de doblado            |
| 4. Bomba<br>enfrian | a de agua 1 juego (o 2 juegos para brocas de herramientas<br>niento si elige esta función) | 5  | 9. Llave | e para husillo            |
|                     |                                                                                            |    |          |                           |

#### Archivos del CD a los que puede hacer referencia;

A. instalación de mach3: (Instalación y uso del software)

B. configuración de mach3: (puede elegir el archivo de configuración de acuerdo con la opción de la caja de control)
C: video de enseñanza de la máquina Tomamos un video sobre cómo usar mach3 para controlar que la máquina funcione. Y espero que ayude a algunos principiantes en enrutadores CNC a saber cómo usar la máquina rápidamente. D: video de enseñanza de mach3: puede aprender más sobre mach3 en esta parte
E: manual: puede encontrar el manual del inversor, la máquina manual de la placa de ruptura usando el manual en este archivo.

F: ajuste automático a cero de la herramienta: lea atentamente la introducción.

#### Instalación de la máquina

1). Coloque el enrutador CNC en una superficie plana y luego ajuste las patas de la máquina.

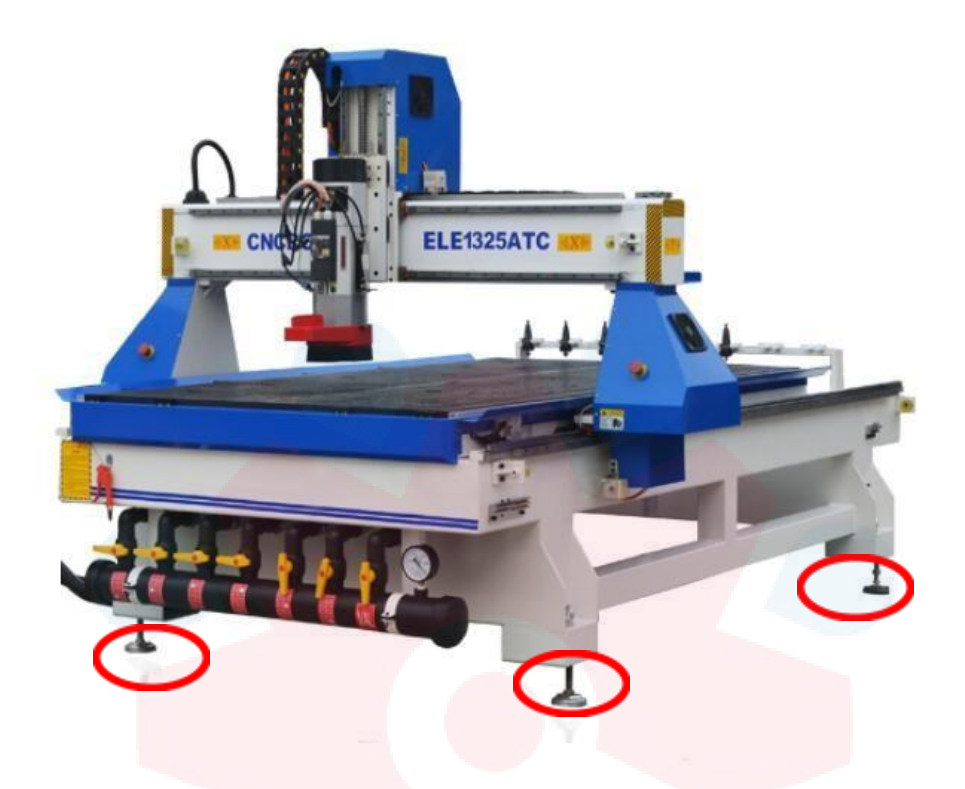

2) Fije el soporte del tubo de polvo al eje Z y al lado del soporte del torno. Hay tornillos en el punto de conexión, se quita el tornillo y se fija el soporte. (si elige colector de polvo)

#### Sistema de lubricación para partes móviles

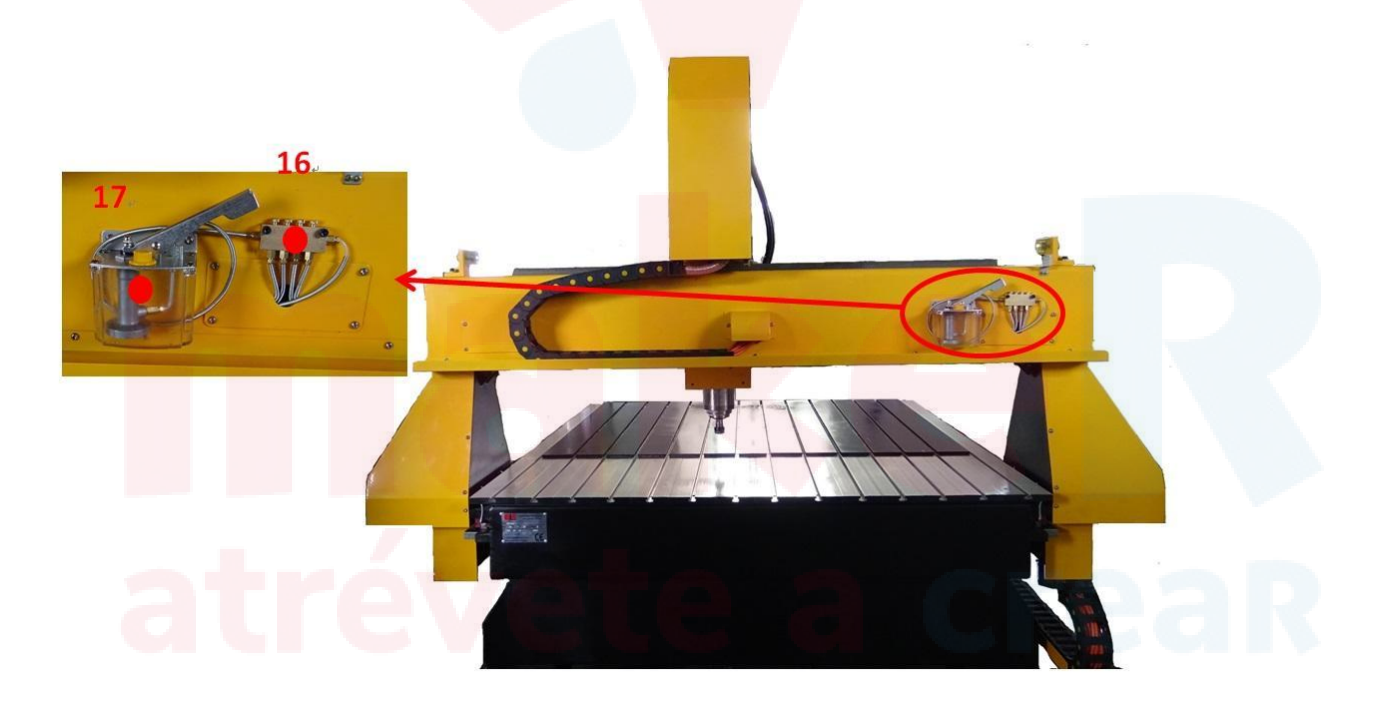

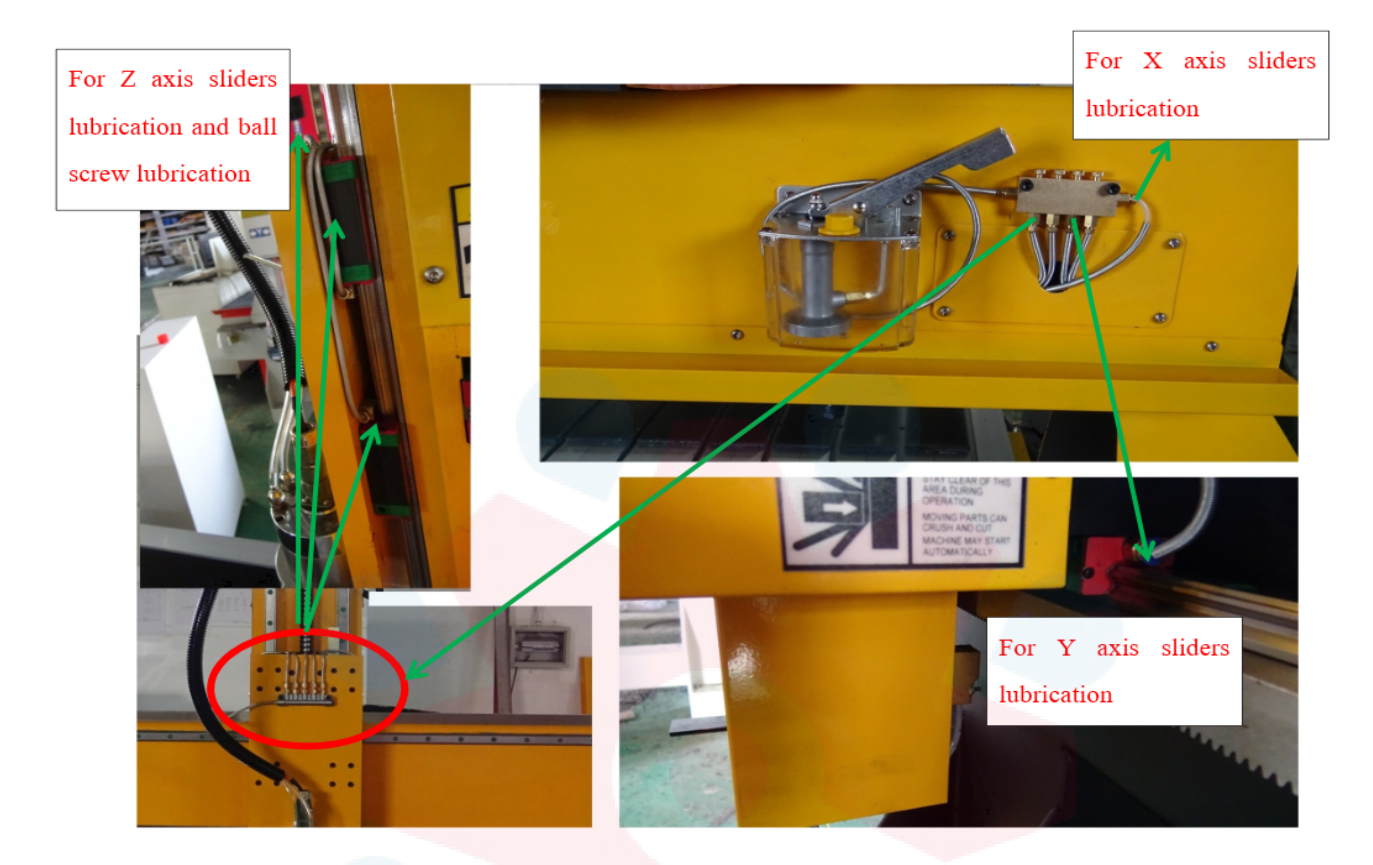

#### Petróleo: Normal Aceite de motor

Antes de usar la máquina por primera vez, debemos dejar que el control deslizante y el tornillo de bola se llenen de aceite.

Después del primer uso , nosotros necesitamos cotidiano presione el Bomba de lubricación manual una vez antes de empezar a trabajar.

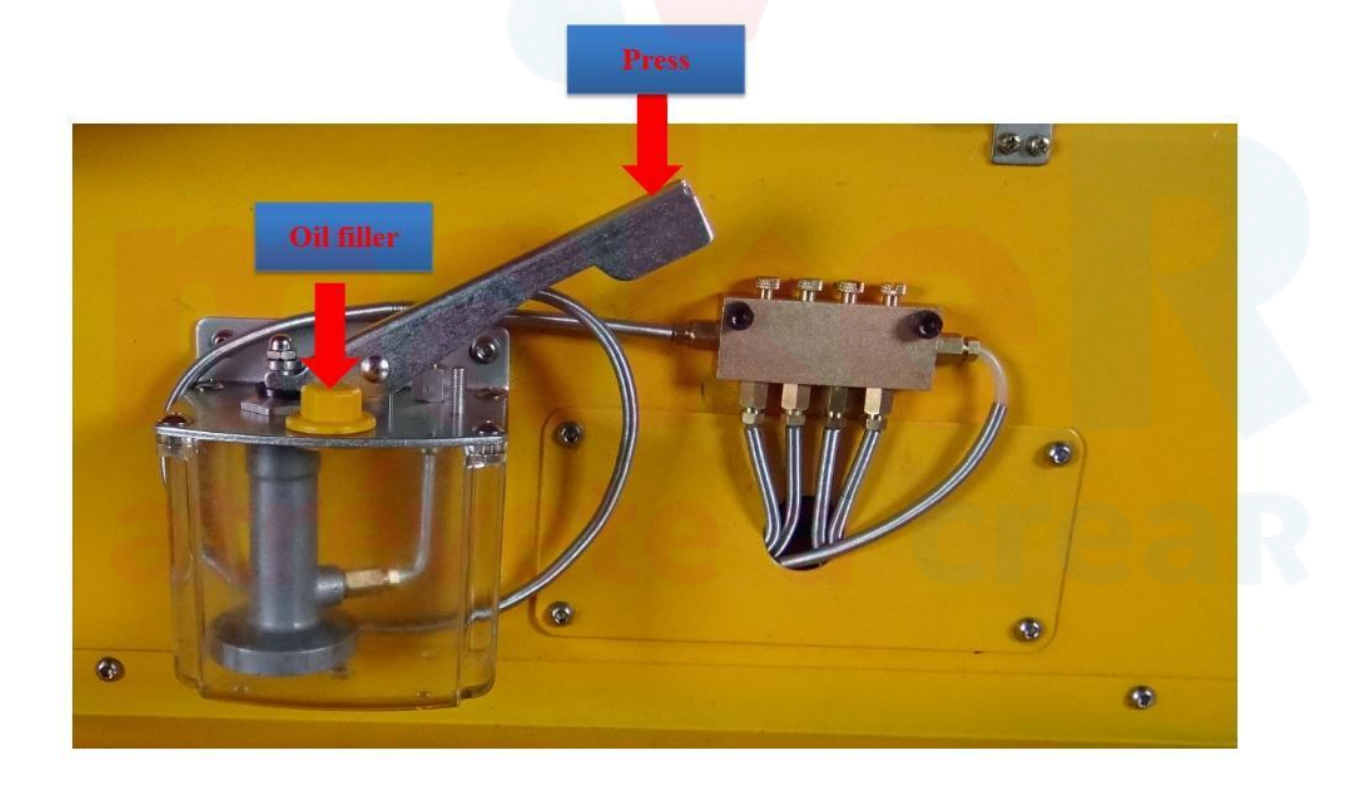

#### Cómo conectar el colector de polvo.

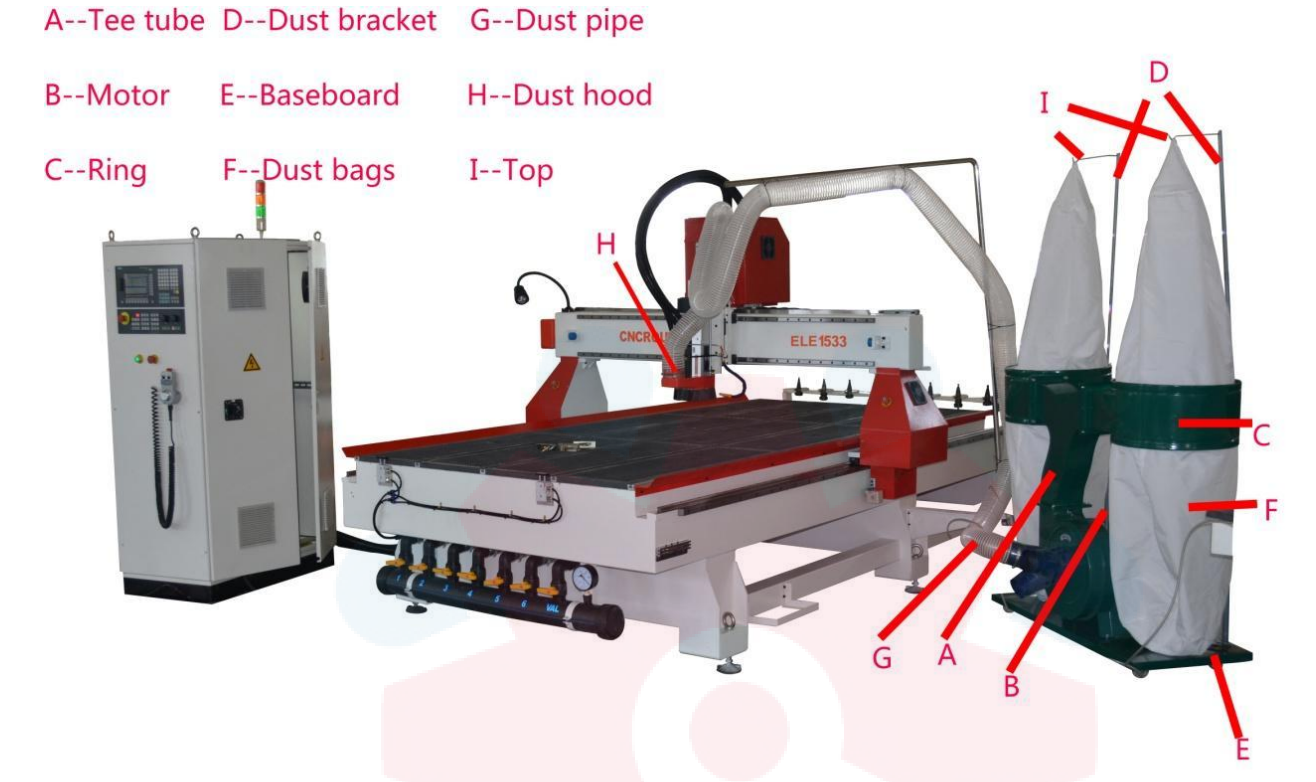

Cómo conectar y utilizar el sistema colector de polvo

- 1. A se conecta con BA se
- 2. conecta con CD se
- 3. conecta con E , C, IF se
- 4. conecta con E , C, IG se
- 5. conecta con H
- 6. El motor se conecta con las líneas, se energiza y comienza a usarse.

#### Conecte la bomba de vacío

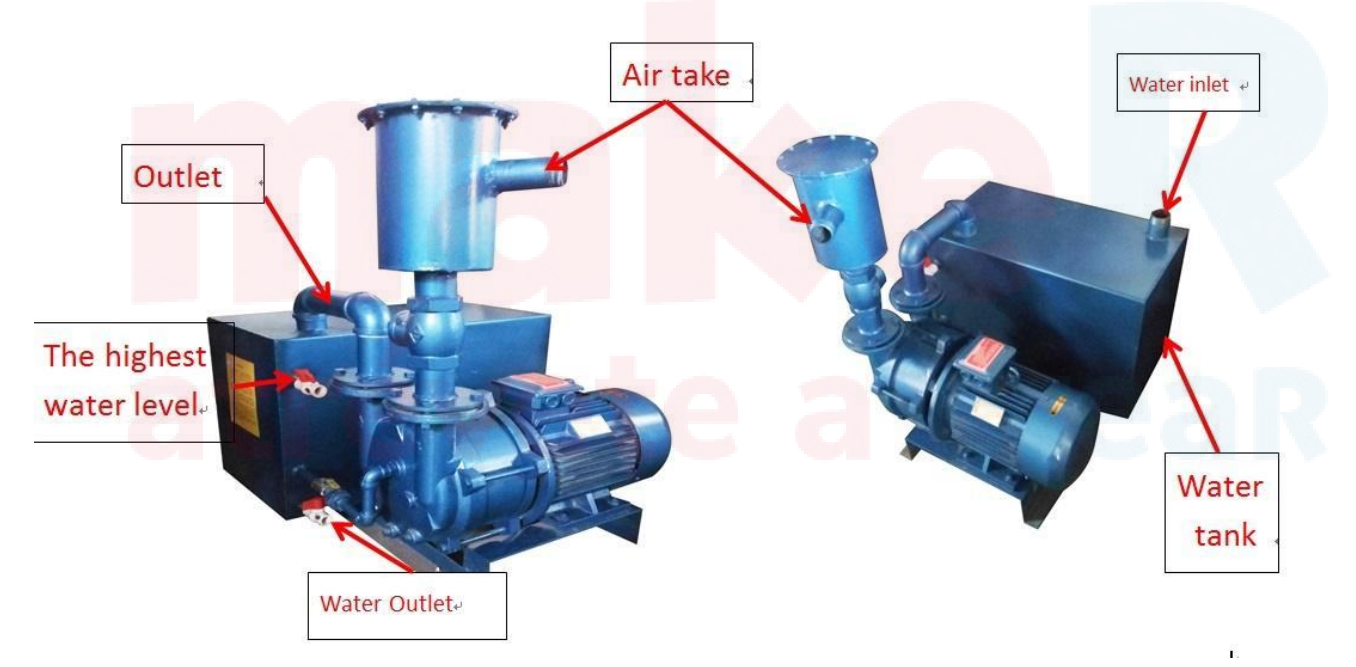

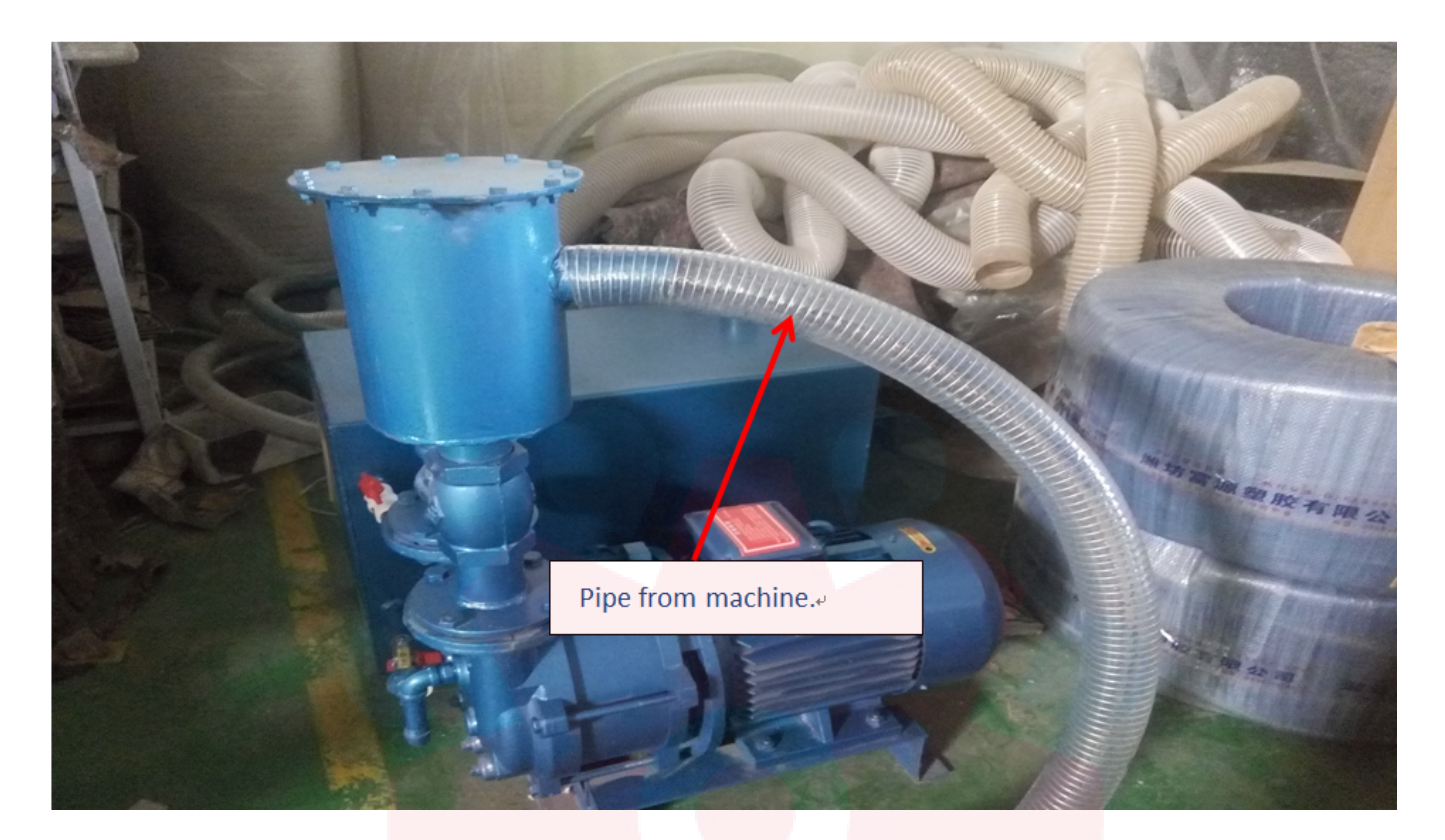

1, vierta agua en la bomba de vacío. Pero debe evitar demasiada agua en la bomba. ( recuerde: después de haber vertido el agua, 15 minutos después, enciende la corriente)

#### Atención

1), antes de usar la bomba de vacío, agregue agua al tanque.

Estos son los pasos, abra la válvula de nivel de agua alto y luego agregue agua hasta que salga agua. Cierre la válvula de nivel alto de agua. Encienda el motor unos 15 minutos más tarde, espere a que la bomba esté llena de agua. La bomba debe estar llena de agua.

2), todos los días, verifique el agua del tanque antes de trabajar.

3), limpieza periódica del depósito de agua. Cada 2 meses para limpiar el depósito de agua. Abra la válvula de agua de bajo nivel para que salga el agua. Enjuague varias veces.

4), limpieza regular del filtro cada semana.

# **Indice R** atrévete a creak

## **Bomba para refrigeración por agua del spindle/husillo** Si su husillo es regrigerado por agua, deberá ejecutar lo siguiente:

1. Encuentre la caja de la bomba sumergible

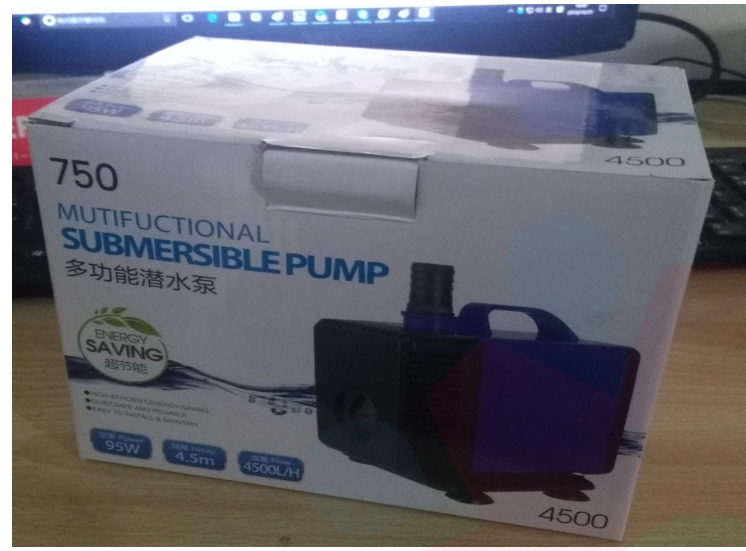

Abra y encontrará:

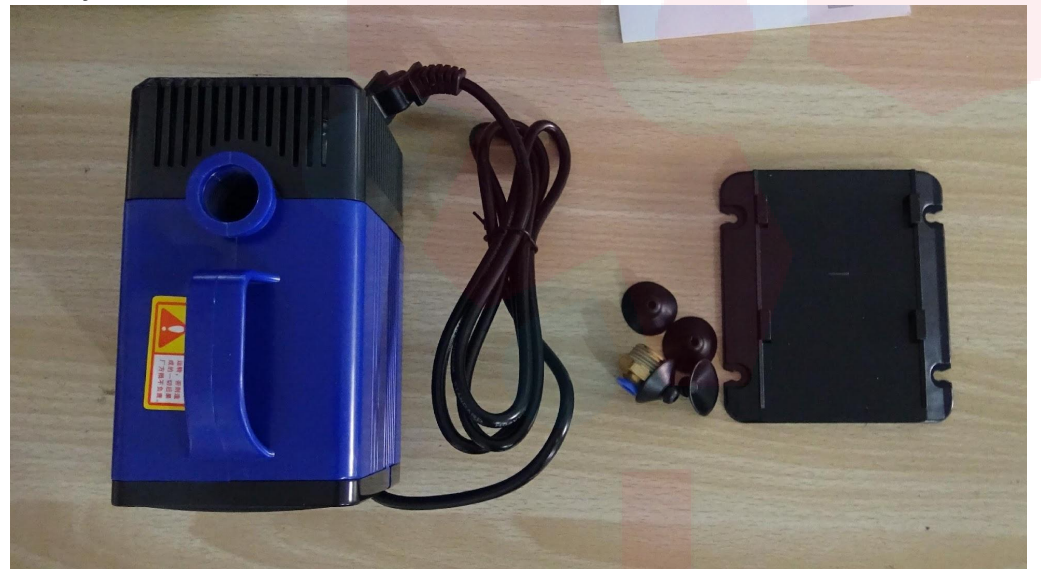

Ahora haremos lo siguiente:

Identificamos la base y ensamblamos \_

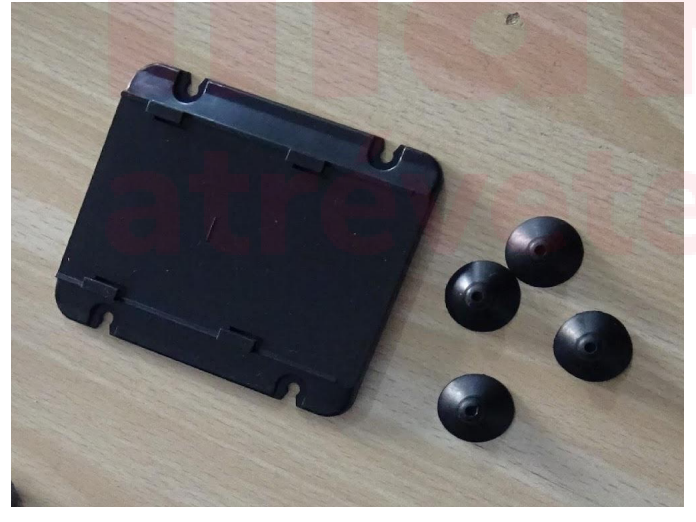

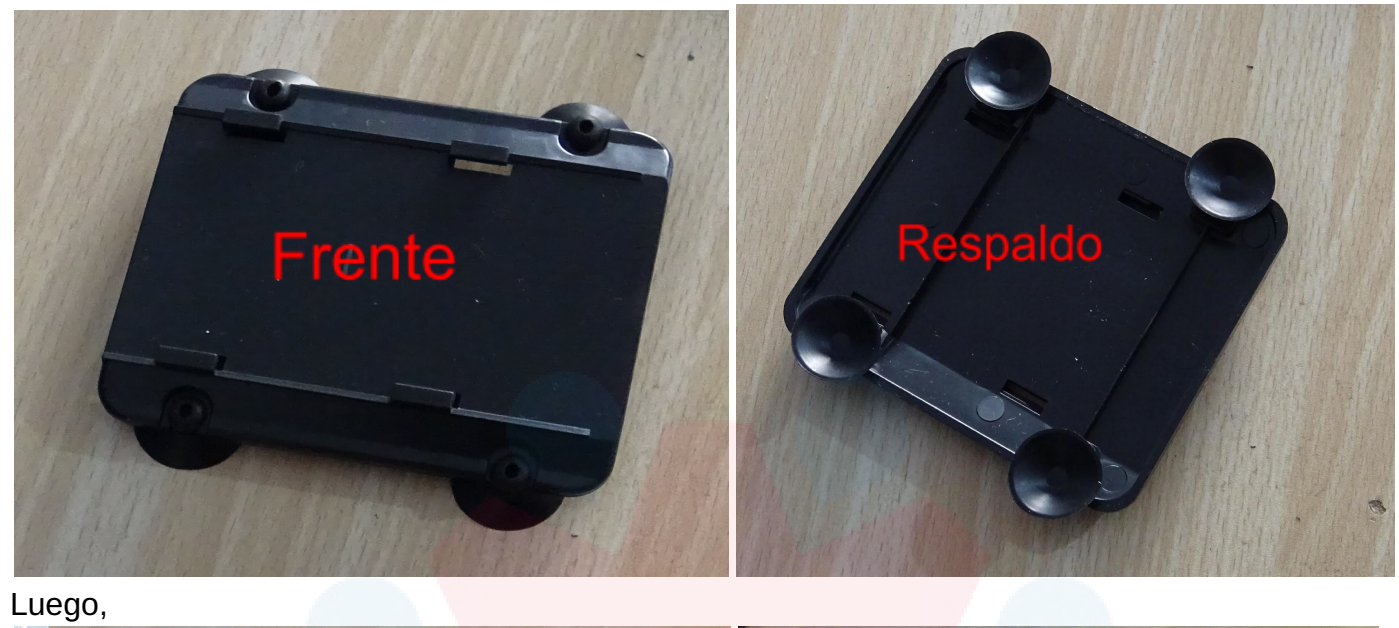

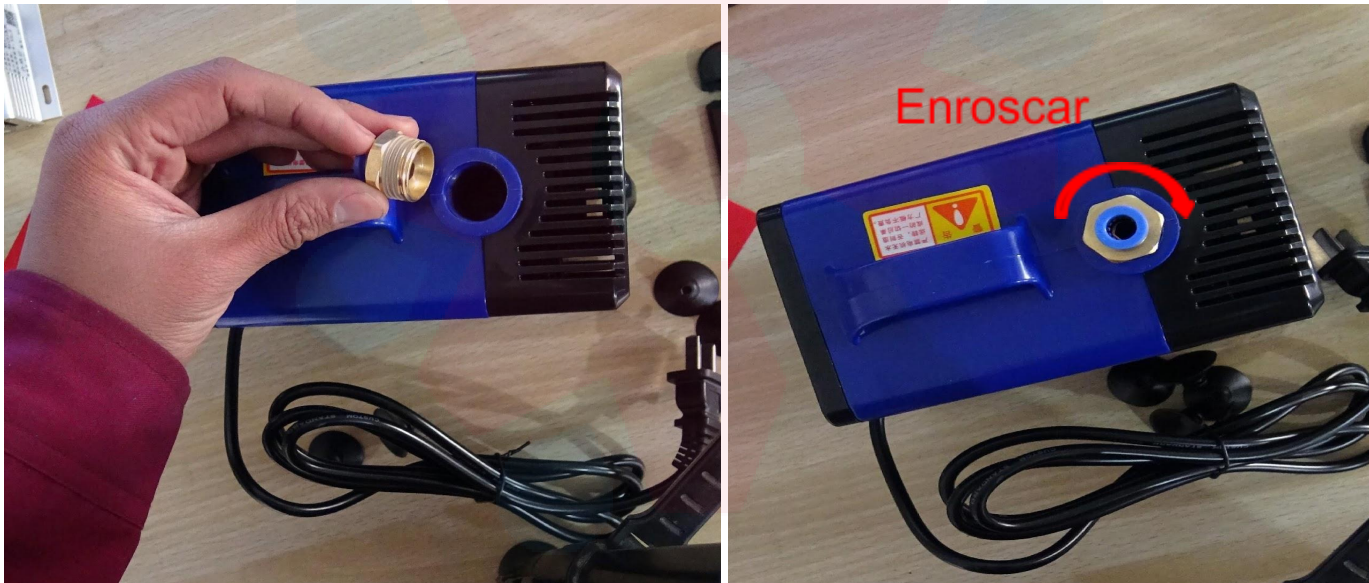

Ensamblar y finalizar

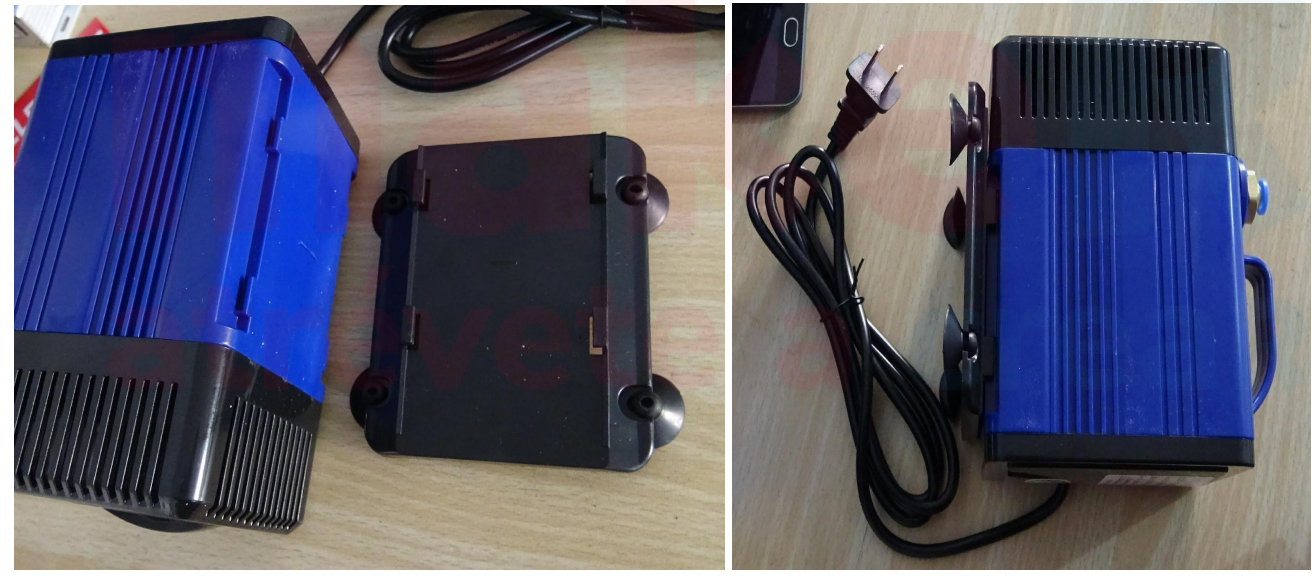

Ensamblada, introduzca en el recipiente destinado para el agua:

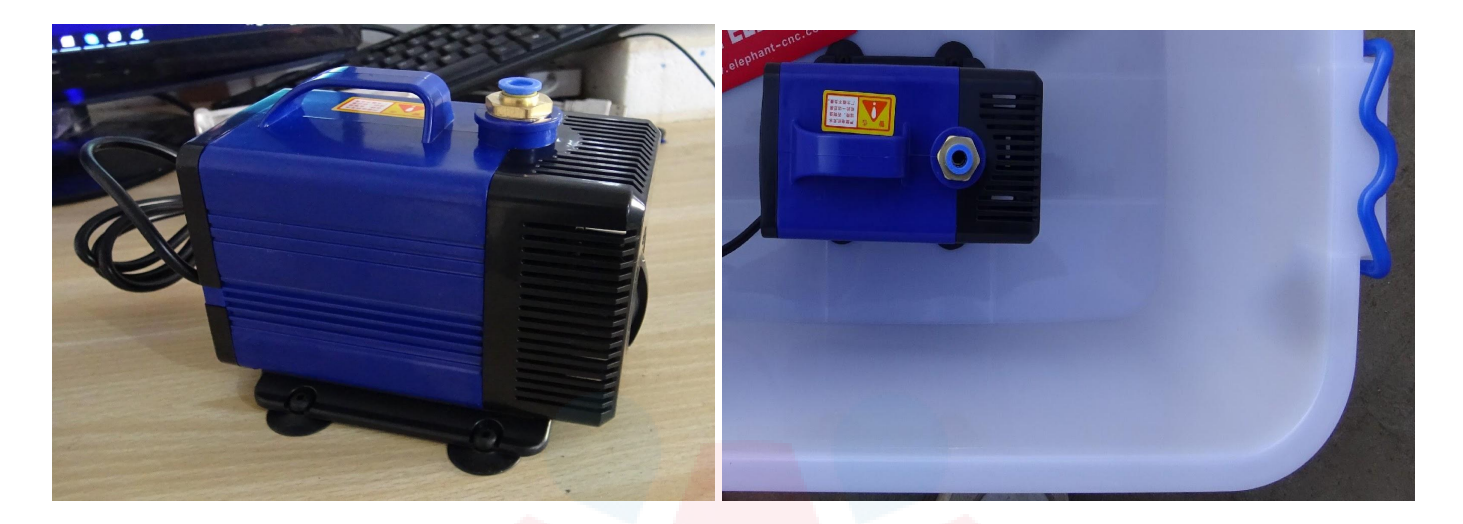

#### Ahora, vaya al equipo:

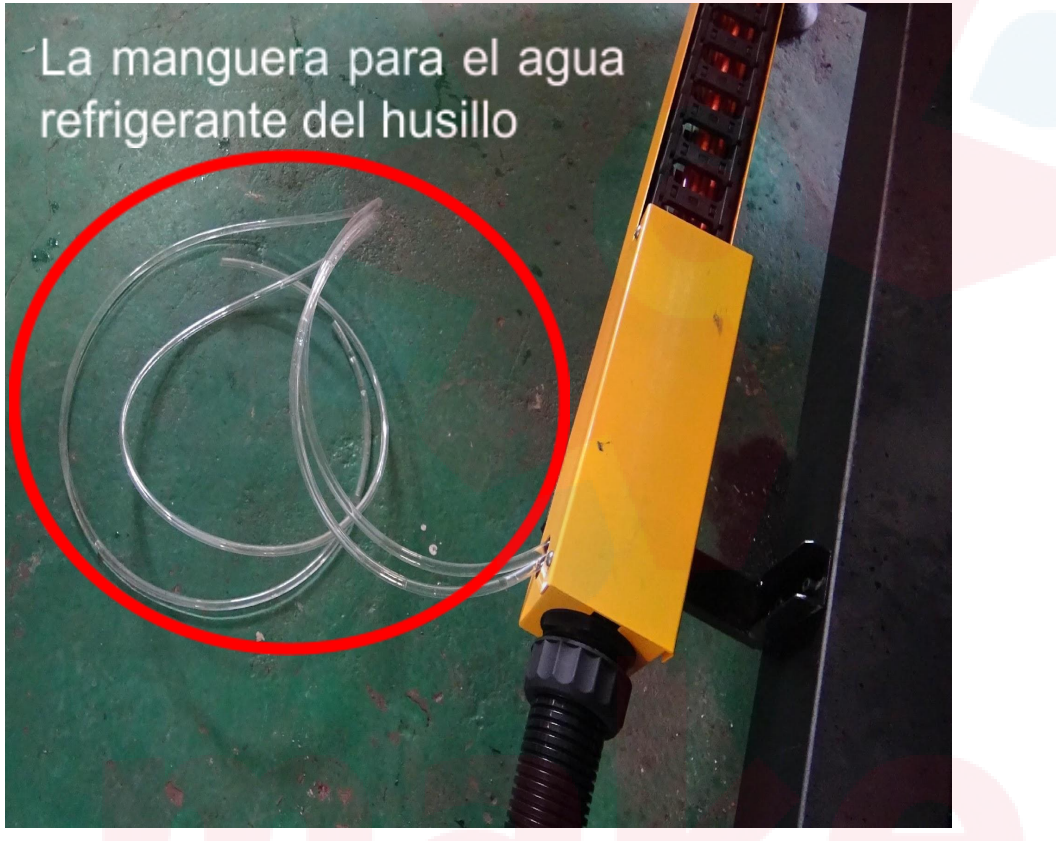

y conec<mark>te a</mark> la bomba sin importar cual extremo es conectado a la bomba y cual queda suelto:

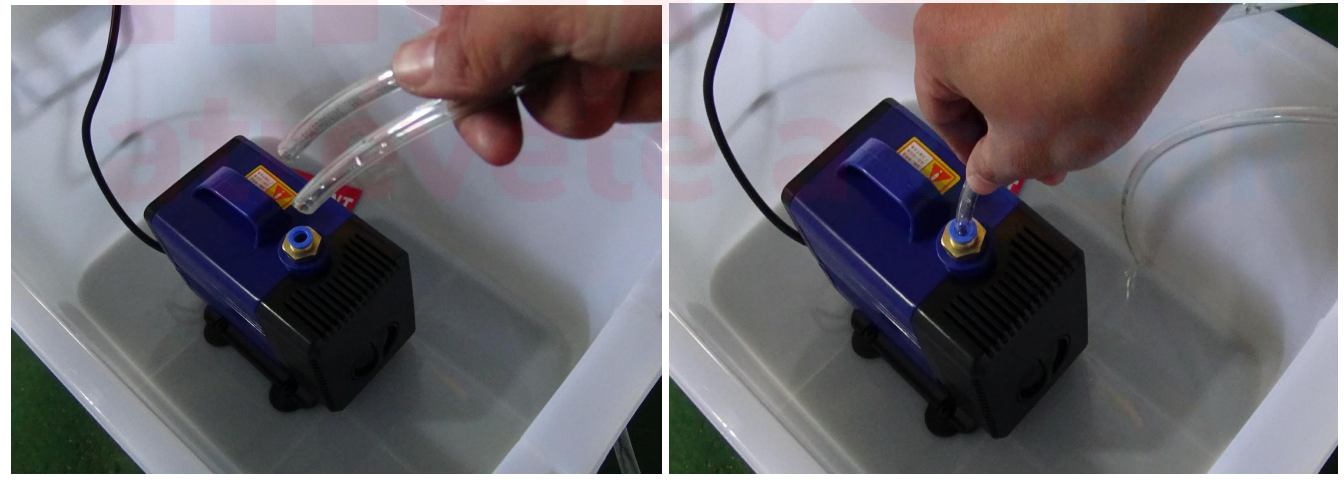

Seguidamente, llene el recipiente con agua, al nivel suficiente para que la bomba quede completamente sumergida, al menos el agua debe estar unos 3-5cm por encima de la bomba.

Después que encienda el equipo, la bomba debería funcionar inmediatamente

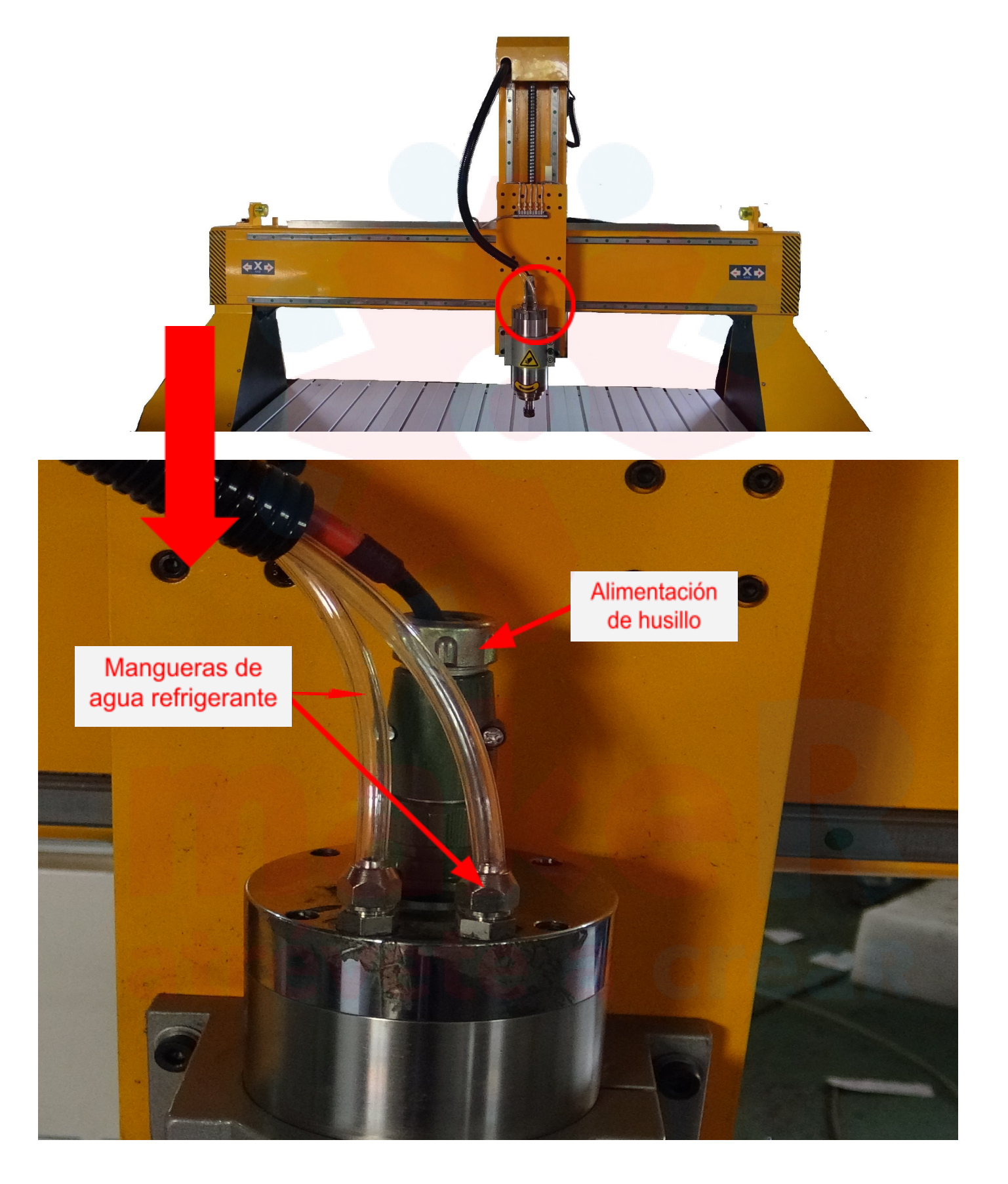

Regando más y mejor el depósito de agua. El eje se enfría con agua, por lo que hay una bomba de agua para ofrecer agua corriente a través del eje. Luego hay dos tubos fuera de la máquina, un tubo está instalado en bomba de agua, la bomba introducirá agua en el tubo y pasará por el eje, tubo luego salga de otro tubo. Son transparente.

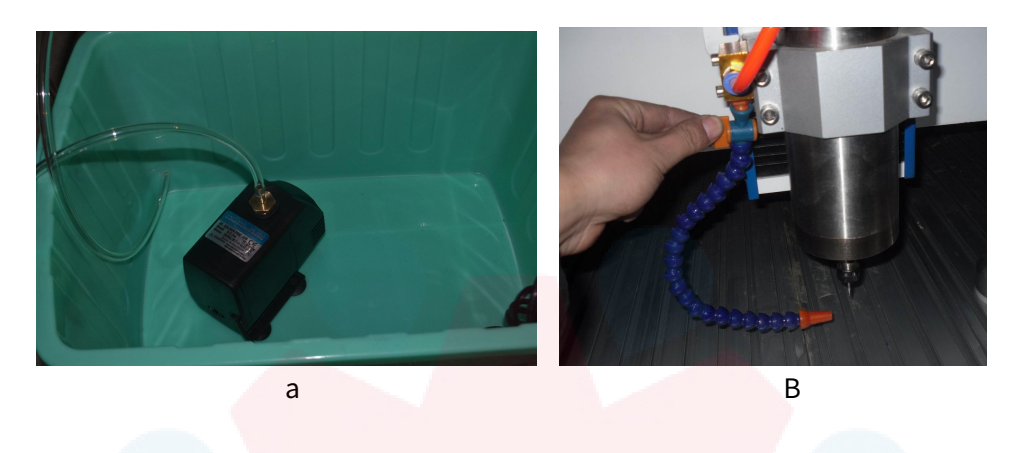

- a) Si elige el tipo de grabado en metal. Habrá una segunda bomba de agua (También necesita otro tanque de agua, no use el mismo con a) para enfriar las brocas, usamos tubería de color naranja.
- B) hay un chorro de agua al lado del eje. Puedes ver

#### Nota :

1) para eje de enfriamiento de bomba de agua. El agua es cíclica, así que agregue suficiente agua y tenga cuidado con la temperatura del agua en el tanque. Si se calienta, cambie el agua fría.

2) Para brocas de enfriamiento de bombas de agua. El agua no es cíclica, por lo que necesitará más agua. Tenga cuidado con el agua en el tanque para evitar el vaciado de agua.

Aquí ofrecemos un conector de conexión rápida con bomba. Por lo que puede conectar o desconectar el tubo muy fácilmente cuando lo desee. Esta es la forma en que puede referirse a:

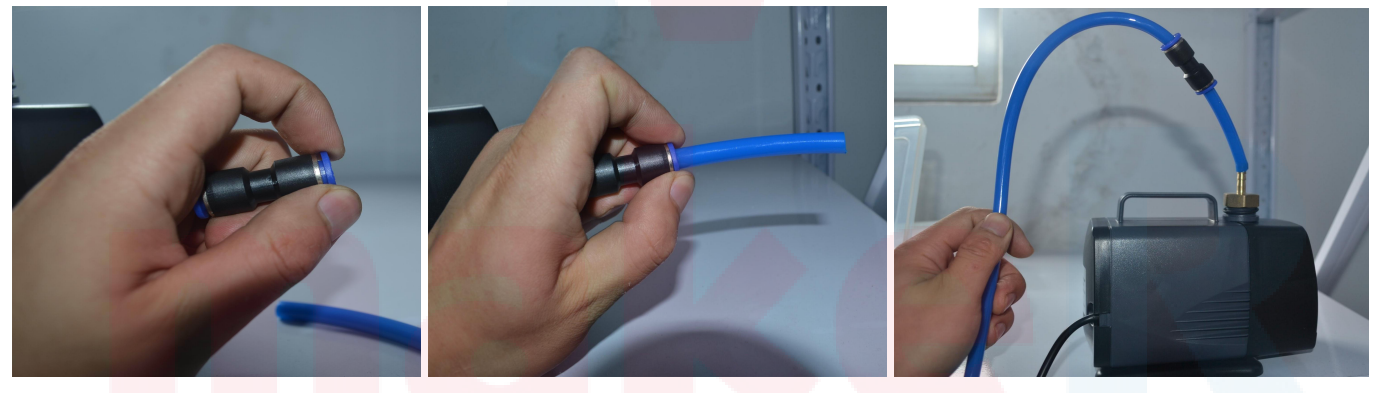

## atrévete a creaR

#### Conéctese a la alimentación principal.

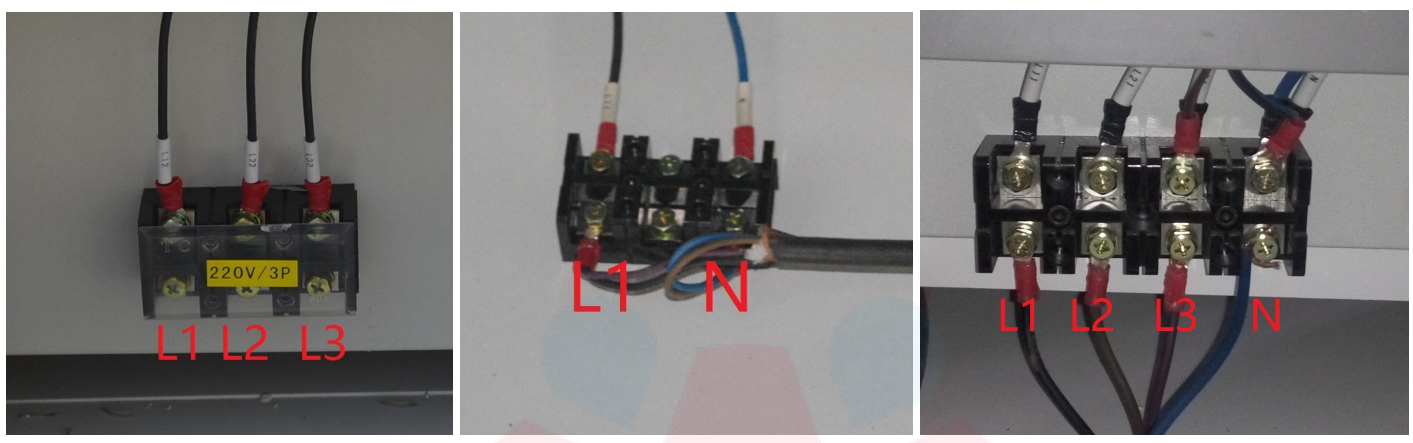

3PH 220V

1PH

3PH 380V

#### Encienda la máquina.

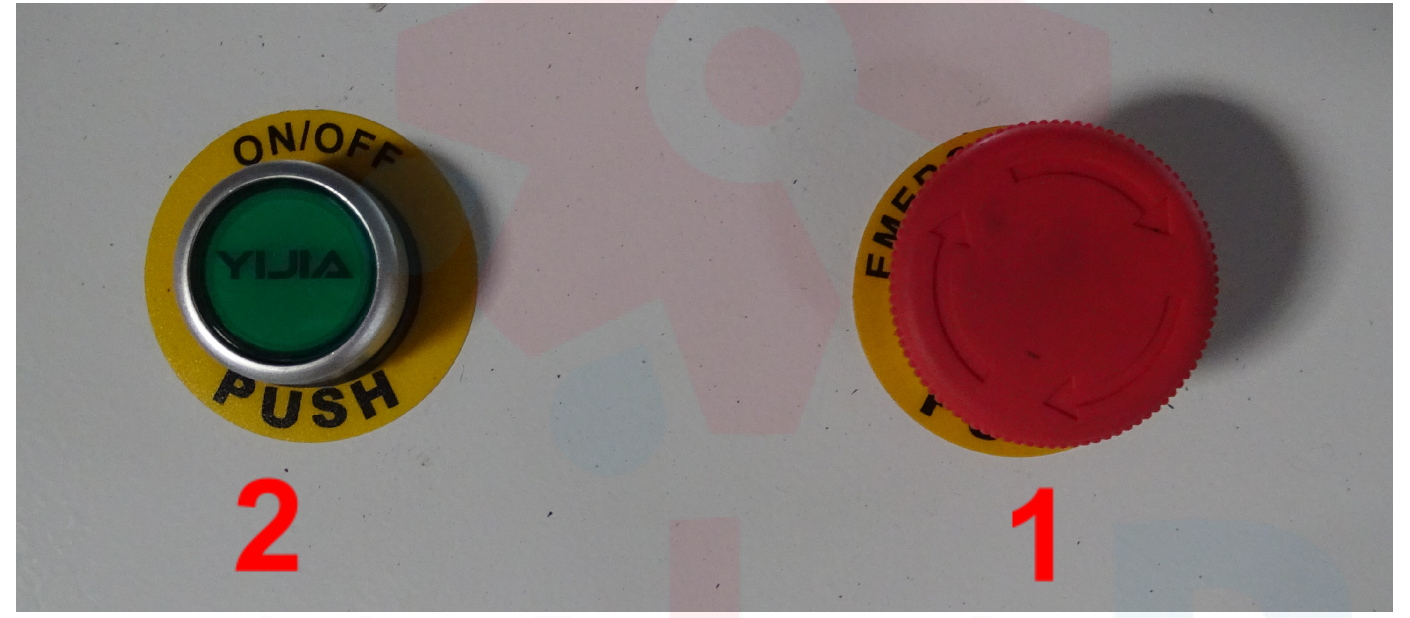

Paso 1 suelte el Paso 2 utton (1) presione el botón Luego el botón de encendido. Conecte la computadora a la máquina con el cable USB. OK

## atrévete a creaR

Mach3 CNC Demo Ø X File Config Function Cfg's View Wizards Operator PlugIn Control Help 
 Program Run (Alt-1)
 MDI (Alt-2)
 Tool Path (Alt-4)
 Offsets (Alt-5)
 Settings (Alt-6)
 Diagnostics (Alt-7)
 Milli>G15 G1 G17 G40 G21 G90 G94 G54 G49 G99 G64 G97
 ool:0 +46.7250+1.0000 +0.0813+1.0000 +3.0000 +1.0000 Radius +0.0000Machine Coord's Soft Limits OFFLINE GOTO To Go Load Wizards File: No File Loaded Last Wizard Regen. Toolpath Display Mode Jog Follow NFS Wizards Edit G-Code Rewind Ctrl-W **Tool Information** Feed Rate Spindle Speed Cycle Sta <Alt-R> Single BLK Alt-N **Recent File** FRO % 0 Spindle CW F5 SRO % Tool Close G-Code **Reverse Run** 100 100 FRO Feed Hold <Spc> Load G-Code Dia. +0.0000 B 🔂 (Reset Reset æ 100 **Block Delete** Н +0.0000 FRO Set Next Line M1 Optional Stop Line 3000.00 Stop <Alt-S RPM Flood Ctrl-F Auto Tool Zero 0 Feedrate n From Here Dwell CV Mode Remember Return S-ov 10000 3000.00 00:00 Elapsed On/Off Z Inhibit Spindle Speed Units/Min 0.00 Reset Jog ON/OFF Ctrl-Alt-J Codes M-Codes +0.000 Units/Rev 10000 0.00 Clear Status: Profile: Mach3Mill 

Paso 1 Haga clic en el botón " Reiniciar( 1 ) " ( Por favor use el botón de elevación del mouse )

Paso 2 Haga clic en el botón " REF TODO A CASA ( 2 ) " (Preste atención a la máquina, todo el eje se moverá a la esquina inferior izquierda de la máquina).

Esta es la forma de colocar las brocas de la herramienta en el husillo.

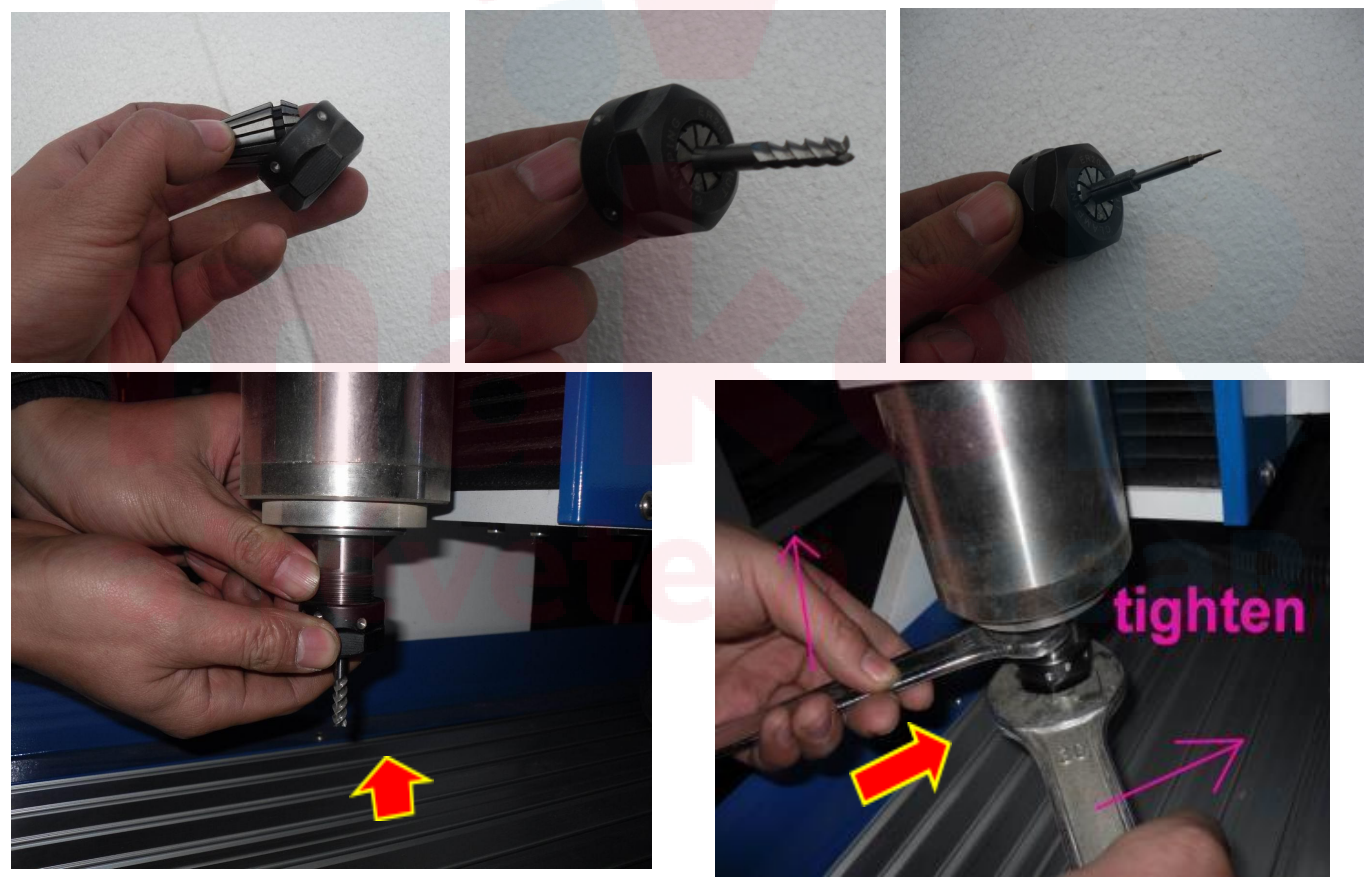

#### Cómo usar la tabla?

Si ud. quiere cortar algo, por favor haga lo que se muestra:

- Entre la mesa de trabajo y la pieza que trabajará (cortará y grabará) ubique una tabla de 3mm de MDF como protección para la tabla de trabajo

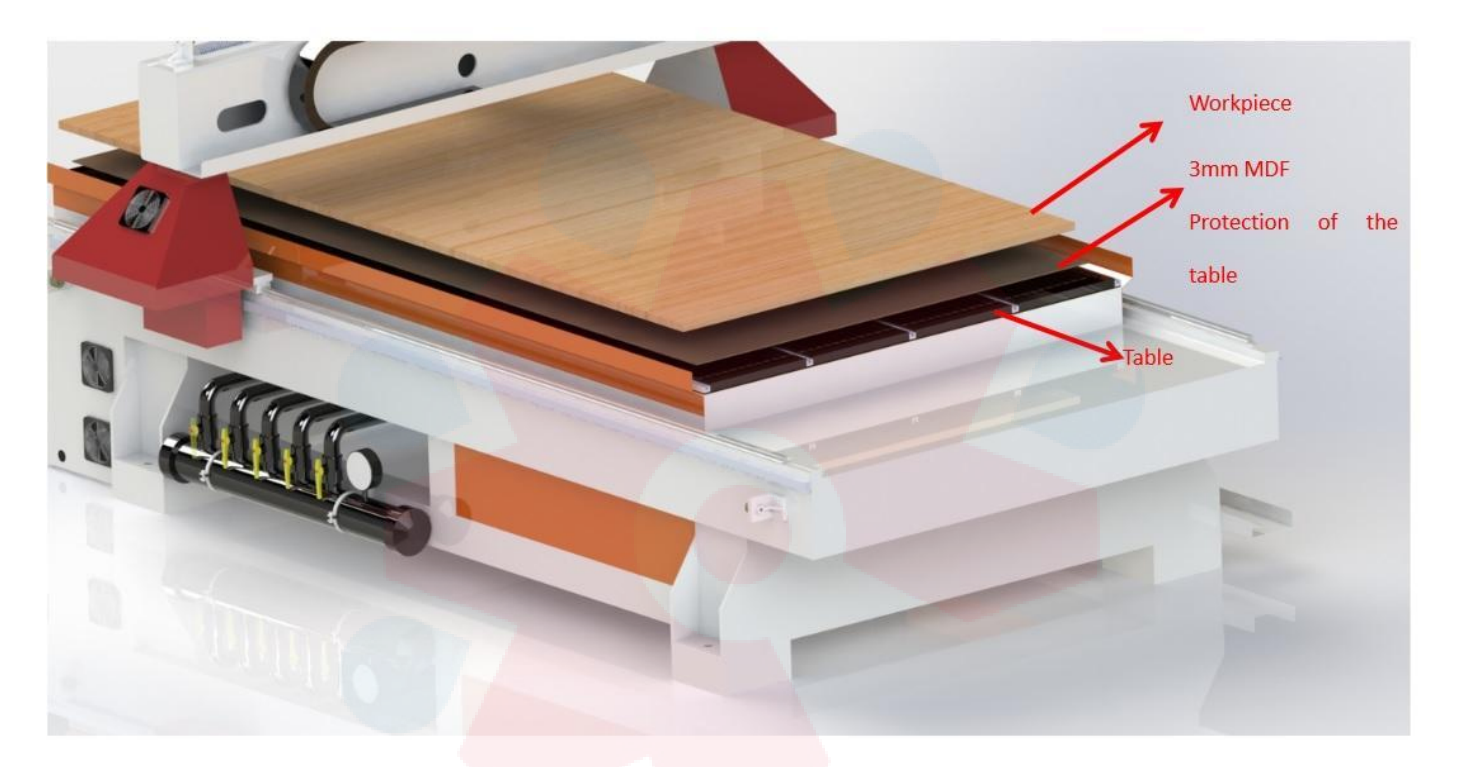

# makeR atrévete a crea

#### Uso del calibrador (auto Zero):

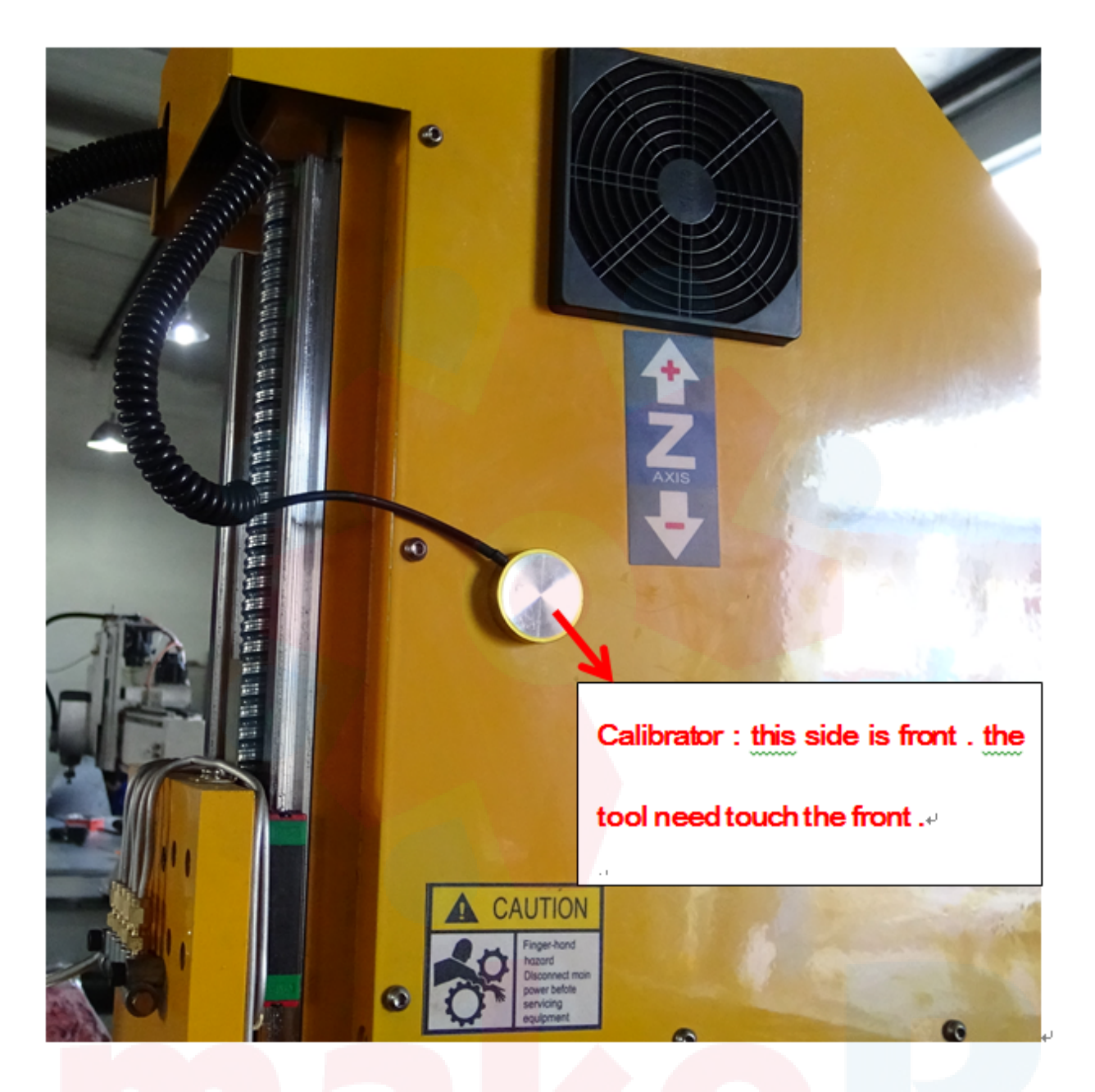

Encuen<mark>tre el</mark> ar<mark>chivo</mark> con instrucciones en la USB: 📋 M930.m1s

El archivo **M930.m1s** es el archivo de configuración del calibrador de Z. Por favor cópielo en el directorio: mach3/macros/mach3mill;

Copie el archivo y péguelo a la carpeta:

| 剪贴板               |        | 组织               |
|-------------------|--------|------------------|
| → 👻 🕇 📙 C:\Mach3  | \macro | os∖Mach3Mill     |
|                   |        | 名称 ^             |
| <sup>,</sup> 快速访问 |        | 🕞 fixtures.dat   |
| ▶ 下载              | A      | HiddenScript.m1s |
| ■ 桌面              | *      | 尉 Linearity.dat  |
| 🟂 OneDrive        | *      | 🗋 m3.m1s         |
| 🗐 文档              | *      | m4.m1s           |
| ■ 图片              | *      | m5.m1s           |
| _ English Manual  |        | ∐ M6End.m1s      |
|                   |        |                  |

Por favor revise en la parte frontal, o al lado del cabezal de su equipo para encontrar el conector del calibrador.

Cómo usarlo?

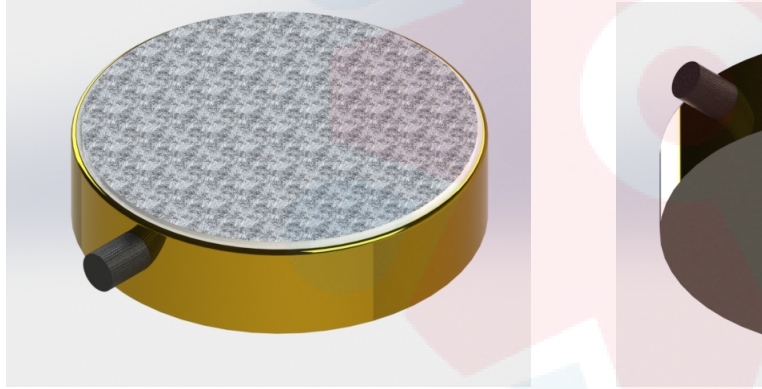

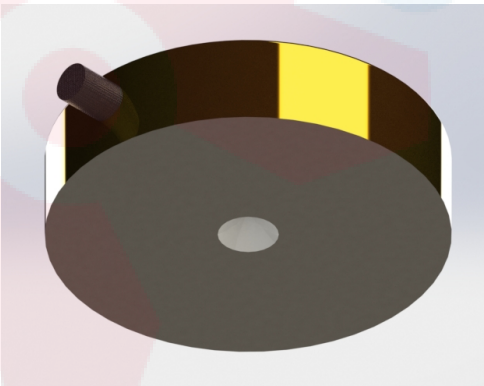

Frente

Respaldo imantado

Posicione el calibrador sobre la superficie que trabajará, justo por debajo de la herramienta

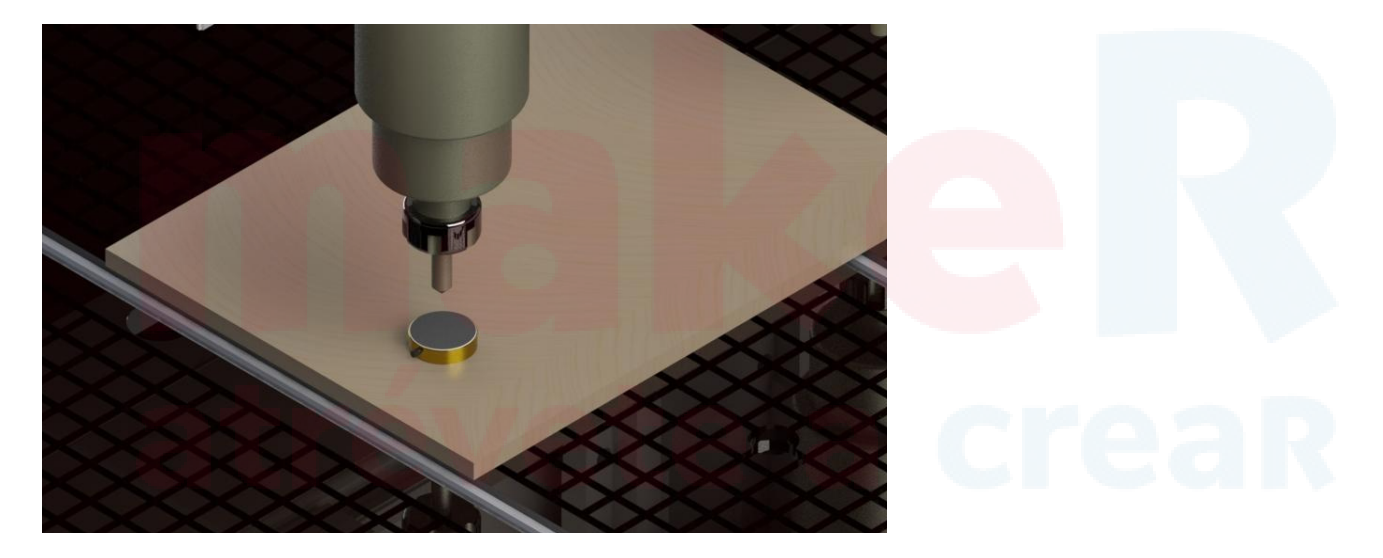

Abra el software MACH3, presione "Auto Tool Zero" en la panel de control, el husillo bajará a baja velocidad. Cuando la herramienta toque el calibrador, el spindle se moverá hacia arriba y el cero en el eje Z se ha establecido. Mach3 CNC Demo

| File Config Function Cfg's View Wizards Operator Plugin Control Help                                                                                                    |                                                                                                    |
|----------------------------------------------------------------------------------------------------|----------------------------------------------------------------------------------------------------|
| Program Run (Alt-1) MDI (Alt-2) Tool Path (Alt-4) Offsets (Alt-5)                                                                                                    | Settings (Alt.6) Diagnostics (Alt.7) Mill.>G15 G1 G17 G40 G21 G90 G94 G54 G49 G99 G64 G97                                                                                                    |
|                                                                                                    | R       Zero       +46.7250       Scale       +1.0000         Y       +0.0813       +1.0000       +1.0000         Zero       +3.0000       scale       +1.0000         M       Zero       +0.0000       Radius       Correct         OFFLINE       GOTC       To Go       Machine       Soft       Limits                                                                                   |
| File: No File Loaded.                                                                                                    | Load Wizards Last Wizard Regen. Display Jog<br>NFS Wizards Concentration Mode Follow                                                                                                    |
| Edit G-Code       Rewind Ctrl-W         Cycle Start       Recent File <alt-r>       Close G-Code         Feed Hold       Load G-Code         <spc>       Set Next Line         Line:       0         <alt-s>       Run From Here         Dwell       CV Mode         Preset       G-Codes         #Codes       +0.000</alt-s></spc></alt-r> | Tool Information       Feed Rate       Spindle Speed         Tool       O Carge       OverRidden       FR0 %         Dia.       +0.0000       100       100         How Tool Zero       FRO       8000.00         Auto Tool Zero       FRO       3000.00         Bapsed       00:00       Units/Min       0.00         Jog ON/OFF Ctrl.Att.J       Units/Rev       0.00       Spindle Speed |
| 上 <mark>中力。,</mark> 多音Status:                                                                                                    | Profile: Mach3Mill                                                                                                    |

Atención: el calibrador sólo establece el cero del eje Z. El cero en los ejes X e Y de la pieza de trabajo, se establece de manera manual.

#### Cómo se establece el cero de la pieza de trabajo?

Presione la tecla "Tab" y verá

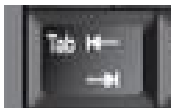

Ud. puede usar las teclas para mover los ejes:

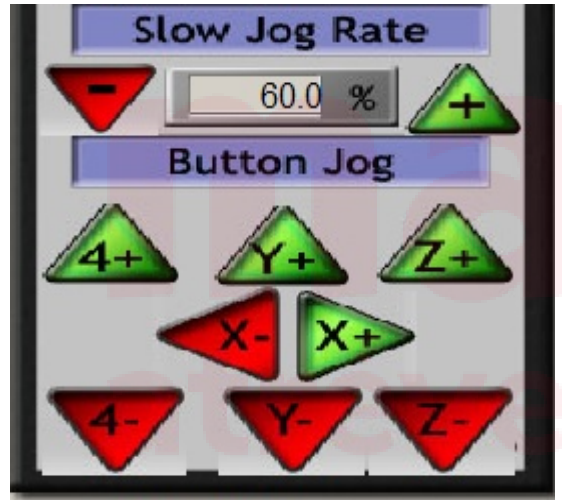

También puede mover los ejes desde el teclado:

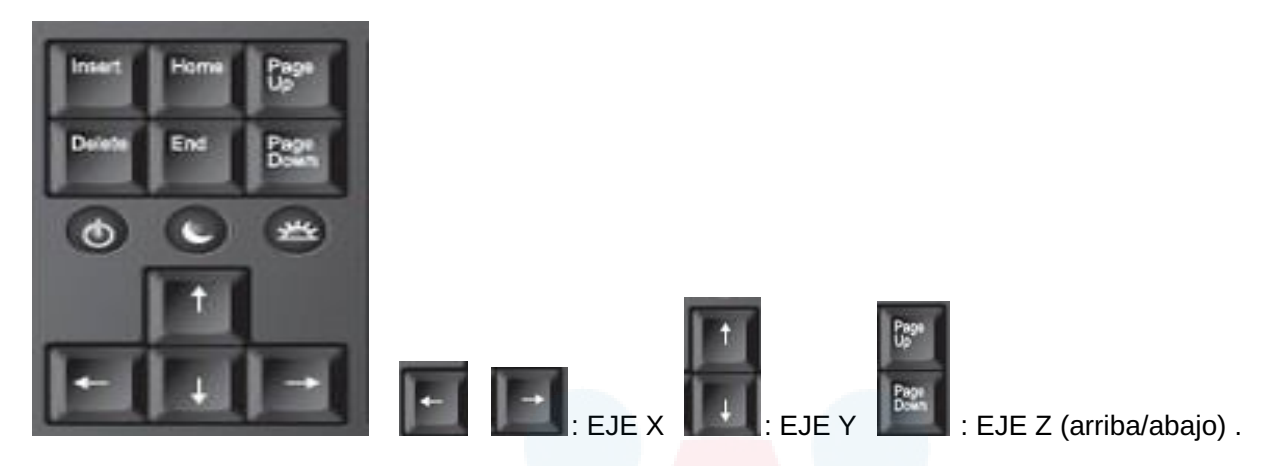

#### Método uno

1. Mueva los ejes al punto cero de la pieza (donde ud. considere que lo debe ubicar), como se muestra:

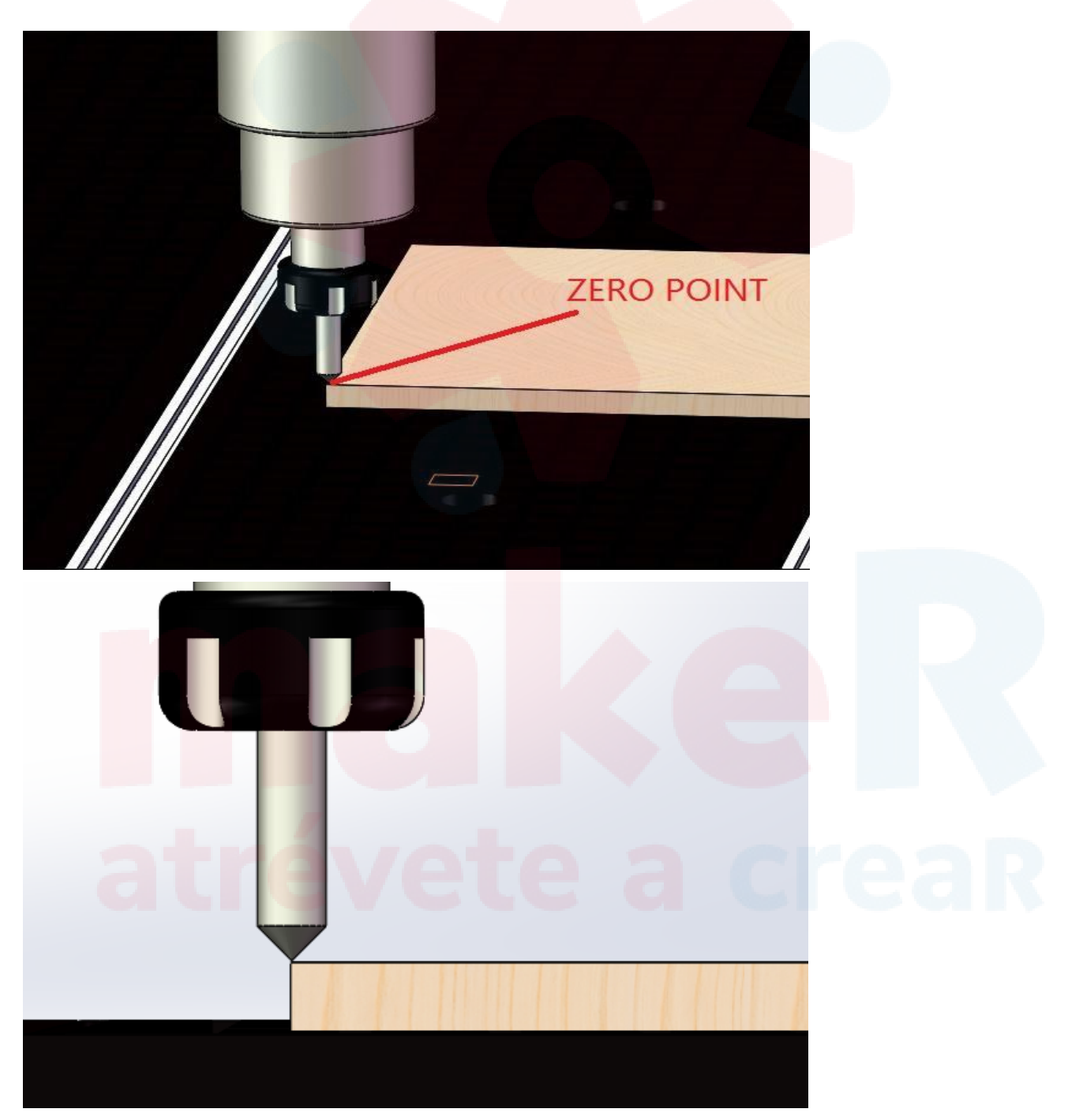

Luego, presione donde se indica para establecer el cero de cada eje.

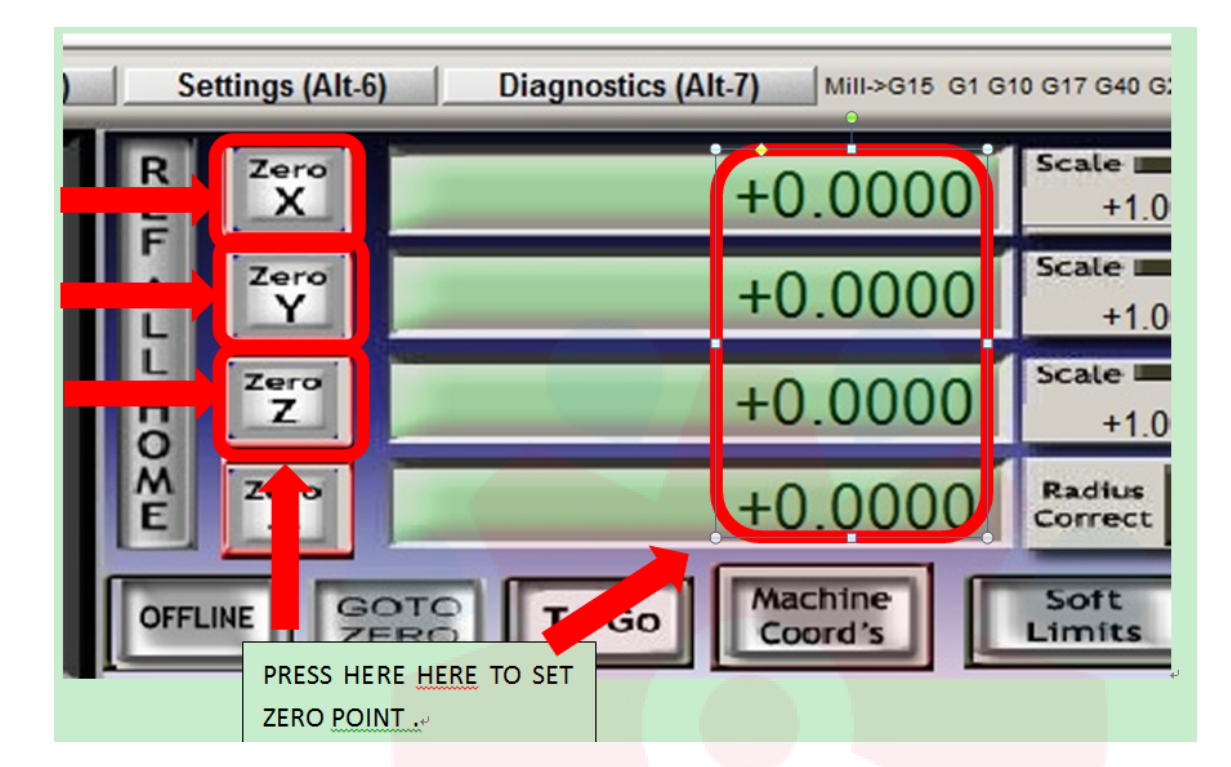

# make R atrévete a crear

#### V Aviso y mantenimiento

#### AVISO:

Cuando ejecuta el husillo por primera vez. déjelo funcionar a baja velocidad durante un tiempo. por ejemplo: 5000 rpm durante 5 minutos, luego 10000 rpm durante 5 minutos. 20000 rpm durante 5 minutos. luego 24000 rpm finalmente. Nota: si hace funcionar el eje a 24000 rpm la primera vez. Habrá un poco de ruido causado por el rodamiento de bolas, acortará la vida útil del eje

#### MANTENIMIENTO

#### 5.1 Mantenimiento del enrutador CNC

El enrutador CNC es un equipo de máquina herramienta, tiene un cierto período de funcionamiento, es mejor usarlo a baja velocidad en los primeros tres meses, utilícelo de manera intermitente y mantenga el motor no demasiado caliente, limpie con frecuencia el polvo del rodamiento del tornillo de bolas y lubricarlo.

Es necesario limpiar la impureza y aplicar aceite durante el uso diario de la máquina de grabado, de lo contrario la máquina funcionará lentamente y en desorden debido al largo tiempo de trabajo sin limpiar la impureza y el polvo del tornillo de bolas, el bloque deslizante y el interior del rodamiento.

#### Métodos de mantenimiento:

1). Elija el aceite lubricante: la mezcla de aceite de motor y grasa de copa, no demasiado espesa.

2). Partes lubricantes: tornillo maestro, tornillo guía, bloque deslizante y árbol de los husillos de X, Y, Z.

3). El proceso de lubricación: limpie las impurezas de la cremallera, eje, tornillo maestro, riel guía, tuerca y el bloque de

revestimiento del eje antes de lubricar. Si algunos son difíciles de limpiar, puede usar gasolina para limpiar, luego llenar el aceite lubricante y hacer que la velocidad sea gradual para probar sin material.

4). Período de lubricación: debe depender del entorno de trabajo y del tiempo de trabajo, generalmente limpie la suciedad que se desintegra todos los días después del trabajo. Y llene el aceite de cada pieza por mes y luego mueva rápido los ejes para lubricar sin procesar ningún material.

5). Métodos de lubricación: use grasa de taza para llenar el bloque deslizante, otras partes pueden usar una olla de aceite para gotear aceite o usar un paño para frotar el aceite.

#### 5.2 Mantenimiento de sistema de refrigeración de husillo

La ruteadora CNC tiene un sistema de refrigeración por agua para el husillo, que evita que por el calentamiento natural del mismo durante su funcionamiento se afecte su vida útil. Por la importancia y relevancia del husillo en el equipo, es **muy IMPORTANTE** tomar en consideración las siguientes indicaciones:

#### Cuidado y mantenimiento de sistema de refrigeración:

1) Verifique flujo de agua: Cuando enciende el equipo, la bomba sumergible del sistema de refrigeración automáticamente enciende y debe empezar a hacer fluir el agua. Para verificar que es así, abra el recipiente de agua y compruebe que hay agua saliendo por el tubo de de terminación libre dentro del recipiente. Cierre la tapa inmediatamente, haciendo uso de los seguros.

De no encontrarse fluyendo agua, evite el uso del equipo y reporte la situación al área de soporte técnico.

2) Verifique el nivel del agua: En cualquier momento verifique que el agua dentro del recipiente tiene un nivel suficientemente alto como para cubrir totalmente la bomba y como mínimo un par de centímetros sobre esta. Por favor guíese de la marca de nivel.

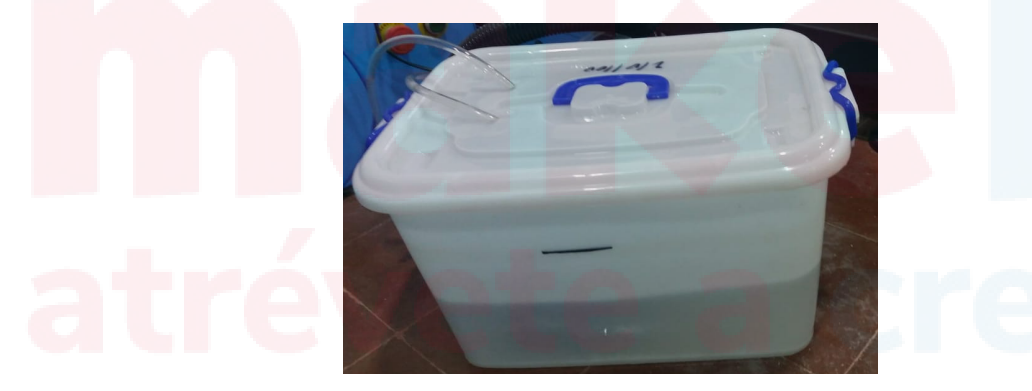

**3) Verifique condiciones de limpieza de agua:** regularmente (cada semana) verifique la limpieza del agua que se mantiene en el recipiente de la bomba de refrigeración. Cámbiela cuando note impurezas o suciedad porque puede perjudicar al sistema de refrigeración. Aún si se mantiene limpia, cambie el agua cada 30 días para garantizar el buen estado del sistema de refrigeración.

4) Mantenga cubierto el recipiente de agua: para evitar impurezas dentro del agua que circula por el sistema de refrigeración, en todo momento mantenga cubierto el recipiente de agua, haciendo uso de los seguros.

5) Mantenga limpio el recipiente de agua: aún cuando la suciedad sea exterior, procure la limpieza del mismo debido a que disminuye la posibilidad de presencia de agentes extraños o impurezas en el agua de refrigeración.

#### 5.3 Mantenimiento del vacío (es opcional)

5.31 Para evitar la abrasión del impulsor y el cuerpo de la bomba o el bloqueo del impulsor, asegúrese de que el polvo

que entra en la bomba con el aire y el agua se elimine a través de la olla de lavado que se encuentra en el fondo del tapa de la bomba. 5.32 Si el agua dura actúa como fluido de trabajo, el agua dura debe ser intenerada o lavar la bomba de vacío periódicamente. 5.33 Lubricar

En las circunstancias de trabajo promedio, usando un motor de 50 HZ: después de 20.000 horas de trabajo o después de 3 años de trabajo, se debe limpiar la grasa y suciedad en desuso entre los ejes y sus accesorios y se debe agregar el nuevo aceite lubricante. El aceite lubricante recién agregado debe ocupar el 50% del espacio de los ejes y el 65% del espacio de la tapa del eje. Si las condiciones de trabajo son muy pésimas, el período de cambio de aceite debería acortarse.

5.34 Escape

Después de drenar el aire, abra la salida de agua del tanque de agua para hacer que el agua salga

Y gire la bomba de vacío mediante accionamiento manual, hasta que no salga agua. Incline la bomba de vacío en un ángulo de 45 grados para drenar completamente. En este caso, la bomba no se romperá incluso si no se usa durante mucho tiempo o si hace frío.

5.35 Los métodos para lidiar con el bombeo prolongado: si la bomba se ha dejado de usar durante más de 4 semanas, debe drenarse de acuerdo con el método 3, después de eso, debe tomarse un tratamiento anticorrosivo.

es decir, aceite anticorrosivo puro de 1/2 L a la bomba desde el puerto de succión o el respiradero, y luego hacer funcionar la bomba de vacío por un corto tiempo. Si el impulsor se bloquea después de un período prolongado, deje de usarlo debido a que agua dura, la bomba de vacío se debe verter con ácido oxálico al 10% durante unos 30 minutos.

#### 5.4 El mantenimiento del colector de polvo (el colector de polvo es opcional)

Limpie el polvo con frecuencia y preste más atención al mantenimiento de la lubricación de la parte de rotación.

#### VI. Las reglas de op<mark>eración de los</mark> cortadores

#### 6.1 Operación de cortadores

6.11 Todos los cortadores de nuestra serie están diseñados en sentido horario.

6.12 Debe elegir las pinzas en el tamaño adecuado. Las pinzas que son desiguales, dañadas, no lo suficientemente lisas o con

conicidad en el interior, no pueden sujetar los cortadores con la suficiente fuerza. Para evitar que el vástago se sacuda, salga volando o se tuerza, debe cambiar las pinzas defectuosas inmediatamente.

6.13 El vástago debe insertarse en el collar con buena osculación y apretarse firmemente. Después de apretar el vástago en el collar, la superficie del vástago es desigual o tiene abolladuras, lo que indica que el vástago se deslizó hacia adentro o hay una deformación dentro del collar. En este caso, cambie la pinza inmediatamente.

6.14 Deje de trabajar con cortadores desafilados. Seguir trabajando con cortadores desafilados aumentará la resistencia a la torsión del cortador, lo que provocará la rotura del cortador o incluso un accidente industrial cuando la resistencia exceda la resistencia del cortador.

6.15 El material de trabajo uniforme o curvo puede afectar la vida útil de los cortadores. Especialmente cuando la profundidad de corte es más profunda que la profundidad de corte del borde, la parte superior del borde tocará la pieza de trabajo. En este caso, la temperatura de la parte superior del borde aumentará mucho, lo que provocará que el cortador se deforme y se rompa o incluso un accidente en las instalaciones.

6.16 Colóquese un dispositivo de protección ocular adecuado cuando esté en funcionamiento.

6.17 Mantenga el cuerpo, la ropa, el cabello u otros artículos diversos alejados del material de trabajo.

#### 6.2 Elija la velocidad de corte adecuada

6.21 Es muy importante para la vida útil de los cortadores y la calidad de los trabajos de corte elegir la velocidad de corte adecuada de acuerdo con los diferentes materiales de trabajo. Trabaje de forma más rápida, mejor y más segura con la velocidad de corte

#### adec<mark>uada.</mark>

6.22 Los cortadores grandes se mueven lenta y continuamente, a una velocidad uniforme y constante. Nota: No hay pausas durante el corte.

6.23 Impulsar los cortadores de gran diámetro varias veces para terminar el corte, lo que prolongará la vida útil de los cortadores y hará que la operación sea más segura.

#### 6.3 Mantenimiento de cortadores

6.31 Mantenga los cortadores limpios. Use un limpiador estándar que sea especial para cortadores para limpiar la suciedad y las impurezas.

6.32 Unte una cantidad de aceite de máquina en la superficie de los cortadores para evitar oxidación y daños.

6.33 Para satisfacer la demanda de operación, el proceso de molienda necesita los equipos particulares

y habilidades. Prohibir fresas o cambiar las formas de las fresas al azar, o eso provocará que el filo de la fresa se rompa incluso en las instalaciones.

6.34 Sople para limpiar la ceniza u otra suciedad del rodamiento. Prohibido limpiarlo con gasolina o aceite de carbón, eso dañará el lípido especial

#### 1. Debido a la interferencia, MACH3 no puede encontrar la tarjeta USB

Descripción del problema: tarjetas de control, cuando se enciende repentinamente el eje o para ajustar la velocidad del eje. El problema: el software MACH3 se detiene, barra de estado: inserte la tarjeta USB.

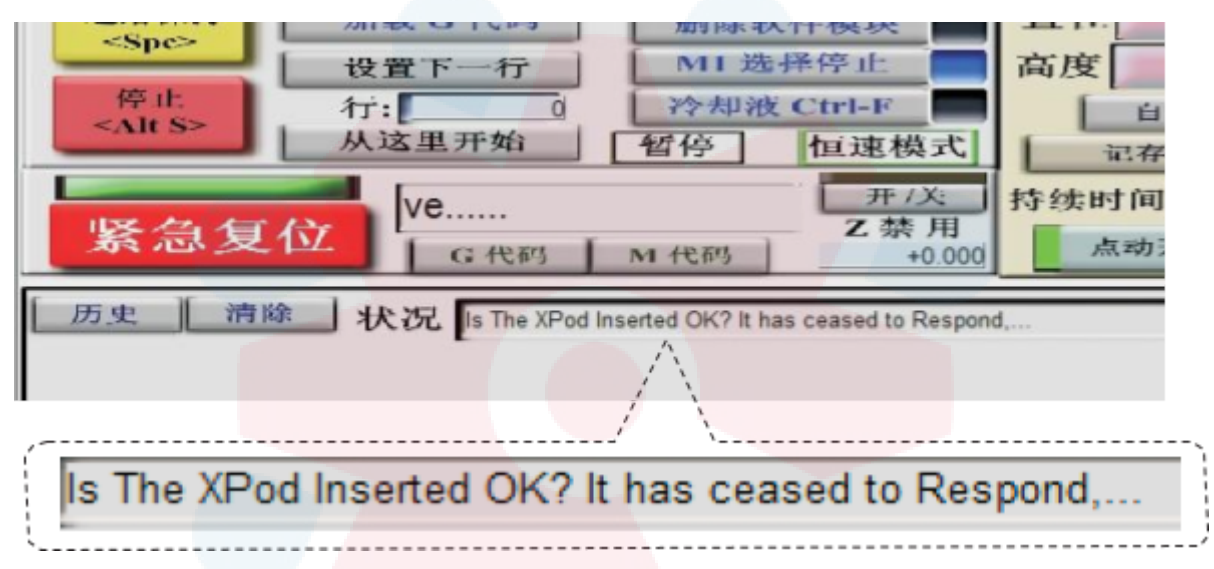

Solución: el problema es causado por interferencias

Conecte el cable de tierra (PE) del inversor y el cable de tierra del eje a tierra

#### Conecte el pin VFD PE y la carcasa del eje al suelo

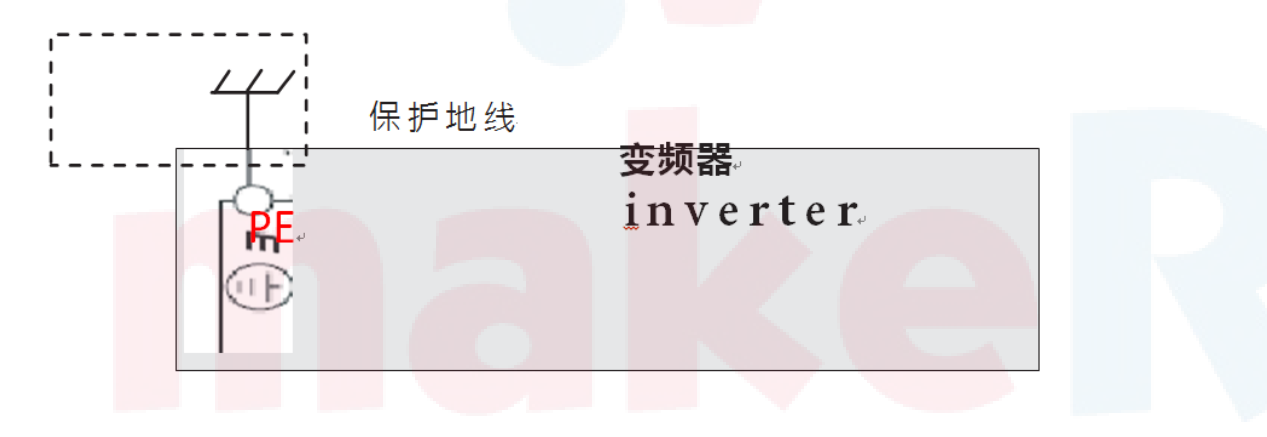

2. En el modo de velocidad constante, en una esquina en línea recta, la salida de mach3 se redondea.

### Initialization 5 tring G80f2000s10000 Motion Mode Constant Velocity C Exact Stop 2.1.1 En la configuración general, elija el modo de velocidad constante 2.1.2 En la configuración general, elija "detener cv en ángulo> 6 grados" Al dibujar círculos pequeños, si la máquina parpadea, puede modificar 6 grados en 12 grados. Con este número se vuelve más grande, se mueve más rápido al dibujar. Pero la esquina de la línea recta será redonda.

| - CV Control                  |        |
|-------------------------------|--------|
| Plasma Mode                   |        |
| 📊 🔲 CV Dist Tolerance 180 🛛 🔍 | Jnits. |
| G100 Adaptive NurbsCV         |        |
| Stop CV on angles > 6 Deg     | jrees  |
| Auto DDO Deservitos           |        |

2.1.3 No es suave al dibujar un círculo pequeño, puedes ver muchos segmentos de línea. al mismo tiempo, el tramado de la máquina.

Ahora modifique el código de salida de dibujar un pequeño círculo en I, J Code. Entonces puedes hacerlo.

#### 3. Mach3 volver al ajuste del punto de origen:

3.1 en el menú de configuración de Mach3, abra el puerto / pin IO, luego / menú de entrada xhome, yhome, zhome. configúrelo Puerto # 1, Número de pin: 0,1,2, Activo bajo: Marcado.

## atrévete a creaR

| Signal | Enabled        | Port #             | Pin Number          | Active Low     | Emulated               | HotKey           | ^    |
|--------|----------------|--------------------|---------------------|----------------|------------------------|------------------|------|
| X ++   | X              | 1                  | 0                   | 4              | X                      | 0                |      |
| X      | *              | 1                  | 0                   | 4              | ×                      | 0                |      |
| X Home | 4              | 1                  | 0                   | 4              | X                      | 0                |      |
| Y ++   | *              | 1                  | 1                   | X              | X                      | 0                |      |
| Y      | *              | 1                  | 1                   | ×              | ×                      | 0                |      |
| Y Home | 4              | 1                  | 1                   | 4              | ×                      | 0                |      |
| Z ++   | *              | 1                  | 2                   | ×              | ×                      | 0                |      |
| Z      | *              | 1                  | 2                   | ×              | X                      | 0                |      |
| Z Home | 4              | 1                  | 2                   | 4              | X                      | 0                |      |
| A ++   | *              | 1                  | 0                   | X              | X                      | 0                |      |
| Δ      | X              | 1                  | 0                   | X              | X                      | 0                | ¥    |
|        | Pins 10-13 and | l 15 are inputs. C | Only these 5 pin nu | mbers may be u | used on this<br>Automa | ted Setup of Inj | puts |

3.2 Abra nuestro controlador: note mach3 / configure menu, abra config plugins. Elija Ncpod. En el menú de inicio, elija Etapa única / Etapa doble.

| Γ   | Optional Configs.                                                                                        |
|-----|----------------------------------------------------------------------------------------------------|
|     | Homing                                                                                                   |
|     | <ul> <li>○ No Homing</li> <li>④ Single Stage</li> </ul>                                                  |
|     | C Dual Stage                                                                                             |
|     |                                                                                                    |
| 3.3 | 3 Conecte el cable del interruptor de origen; asegúrese de que la señal del interruptor sea la correcta. |

3.4 La interfaz principal de Mach3 elige ref hogar.

3.5 Comando ejecutivo, comienzo hacia atrás del punto de origen

Si después de volver al punto de origen, la dirección y el interruptor son opuestos, por favor

Ingrese a la configuración de Mach3, Open home / Limit, Marque el Home neg del eje correspondiente

Motor Home/SoftLimits

|      | Entries are in setup units. |          |          |        |        |      |        |         |
|------|-----------------------------|----------|----------|--------|--------|------|--------|---------|
| Axis | Revers                      | Soft Max | Soft Min | Slow Z | Home   | Home | Auto Z | Speed % |
| х    | X                           | 100      | 0        | 1      | 0.0000 | X    | 4      | 20      |
| γ    | 4                           | 100      | 0        | 1      | 0.0000 | 4    | 4      | 20      |

×

#### 4. ¿Cómo ajustar la velocidad del eje?

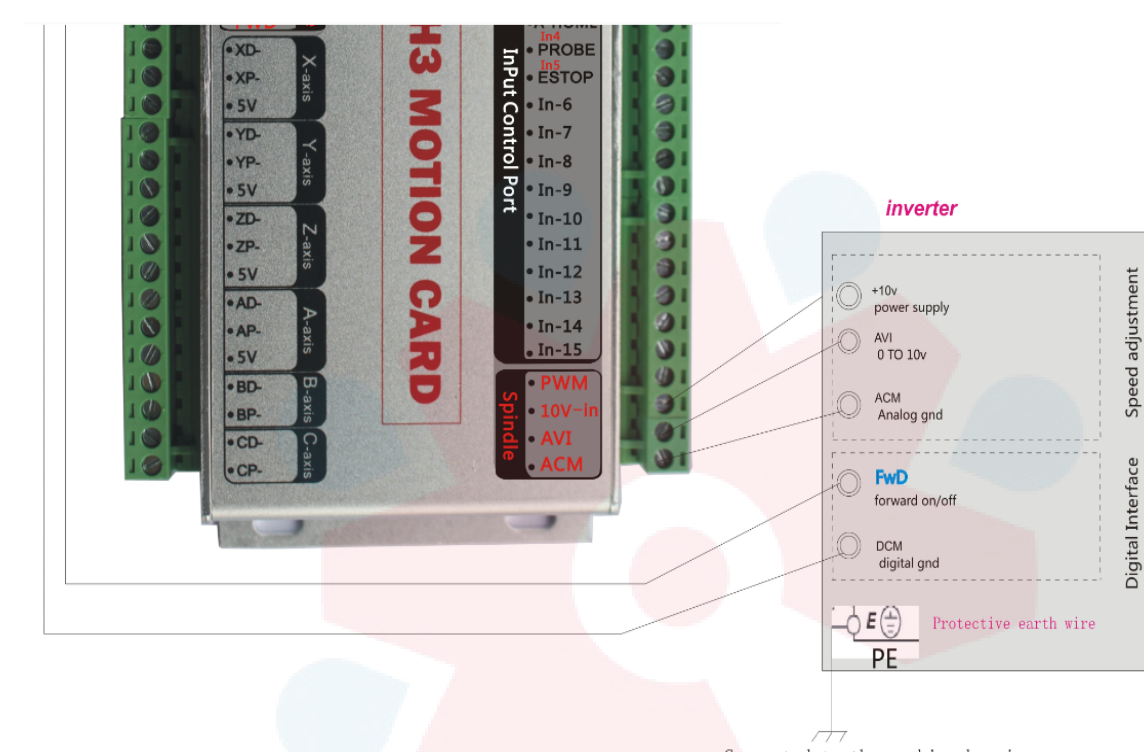

4.1 Conecte la línea de control del husillo como se muestra en la imagen.

Connected to the machine housing 为了增加抗干扰性,将该信号连接到机床地线(外壳)

hort circuito iniciará VFD. AVI, ACM son voltaje analógico t,

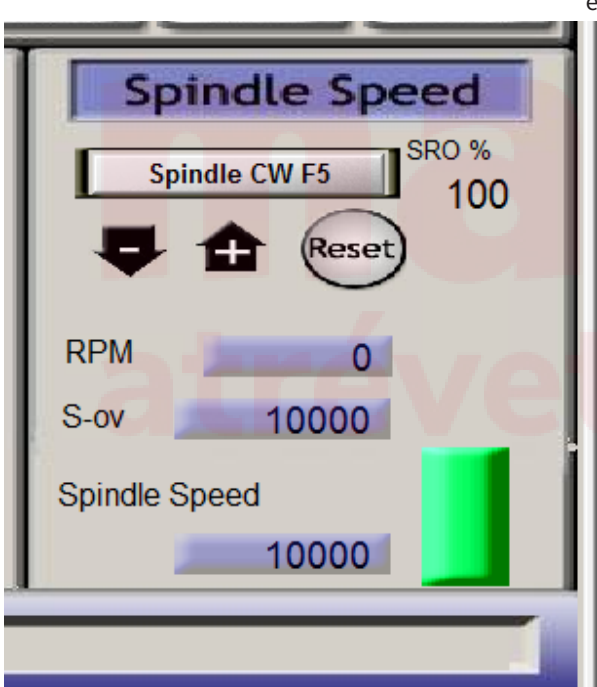

er <mark>para aj</mark>ustar la velocidad.

# e a crear

4.3. Asegúrese de que la velocidad no sea 0 ahora, si es 0, ingrese 10000 de velocidad del husillo e ingrese. Compruebe si la señal de inicio de mach3 es correcta

## 4.4. Si el eje no se inicia, asegúrese de que la conexión sea correcta

Y VFD pertenecen al control de voltaje analógico

4.5 El arranque del husillo mach3 necesita establecer 2 lugares

#### 4.5.1 Establecer puerto de hardware-> puerto de salida :

Engine Configuration... Ports & Pins

| Encode        | r/MPG's           | Spi    | indle Setup   | Mi          | 11 Options     |
|---------------|-------------------|--------|---------------|-------------|----------------|
| Port Setup an | nd Axis Selection | Motor  | Outputs ] Inp | out Signals | Output Signals |
| Signal        | Enabled           | Port # | Pin Number    | Active Low  | -              |
| Enable6       | X                 | 1      | 0             | 88          |                |
| Output #1     | 4                 | 1      | 0             | 4           |                |
| Output #2     | 4                 | 1      | 1             | 4           |                |
| Output #3     | 4                 | 1      | 2             | 4           |                |
| Output #4     | 4                 | 1      | 3             | 4           |                |
|               | bea .             |        |               | but .       |                |

Asegúrese de que la Salida <mark># 1- Salida # 8 esté m</mark>arcada, otras no.

#### 4.5.2 Ajuste del husillo:

Engine Configuration... Ports & Pins Port Setup and Axis Selection Motor Outputs Input Si Spindle Setup Encoder/MPG's Relay Control Motor Control Special Functic 🔲 Disable Spindle Rel 🔽 Use Spindle Motor Outp Use Spindle ✓ PWM Control Closed Loop Clockwise Output 1 Step/Dir Moto CCW (M4) 0.25 I 2 Ρ Output Output Signal #'s Spindle Spee 7500 PWMBase Freq. Flood Mist Control 4.5.3 Marque Usar salida del motor del husillo y control PWM, y salida en sentido horario conjunto 1, salida CCW conjunto 2

4.5.4 Establec<mark>er la velo</mark>cidad máxima del husillo.

Menú de configuración -> Selección de polea Establezca la velocidad máxima del husillo en 24000

| Pulley Selection                  |           |           | ;     | × |
|-----------------------------------|-----------|-----------|-------|---|
| Current Pulley<br>Pulley Number 4 | Min Speed | Max Speed | Ratio |   |
| Reversed                          |           |           |       |   |
|                                   |           |           | ОК    | ] |

#### 5. ¿Cómo configurar las herramientas?

5.1 Configuración de puerto de hardware-> puerto de entrada, marque Señales de entrada de sonda.

El número de pin debe corresponder con Inx de la tarjeta de hardware, ya que el siguiente pin de salida debe ser In4. Engine Configuration... Ports & Pins

| Enc        | oder/MPG's     |         | Spindle    | Setup      |               | Mill   |
|------------|----------------|---------|------------|------------|---------------|--------|
| Port Setup | p and Axis Sel | ection. | Motor Outp | uts        | Input Signals | I.     |
| Signal     | Enabled        | Port #  | Pin Number | Active Low | Emulated      | HotKey |
| Input #2   | X              | 1       | 0          | X          | 8             | 0      |
| Input #3   | X              | 1       | 0          | X          | 8             | 0      |
| Input #4   | 2              | 1       | 0          | 8          | 8             | 0      |
| Probe      | 4              | 1       | 4          | 4          | 8             | 0      |
| Index      | 8              | 1       | 0          | X          | 8             | 0      |

5.2 Menú -> Editar secuencia de comandos del botón Haga

clic en la herramienta de borrado automático de cero

| Тоо     | l Information         |
|---------|-----------------------|
| Tool    | O Change              |
| Dia.    | +0.0000               |
| Н       | +0.0000               |
| 100     | Auto Tool Zero        |
| Re      | member Return         |
| Elapsed | 00:03                 |
|         | Jog ON/OFF Ctrl-Alt-J |
|         |                       |

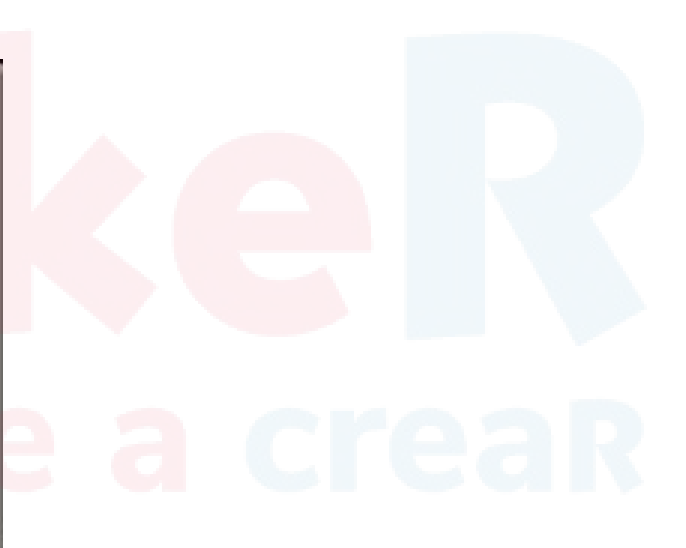

ventana de edición de elementos.

| Gage Block Height          | Tool Ir    | formation   |  |
|----------------------------|------------|-------------|--|
| +0.0000 Set Tool<br>Offset | HELP - Too | l Offsets   |  |
|                            | Tool Offse | t On/Off    |  |
|                            | Tool       | 0           |  |
|                            | Z Offset   | 0.000       |  |
|                            | Diameter   | 0.000       |  |
| Save Offset Tables Here t  | o Make The | m Permanent |  |
| Save Work Offsets          | Save To    | ol Offsets  |  |
| Profile: Mach3Mill         | 7          |             |  |

6.1 Presione la tecla TAB para mostrar la ventana de movimiento manual, ingrese al modo Jog, puede cambiar entre Paso y Continuo

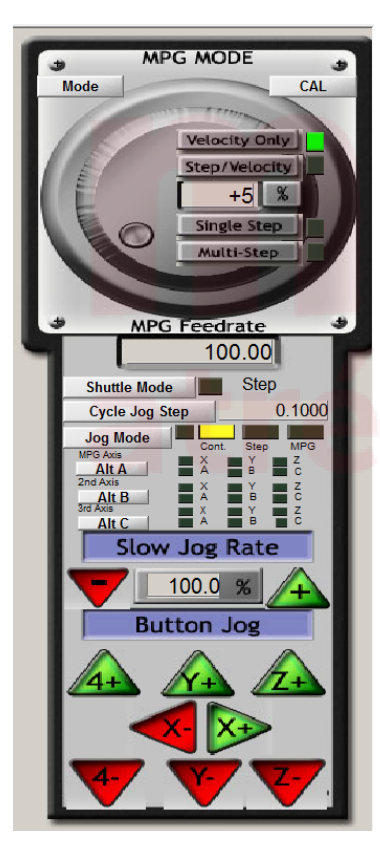

#### 6.2 Presione X +, Y- luego puede mover el torno

6.3 presione +/- para ajustar el porcentaje de velocidad de movimiento, cuando llegue al 100%, la velocidad de movimiento será Máx.

Esta es la velocidad del motor de su ajuste de motor

#### 7. Cómo configurar el límite de software según el tamaño del torno.

诊断 Mill->G15 G1 ( 设置 量 清零 +0.0000X HI. 清零 +0.0000 返回初 清零 +0.0000Z 消零 +0.0000 ۸ 脱机 剩余距离 返回原点 机器坐杨

7.1 Origen del torno trasero, compensación cero Coordenadas de la máquina.

#### Motor Home/SoftLimits

|      |        |          | Entries  | are in setup | units. |      |        |         |
|------|--------|----------|----------|--------------|--------|------|--------|---------|
| Axis | Revers | Soft Max | Soft Min | Slow Z       | Home   | Home | Auto Z | Speed % |
| Х    | X      | 360.00   | -2.00    | 1.00         | 0.0000 | X    | 4      | 40      |
| Y    | 4      | 500.00   | -2.00    | 1.00         | 0.0000 | 4    | 4      | 40      |
| Z    | 4      | 1.00     | -55.00   | 1.00         | 0.0000 | 4    | 4      | 40      |
| Α    | X      | 100.00   | -100.00  | 1.00         | 0.0000 | X    | 4      | 20      |
| В    | X      | 100.00   | -100.00  | 1.00         | 0.0000 | X    | 4      | 20      |
| С    | X      | 100.00   | -100.00  | 1.00         | 0.0000 | X    | 4      | 20      |

#### G28 home location coordinates —

| х | 0 | Α | 0 |
|---|---|---|---|
| Y | 0 | в | 0 |
| Z | 0 | с | 0 |

# atrévete a creaR

 $\times$ 

OK

| 비   | 消零<br>X | +0.0000        | 缩放<br>+1.0000     |
|-----|---------|----------------|-------------------|
| 床原  | 清零<br>Y | +0.0000        | <b>術放</b> +1.0000 |
| 区回机 | 清零<br>Z | -6.4938        | 缩放<br>+1.0000     |
|     | 清零      | +0.0000        | 半径修改<br>角度        |
| 脱   | 机j      | 反回原点 剩余距离 机器坐标 | 软极限               |

#### 8. ¿Cómo configurar el interruptor de límite?

8.1 si usa el interruptor de origen como interruptor de límite, entonces solo necesita abrir nuestro complemento de controlador, marcar LimitEn y el origen correspondiente, no necesita otra configuración.

| <ul> <li>Pod Powered On</li> <li>Pod in Pause</li> <li>Pod in Wait condition</li> <li>Probe Hit</li> <li>Limit or Estop hit</li> </ul> | Outputs<br>Out1<br>Out2<br>Out3<br>Out3<br>Out4<br>Out5<br>Out5<br>Out6<br>Out7 | <u>र र र र र र</u><br>७ ७ ७ ७ ७ ७ ७ |
|----------------------------------------------------------------------------------------------------|---------------------------------------------------------------------------------|-------------------------------------|
| Home Switches                                                                                                    |                                                                                 | <b>₽</b> ₽                          |

En general, A, B, C son ejes de rotación, sin límite de necesidad.

8.2. Si tiene un interruptor de límite especial y conecta X ++ y el límite positivo al In8, debe configurarlo como se muestra a continuación ... Configuración -> puerto de hardware: puerto de entrada, marque x ++, configure P1.8 y active bajo como el formulario a continuación.

| E              | ncoder/MPG's    |        | Spindle         | Setup      | 1             |
|----------------|-----------------|--------|-----------------|------------|---------------|
| Port Set       | up and Axis Sel | ection | Motor Outpu     | uts        | Input Signal: |
| -              |                 | 21     |                 | 1          |               |
| Signal         | Enabled         | Port # | Pin Number      | Active Low | Emulated      |
| Signal<br>X ++ | Enabled         | Port # | Pin Number<br>8 | Active Low | Emulated      |

#### 9. ¿Cómo controlar la velocidad de alimentación cuando se ejecuta el código G?

Configuración de la página, cambie el ajuste de alimentación a 3000, abra el botón de control rápido, ahora la velocidad de avance será

| Program Run (Alt-1)                    | MDI (Alt-2) | Tool Path (Alt-4) | Offsets (Alt-5) Sett | ings (Alt-6) Diagnostics |
|----------------------------------------|-------------|-------------------|----------------------|--------------------------|
| Special Funct                          | ions        | -                 | Abs Coo<br>Velocity  | rds<br>Count             |
| Rapid OvRd 40                          | 000.00      | MPG 1             | +0.00                | +0.00                    |
| Single Step on input Activation4       |             | MPG 2             | +0.00                | +0.00                    |
| Toggle                                 |             | MPG 3             | +0.00                | +0.00                    |
| Auto Limit Override Auto LimitOverRide |             | MPG Diagnostics   |                      |                          |
| Manual Limit Override OverRide Limits  |             | Encoder Positio   | n                    |                          |

1

# **makek** atrévete a crea

#### 11. Cómo configurar la velocidad y la velocidad de aceleración correctamente

MACH3, ajuste del motor, configure la velocidad y como se muestra en el formulario

Generalmente, para el motor paso a paso, el valor debe ser 100-500.

Para el sistema de servomotor, puede ser 400-1200

La velocidad de aceleración debe ajustarse a la derecha,

Puede causar problemas, como oscilación de la máquina, pérdida de paso.

| Velocidad       | velocidad de aceleración (motor paso a paso) | velocidad de aceleración (servomotor) |  |
|-----------------|----------------------------------------------|---------------------------------------|--|
| 3000 y menos    | 200                                          | 300                                   |  |
| 4000-6000       | 300                                          | 500                                   |  |
| 7000-8000       | 400                                          | 600                                   |  |
| 9000 y superior | 500                                          | 800                                   |  |

#### 12. Código IO-M de salida de control Mach3

Activar señal (SALIDA5) Abrir puerto de salida5 Desactivar señal (SALIDA5) Cerrar salida 5 Copie m200, m201 ac: mach3 \ macro \ mach3mill En programación, entrada m200 abrir salida 5, M201 cerrar salida 5 El usuario puede cambiar OUTPUT5 a OUTPUT6, y luego puede controlar otro puerto de salida.

En el diagnóstico de Mach3, si la salida 5 parpadea, muestra que e<mark>l puerto d</mark>e salida está abierto

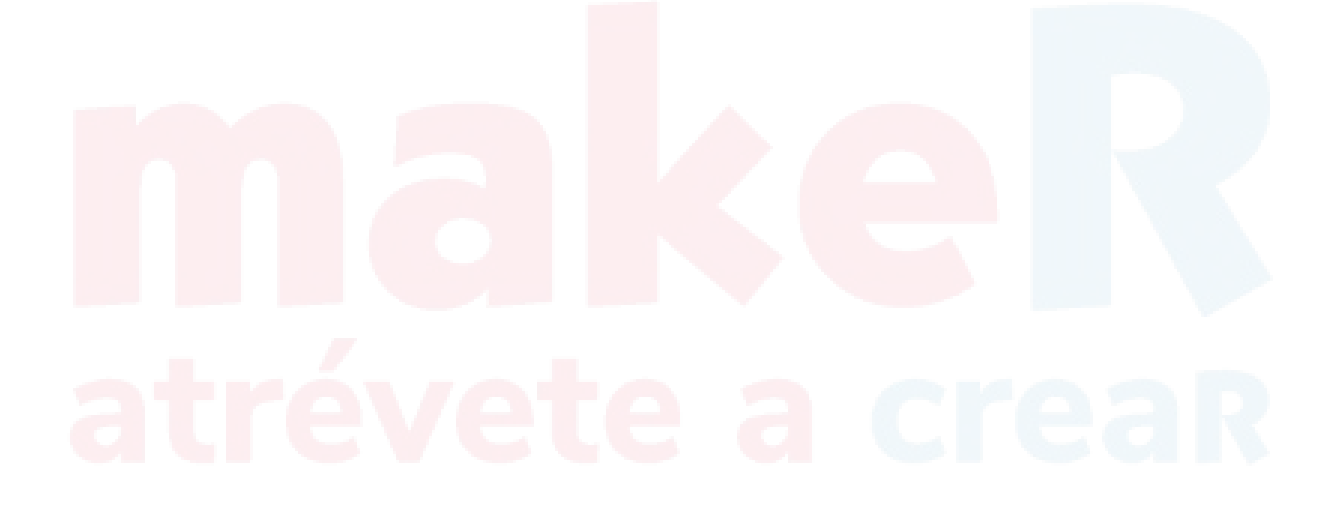

### PS2 Hay alguna otra razón y solución de problemas comunes.

| FALLO COMÚN                                                                        | RAZÓN                                                                                                    | JUICIO                                                                                                    | DISOLVENTE                                                                                                    |
|------------------------------------------------------------------------------------|----------------------------------------------------------------------------------------------------|----------------------------------------------------------------------------------------------------|----------------------------------------------------------------------------------------------------|
| Eje principal en funcionamiento<br>abajo                                           | <ol> <li>Corto circuito u obstrucción<br/>del circuito</li> <li>transductor muestra<br/>excepcional, salida del<br/>transductor excepcionalmente</li> <li>fallo del husillo principal</li> </ol>             | <ol> <li>usando un multímetro para medir 1.<br/>circuito principal de encendido y a</li> <li>ver si el transductor 2.ajustar el<br/>muestra excepcionalmente; Ca<br/>medir si hay un cambio o mani<br/>del abanico</li> <li>si el transductor está inactivo<br/>normalmente, carga excepcionalmente</li> </ol>                                                                                                    | cambie el cable de tres núcleos del<br>pagado. huso<br>diámetro del transductor;<br>mbiar el transductor<br>ener el voltaje del husillo principal                                                                                                    |
| Un husillo no<br>rotar o más<br>husillos <sub>hacer</sub> no<br>girar.             | 1.circuito de entrada y salida<br>excepcionalmente<br>2 fallo del conductor<br><b>3.tornillo de conexión</b><br>el eje está suelto                                                                           | <ol> <li>usando un multímetro para medir 1.ca<br/>encendido y apagado del circuito. 2.cami<br/>2.si el indicador parpadea 3.fija el to<br/>no;<br/>intercambiar los dos conductores para probar</li> <li>el motor gira pero la máquina<br/>no funciona</li> </ol>                                                                                                    | mbie la línea de señal de conexión el<br>iar el controlador<br>rnillo con fuerza o                                                                                                    |
| En desorden (caída del<br>motor fuera de sincronismo)<br>O grabado<br>desordenado. | 1.La unidad está caliente<br>2.tornillo de conexión<br>el eje está suelto<br>3. sin cable de tierra o con<br>poca electricidad<br>conducción.                                                                | <ol> <li>Hay un problema con el controlador. 1<br/>debido al largo tiempo de trabajo. 2. ap</li> <li>el motor gira pero la 3. máquina<br/>no funciona</li> <li>Hay estática en las piezas metálicas de<br/>la máquina.</li> </ol>                                                                                                    | Cambie el controlador<br>liete bien el tornillo<br>fija del cable de tierra                                                                                                    |
| grabado Talla es<br>diferente de<br>tamaño diseñado                                | El diámetro de la máquina no es<br>correcto.                                                                                                    | 1. Usuario de Ncstudio<br>2. Usuario de agarre DSP                                                                                                    | 1.consultar fabricante<br>2.consultar al fabricante                                                                                                    |
| Material succión<br>la fuerza es débil                                             | <ol> <li>el material está volteado<br/>o desigual</li> <li>aspiradora succión es<br/>débil</li> <li>Desigual tablero<br/>provocar una fuga de aire</li> </ol>                                                | 1. para ver si el material 1. cambia<br>comprobar si hay poco<br>2. sentir la succión del agua en la l<br>tocar el agua de la boca del lechón está d<br>3. Hay un sonido de fuga de aire 3.<br>borde de la mesa.                                                                                                    | r el tablero está hacia arriba 2. para<br>oomba de vacío o en el<br>emasiado caliente<br>Use una fresa para succionar el                                                                                                    |
| Hacer <b>NO</b> trabaja<br>momentáneamente                                         | Voltaje fluctuante                                                                                                    | <ul> <li>Hay principalmente cuatro condiciones caus<br/>funcionamiento automático:</li> <li>1. la pantalla muestra normal, pero los datos se<br/>en cualquier lugar</li> <li>2. la pantalla muestra que "entrar en el es<br/>deberse a un voltaje inigualable"</li> <li>Durante la operación manual:</li> <li>3. la pantalla muestra que "entrar en el es<br/>deberse a un voltaje inigualable"</li> <li>4. la pantalla muestra normal, pero los datos se<br/>en cualquier lugar</li> <li>7. das las condiciones anteriores pueden<br/>similar a la protección contra corte de e<br/>Habrá una señal cuando haya voltaje flu<br/>cuando haya voltaje fluctuante grande.<br/>resolver ajustando el voltaje de la tarjet</li> </ul> | sadas por voltaje fluctuante. Durante el<br>detienen para cambiar, no sirve de nada presionar<br>stado de protección de apagado, puede<br>detienen para cambiar, no sirve de nada presionar<br>ocurrir cuando el voltaje fluctúa, sea<br>nergía (corte de energía abruptamente).<br>uctuante pequeño, y no habrá una señal<br>Todas las condiciones anteriores se pueden<br>a de control a 5.3V. |
| Trabajo transfinito                                                                | Esta condición generalmente<br>causado por:<br>El numérico valor de<br>Punto cero "física<br>coordinar" +<br>"Sin procesar archivos<br>dimensión "superan la<br>máx. o valor mínimo de la<br>posición límite | Después de la definición del usuario del pun<br>el eje X o el eje Y exceden el límite para resol<br>posición en alguna dirección.                                                                                                    | to cero, vuelva a hacer el punto cero correcto si<br>ver este problema                                                                                                    |
| Intermitir abruptamente                                                            | La posición límite es más<br>pequeña que el área de<br>trabajo real                                                                                                    | El sistema puede comenzar a funcionar H<br>de lo normal, pero interrumpa después d<br>poco tiempo de trabajo                                                                                                    | aga que la posición límite sea más grande<br>el área de trabajo real                                                                                                    |

#### **PS3 Electrical diagram**

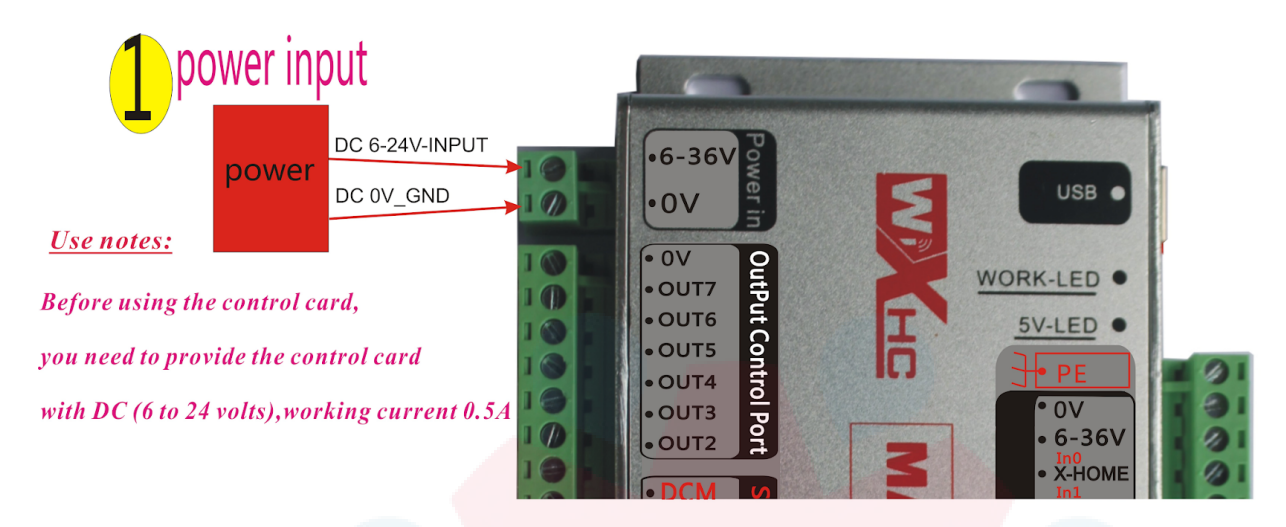

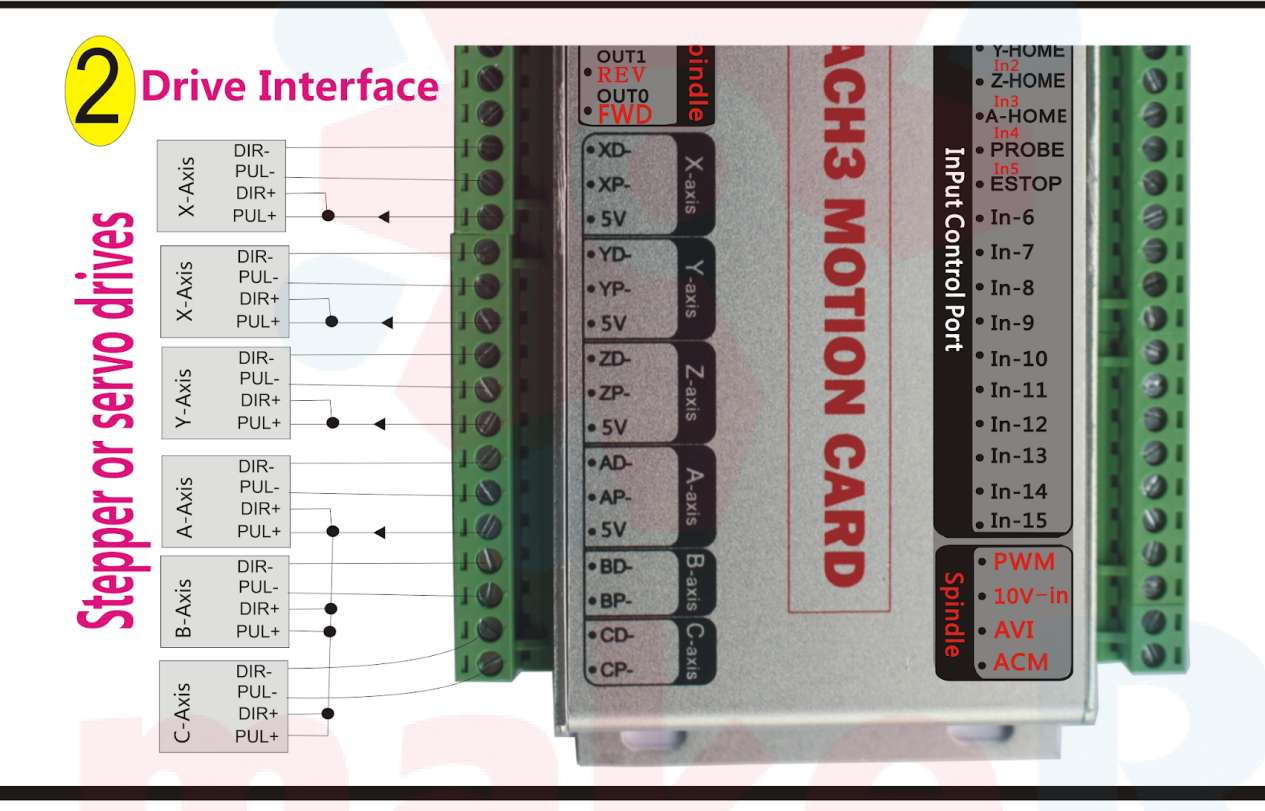

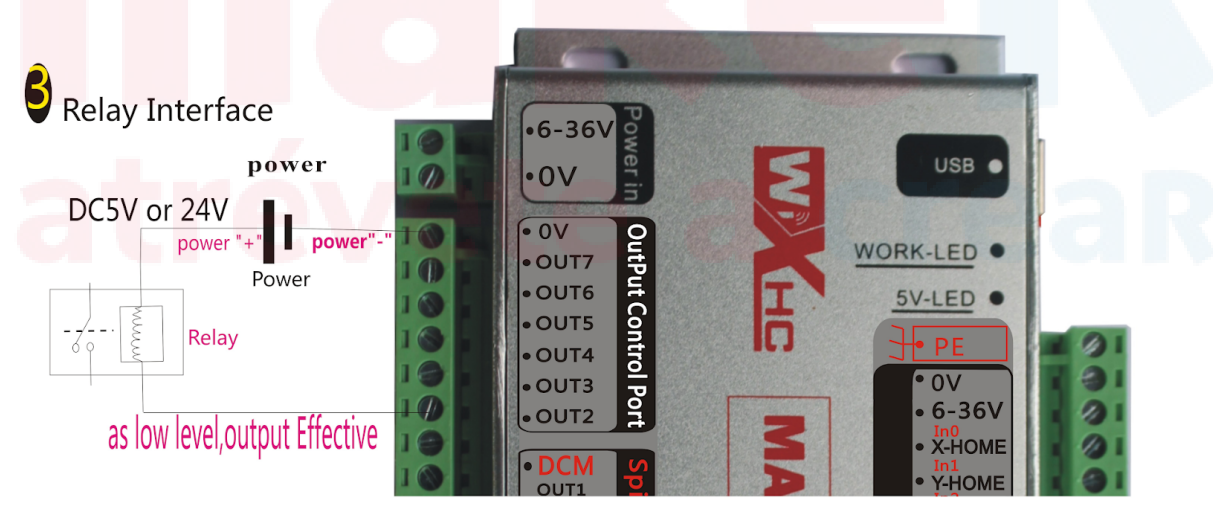

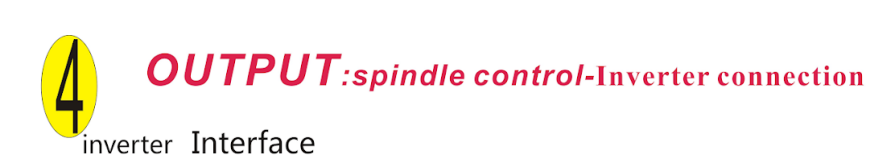

![](_page_58_Figure_1.jpeg)

4. *INPUT*: Limitswitch : level power output Effective input Interface

![](_page_58_Figure_3.jpeg)

Supports only NPN type electronic switch